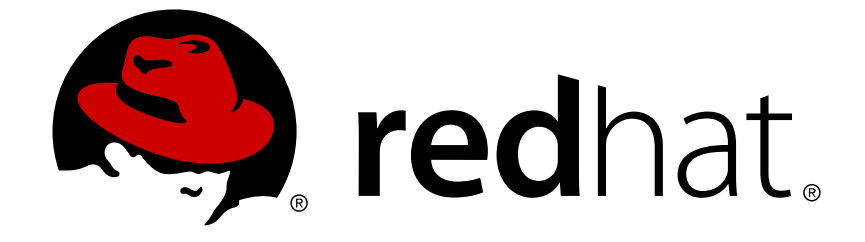

# **Red Hat Enterprise Linux 6**

ロードバランサーの管理

Red Hat Enterprise Linux 向け Load Balancer Add-On エディッション 6

Last Updated: 2017-10-12

Red Hat Enterprise Linux 向け Load Balancer Add-On エディッション 6

# 法律上の通知

Copyright © 2014 Red Hat, Inc.

This document is licensed by Red Hat under the <u>Creative Commons Attribution-ShareAlike 3.0</u> <u>Unported License</u>. If you distribute this document, or a modified version of it, you must provide attribution to Red Hat, Inc. and provide a link to the original. If the document is modified, all Red Hat trademarks must be removed.

Red Hat, as the licensor of this document, waives the right to enforce, and agrees not to assert, Section 4d of CC-BY-SA to the fullest extent permitted by applicable law.

Red Hat, Red Hat Enterprise Linux, the Shadowman logo, JBoss, OpenShift, Fedora, the Infinity logo, and RHCE are trademarks of Red Hat, Inc., registered in the United States and other countries.

Linux ® is the registered trademark of Linus Torvalds in the United States and other countries.

Java  $\ensuremath{\mathbbm R}$  is a registered trademark of Oracle and/or its affiliates.

XFS ® is a trademark of Silicon Graphics International Corp. or its subsidiaries in the United States and/or other countries.

MySQL ® is a registered trademark of MySQL AB in the United States, the European Union and other countries.

Node.js ® is an official trademark of Joyent. Red Hat Software Collections is not formally related to or endorsed by the official Joyent Node.js open source or commercial project.

The OpenStack ® Word Mark and OpenStack logo are either registered trademarks/service marks or trademarks/service marks of the OpenStack Foundation, in the United States and other countries and are used with the OpenStack Foundation's permission. We are not affiliated with, endorsed or sponsored by the OpenStack Foundation, or the OpenStack community.

All other trademarks are the property of their respective owners.

# 概要

Load Balancer Add-On のシステムを構築することでルーティングや負荷分散機能向けの特殊サー バー LVS (Linux Virtual Server)を使用する実か動揺サービスに対して可用性および拡張性の高いン リューションを実現します。本ガイドでは、Red Hat Enterprise Linux と Red Hat Enterprise Linux 6 向け Load Balancer Add-On を使用したパフォーマンス性の高いシステムとサービスの構 成について説明しています。

# 目次

| 第1章 LOAD BALANCER ADD-ON の概要         5           1.1. LOAD BALANCER ADD-ON の基本検討設定         5           1.1.1. デーィーボーでのデータの検験とデータの共有         7           1.1.1. データを同期するよう実サーバーを設定する         7           1.2. LOAD BALANCER ADD-ON ステジューリング機能の感要         8           1.3. LAT シジューリングのアルゴリズム         10           1.3. LOAD BALANCER ADD-ON ステジューリング         10           1.4. レーディングメウシード         11           1.4. レーディングメウシャド         11           1.4. ルーディングメウッド         11           1.4. ルーディングメウッド         11           1.4. パレーティング         12           1.4. ダレクト ルーティング         12           1.4. ジェ ダインクトルーティングと ARP 制限         13           1.5. ホ 法施         14           1.5.1 木装施         14           1.5.2 ファイアウォールマーク         14           1.5.1 小装施         14           1.5.2 ファイアウォールマーク         15           1.6.1 LOAD BALANCER ADD-ON -ブロックダイアグラム         15           1.6.1 Jousa         16           1.6.1 Jousa         16           1.6.1 Jousa         16           1.6.1 Jousa         16           1.6.1 Jousa         16           1.6.1 Jousa         16           1.6.1 Jousa         16                                                                                                    | はじめに<br>1.フィードバック                                                                                                    | . 3<br>4 |
|----------------------------------------------------------------------------------------------------|----------------------------------------------------------------------------------------------------|----------|
| 1.1.1. 実サーバー間でのデーダンタを取りた         5           1.1.1. デーへを同期するよう実サーバーを設定する         7           1.2. LOAD BALANCER ADD-0Nの三層構成         7           1.3. LOAD BALANCER ADD-0Nの三層構成         7           1.3. LOAD BALANCER ADD-0Nの三層構成         9           1.3. LOAD BALANCER ADD-0Nのデレゴリズム         9           1.3. LOAD BALANCER ADD-0Nのデレゴリズム         9           1.3. LOAD BALANCER ADD-0N スケジューリング         10           1.4. ルーディングダメフッド         11           1.4. ルーディングダンド         11           1.4. ルーディング         11           1.4. ルーディング         12           1.4. ルーディング         12           1.4. ルーディング         14           1.5. 水焼性         15           1.5. アイアウォールマーク         14           1.6. LOAD BALANCER ADD-0N ー ブロックダイアグラム         15           1.6.1. Load Balancer Add-0n のコンボーネント         16           1.6.1. Joulse         16           1.6.1. Load Balancer Add-0n のコンボーネント         16           1.6.1. Joulse         16           1.6.1.5. jets/sysconfig/ha/lvs.cf         16           1.6.1.6.6.16         Jets/sysconfig/ha/lvs.cf         16           1.6.1.7. send_arp         17           2.2. PIRANHA CONFIGURATION TOOL かパンワーナインボート の設定         22                                                                                                    | 第1章 LOAD BALANCER ADD-ONの概要                                                                                                    | . 5      |
| 1.11. データを同期にのデーメの株型とデータの大特         1           1.11. データを同期にのデーメの株型とデータ         1           1.2. LOAD BALANCER ADD-ON スケジューリング機能の概要         8           1.3. LOAD BALANCER ADD-ON スケジューリング機能の概要         9           1.3. LoAD BALANCER ADD-ON スケジューリング機能の概要         10           1.4. ルーディングのアルゴリズム         9           1.4. ルーディングのアルゴリズム         11           1.4. ルーディングメリド         11           1.4. メ ダイレクトルーディング         12           1.4.1. NAT ルーディング         12           1.4.2. ダイレクトルーディング ARP 制限         13           1.5. 水焼性         14           1.5.2. アメ イレクトルーディング ARP 制限         14           1.5.2. アメ イレクトルーディンマーク         14           1.5.1. 水焼性         15           1.5.2. アメ イアウォールマーク         14           1.5.1. vs         16           1.6.1.0AD BALANCER ADD-ON ーブロックダイアグラム         15           1.6.1.0AD BALANCER ADD-ON ーブロックダイアグラム         15           1.6.1.0.0AD BALANCER ADD-ON のコレディンド         16           1.6.1.1. puble         16           1.6.1.2. Ivs         16           1.6.1.3. ipusadm         16           1.6.1.5. /etc/sysconfig/ha/lvs.cf         16           1.6.1.5. /etc/sysconfig/ha/lvs.cf         16           1.6.1.5. /e                                                                                                    | I.I. LUAD BALANCER ADD-UN の産中的な設定                                                                                                    | כ<br>ד   |
| 1.1.1. ケーズを使用対象をようまで「ハーを改立する」       1         1.2. LOAD BALANCER ADD-ONの万屋構成       7         1.3. LOAD BALANCER ADD-ONの万人ゲジューリング機能の概要       8         1.3. スケジューリングのアルゴリズム       9         1.3. スケジューリングのアルゴリズム       9         1.3. スケジューリングのアルゴリズム       10         1.4. ルーディングメリッド       11         1.4. ルーディングメリッド       11         1.4. ズレクトルーティング       17         1.4. パイレクトルーティング       17         1.4. パイレクトルーティング       17         1.4. パメロケーケ       17         1.4. パメロケーケ       17         1.4. パメロケーケ       17         1.4. パメロケーケ       18         1.5. パメ結性       14         1.5. パメ結性       14         1.5. パメ結性       15         1.5. パンボム       16         1.6. 1.0 DB LANCER ADO-ON - ブロックダイアグラム       15         1.6. 1.0 Jepsadm       16         1.6. 1.0 Jepsadm       16         1.6. 1.5. / tert/sysconfig/ha/lvs.cf       16         1.6. 1.5. / tert/sysconfig/ha/lvs.cf       17         1.6. 1.7. sed_arp       17         2.2. PIRANHA CONFIGURATION TOOL (クパスワード協定       19         2.3. IPiraha Configuration Tool       17         1.6.1.7. sed_garp       19 <td>I.I.I. 夫サーハー间 (の)テータの後後とナータの共有</td> <td>7</td>                                                                                                    | I.I.I. 夫サーハー间 (の)テータの後後とナータの共有                                                                                                    | 7        |
| 1.2.1.COAD BALANCER ADD-00 スケジューリング機能の感要     1.3.1.COAD BALANCER ADD-00 スケジューリング       1.3.1.COAD BALANCER ADD-00 スケジューリング     10.1.スケジューリングのアルゴリズム       1.3.1.COAD BALANCER ADD-00 スケジューリング     11.1.スケジューリングのアルゴリズム       1.3.1.COAD BALANCER ADD-00 スケジューリング     11.1.1.NAT ルーティング       1.4.1.レーディングメリト     11.1.1.NAT ルーティング       1.4.2. ダイレクトルーティング     11.1.ス がはとファイアウォールマーク       1.5.1.水続性     12.1.1.1.1.1.1.1.1.1.1.1.1.1.1.1.1.1.1.                                                                                                    | LILIL アーダを回期するよう美サーハーを設定する                                                                                                    | 1        |
| 1.3.1.スケジューリングのアルゴリズム         9           1.3.1.スケジューリングのアルゴリズム         9           1.3.2.サーバーの重み付けとスケジューリング         10           1.4.ルーティングメッド         11           1.4.レハイレーティング         11           1.4.2.ダイレクトルーティング         12           1.4.2.ダイレクトルーティング         14           1.5.水焼性         12           1.6.2.7 ダイレクトルーティングと ARP 制限         13           1.5.水焼性         14           1.5.水焼性         14           1.5.水焼性         15           1.6.1.0AB BALANCER ADD-ON - ブロックダイアグラム         15           1.6.1.1.pulse         16           1.6.1.1.pulse         16           1.6.1.1.pulse         16           1.6.1.2.1vs         16           1.6.1.5.4.nanny         16           1.6.1.6.7 petroher レス設定         17           1.6.1.7.8 end_arp         17           1.6.1.7 send_arp         18           2.1. LVS ルーターでのサービス設定         18           2.2. PIRANHA CONFIGURATION TOOL の/スワード設定         18           2.3.1. Piranha Configuration Tool Web サーバーボートの設定         19           2.3.1. NAT & ConFigURATION TOOL へのアクセスの開始         19           2.3.1. NAT & ConFigURATION TOOL へのアクセスの開始         20           2.4. PIRAN                                                                                                    | I.2. LUAD BALANCER ADD-ON())二 僧倆成                                                                                                    | 0        |
| 1.3.2、サーバーの重み代けとスケジューリング       10         1.3.2、サーバーの重み代けとスケジューリング       10         1.4. ルーティングメソッド       11         1.4.2.5 パレクトルーティング       12         1.4.2.5 パレクトルーティング       13         1.5.1.5.5.6       14         1.5.2.7 イアウォールマーク       14         1.5.2.7 プイアウォールマーク       14         1.5.2.7 プイアウォールマーク       14         1.5.2.7 プイアウォールマーク       14         1.5.1.0ad Balancer Add-On のコンボーネント       16         1.6.1.1.pulse       16         1.6.1.1.pulse       16         1.6.1.2.8       16         1.6.1.3.1       16         1.6.1.5.9       16         1.6.1.6.1       10         1.6.1.7 send_arp       17         1.6.1.7 send_arp       17         1.6.1.7 send_arp       17         2.1. LVS ルーターでのサービス設定       18         2.1. LVS ルーターでのサービス設定       19         2.3. PIRANHA CONFIGURATION TOOL のパスワード設定       19         2.3. PIRANHA CONFIGURATION TOOL のパスワイントク設定       20         2.4. PIRANHA CONFIGURATION TOOL へのアクセスの開始       19         2.3. LVS ルーラィンとる設定する       22         3.1. NAT を使った LOAD BALANCER ADD-ON の設定       23         3.1. NAT を使ったしのA BALANCER ADD-ON                                                                                                    | I.3. LUAD BALANCER ADD-ON スクシューリング (成形の 概要                                                                                                    | 0        |
| 1.4.ルーティングメソッド     11       1.4.ルーティングメソッド     11       1.4.ルーティングメリッド     11       1.4.1.NATルーティング     12       1.4.2.ダイレクトルーティング CARP 制限     13       1.5.水統性     14       1.5.水統性     14       1.5.水統性     14       1.5.水統性     14       1.5.水統性     14       1.5.水統性     14       1.5.水統性     14       1.5.水統性     15       1.6.LOAD BALANCER ADD-ON - ブロックダイアグラム     15       1.6.1.Load Balancer Add-On のコンボーネント     16       1.6.1.Load Balancer Add-On のコンボーネント     16       1.6.1.2     16       1.5.1.4     16       1.5.1.5     16       1.6.1.5     /eta/suscinfig/ha/lvs.cf       1.6.1.6     17       1.6.1.7     16       1.6.1.6     Piranha Configuration Tool       1.6.1.7     17       1.6.1.7     10       2.2. PIRANHA CONFIGURATION TOOL のパスワード設定       2.3. PIRANHA CONFIGURATION TOOL のし ゲービスの開始       2.3. PIRANHA CONFIGURATION TOOL 小フボートウービスの開始       2.4. PIRANHA CONFIGURATION TOOL ペーズボート か励定       2.5. パケット転送をつたしAD BALANCER ADD-ON の設定       2.3.1. NAT を使った LOAD BALANCER ADD-ON ホットワーク       2.3.1. NAT を使った LOAD BALANCER ADD-ON ホットワーク       3.1. NAT を使った LOAD BALANCER ADD-ON ホットワーク                                                                                                    | 1.3.1. スケンユーリングのアルコリズム<br>1.2.2 サーバーの重力付けとフケジューリング                                                                                                    | 10       |
| 1.4.1.NAT ルーティング       11         1.4.2.1 ダイレクトルーティング       12         1.4.2.1 ダイレクトルーティングとAPP制限       12         1.5.水焼性       14         1.5.水焼性       14         1.5.水焼性       14         1.5.水焼性       14         1.5.水焼性       14         1.5.水焼性       14         1.5.水焼性       14         1.5.水焼性       14         1.5.水焼性       14         1.5.水焼性       16         1.6.1.00D BALANCER ADD-ON - ブロックダイアグラム       16         1.6.1.1.00G       16.1.1.00G         1.6.1.1.00G       16.1.1.1.00G         1.6.1.1.00G       16.1.1.1.00G         1.6.1.1.1.00G       16         1.6.1.1.1.1.00G       16         1.6.1.2.1.00G       17         1.6.1.5.1.5.40C/Sysconfig/ha/lvs.cf       16         1.6.1.7.8.00G       17         1.6.1.7.8.00G       17         1.6.1.7.8.00G       17         1.6.1.7.8.00G       17         1.6.1.7.8.00G       17         1.6.1.7.8.00G       17         1.6.1.7.8.00G       17         1.6.1.7.8.00G       17         1.6.1.7.8.00G       17                                                                                                    |                                                                                                    | 10       |
| 1.4.2. ダイレクトルーティング       11         1.4.2.1 ダイレクトルーティングと ARP 制限       13         1.5. 水焼性とファイアウォールマーク       14         1.5.1 水焼性       14         1.5.1 水焼性       14         1.5.2 アイアウォールマーク       14         1.5.1 水焼性       16         1.6.1 DAD BALANCER ADD-ON - ブロックダイアグラム       16         1.6.1.1 pulse       16         1.6.1.1 pulse       16         1.6.1.2 ivs       16         1.6.1.5. /etc/sysconfig/ha/lvs.cf       16         1.6.1.5. /etc/sysconfig/ha/lvs.cf       16         1.6.1.7 send_arp       17 <b>*2.2</b> PIRANHA CONFIGURATION TOOL がパスワード設定       19         2.1. LVS ルーターでのサービス設定       19         2.2. PIRANHA CONFIGURATION TOOL サービスの開始       19         2.3. PIRANHA CONFIGURATION TOOL サービスの開始       19         2.3.1. Firanha Configuration Tool We サーバーボート の設定       20         2.5. パケット転送をオンにする       21         2.6. 案サーバービービスを設定する       22 <b>*3</b> 10. MAT を使って LOAD BALANCER ADD-ON の設定       23         3.1.1. MAT を使って LOAD BALANCER ADD-ON の設定       23         3.1.1. NAT を使って LOAD BALANCER ADD-ON の設定       23         3.1.1. Vア・ドムマービス にのルーティングを見力       24         第3.1. Load Balancer Add-On のネットワー                                                                                                    | $1.4. \mathcal{V} = \mathcal{I} + \mathcal{I} + $ | 11       |
| 1.4.2. メ レク トルーティングと ARP 制限       12         1.5. 水続性とファイアウォールマーク       14         1.5. 水続性とファイアウォールマーク       14         1.5. 水続性       14         1.5. フィアウォールマーク       14         1.6. LOAD BALANCER ADD-ON - ブロックダイアグラム       15         1.6. LOAD BALANCER ADD-ON - ブロックダイアグラム       16         1.6. LOAD BALANCER ADD-ON - ブロックダイアグラム       16         1.6. LOAD BALANCER ADD-ON - ブロックダイアグラム       16         1.6. LOAD BALANCER ADD-ON のコンポーネント       16         1.6.1.2. lvs       16         1.6.1.3. lpssadm       16         1.6.1.4. nanny       16         1.6.1.5. /etc/sysconfig/ha/lvs.cf       16         1.6.1.6. Piranha Configuration Tool       17         1.6.1.7. send_arp       17         第2章 LOAD BALANCER ADD-ON の初期設定       18         2.1. LVS ルーターでのサービス設定       19         2.3. PIRANHA CONFIGURATION TOOL のパスワード設定       19         2.3. PIRANHA CONFIGURATION TOOL へのアクセス制限       20         2.4. PIRANHA CONFIGURATION TOOL へのアクセス制限       20         2.5. パケット転送をオンにする       21         2.6. 実サーバーゼービスを設定する       22         3.1. NAT を使った LOAD BALANCER ADD-ON ペラントワーク       31.1. NAT を使った LOAD BALANCER ADD-ON ペラントワーク         3.1. NAT を使った LOAD BALANCER ADD-ON ペラットワーク                                                                                                    | 143.  for  1425                                                                                                    | 12       |
| 15.1. 水純性         14           15.1. 水純性         14           15.1. 水純性         14           15.1. 水純性         14           15.2. ファイアウォールマーク         14           1.6. LOAD BALANCER ADD-ON - ゴロックダイアグラム         15           1.6.1. Load Balancer Add-On のコンポーネント         16           1.6.1. Load Balancer Add-On のコンポーネント         16           1.6.1. Load Balancer Add-On のコンポーネント         16           1.6.1.1. pulse         16           1.6.1.2. Ivs         16           1.6.1.3. joysadm         16           1.6.1.4. nanny         16           1.6.1.5. /etc/sysconfig/ha/lvs.cf         16           1.6.1.6. Piranha Configuration Tool         17           1.6.1.6. Piranha ConFiguration Tool         17           1.6.1.7. send_arp         17 <b>ジ2ê</b> LOAD BALANCER ADD-ON の初期設定         18           2.1. LVS ルーターでのサービス設定         19           2.3. PIRANHA CONFIGURATION TOOL のパスワード設定         19           2.3. PIRANHA CONFIGURATION TOOL のパスワード設定         20           2.4. PIRANHA CONFIGURATION TOOL のパスクレクボーボートの設定         20           2.5. パケット転転         21           2.6. 実サーバーゼッビレスを設定         22           3.1. NAT を使った LOAD BALANCER ADD-ON スクレクトのごを         22                                                                                                    | 1.4.2. ダイレントルーナインン<br>1.4.2. ダイレントルーティングと APD 制限                                                                                                    | 12       |
| 1.5.1. 永続性       14         1.5.1. 永続性       14         1.5.2. ファイアウォールマーク       14         1.5.2. ファイアウォールマーク       14         1.6.1.0.AB BALANCER ADD-ON -ブロックダイアグラム       15         1.6.1.1. pulse       16         1.6.1.1. pulse       16         1.6.1.2. Ivs       16         1.6.1.3. jpvsadm       16         1.6.1.4. nanny       16         1.6.1.5. /etc/sysconfig/ha/lvs.cf       16         1.6.1.6. Piranha Configuration Tool       17         1.6.1.7. send_arp       17 <b>学 EOAD BALANCER ADD-ON の初期設定</b> 18         2.1. LVS ルーターでのサービス設定       18         2.2. PIRANHA CONFIGURATION TOOL のパスワード設定       19         2.3. PIRANHA CONFIGURATION TOOL サーバーボートの設定       20         2.4. PIRANHA CONFIGURATION TOOL ヘのアクセス制限       20         2.5. パケット転送をオンにする       22         2.6. 実サーバーでサービスを設定する       22         3.1. NAT を使った LOAD BALANCER ADD-ON の設定       23         3.1. NAT を使った LOAD BALANCER ADD-ON の設定       23         3.1. NAT を使った LOAD BALANCER ADD-ON ホットワーク       23         3.1. NAT を使った LOAD BALANCER ADD-ON ホットワークインターフェスを設定する       23         3.2. ダイレクトルーティングを有効にする       25         3.2. ダイレクトルーティングを有効にする <td>1.4.2.1. メイレノドル ノインノと ARF 制限<br/>15 永结性とファイアウォールフーク</td> <td>1/</td>                                                                                   | 1.4.2.1. メイレノドル ノインノと ARF 制限<br>15 永结性とファイアウォールフーク                                                                                                    | 1/       |
| 1.5.2. ファイアウォールマーク     14       1.6. LOAD BALANCER ADD-ON ーブロックダイアグラム     15       1.6.1. Load Balancer Add-On のコンボーネント     16       1.6.1.1. pulse     16       1.6.1.2. Ns     16       1.6.1.3. ipvsadm     16       1.6.1.4. nanny     16       1.6.1.5. /etc/sysconfig/ha/lvs.cf     16       1.6.1.6. Piranha Configuration Tool     17       1.6.1.7. send_arp     17 <b>\$22</b> LOAD BALANCER ADD-ON の初期設定     18       2.1. LVS ルーターでのサービス設定     18       2.1. LVS ルーターでのサービス設定     19       2.2. PIRANHA CONFIGURATION TOOL のパスワード設定     19       2.3. PIRANHA CONFIGURATION TOOL ペのアクセス制限     20       2.4. PIRANHA CONFIGURATION TOOL ペのアクセス制限     20       2.5. パケット転送をオンにする     21       2.6. 実サーバーでサービスを設定する     22 <b>\$3</b> TI. NAT を使った LOAD BALANCER ADD-ON 急定     23       3.1. NAT を使った LOAD BALANCER ADD-ON ネットワーク     23       3.1. NAT を使った LOAD BALANCER ADD-ON ホットワーク     23       3.1. NAT を使った LOAD BALANCER ADD-ON ネットワーク     23       3.1. NAT を使った Coad Balancer Add-On ホットワークインターフェースを設定する     23       3.2. ダイレクトルーティングを使った LOAD BALANCER ADD-ON     26       3.2. ダイレクトルーティングを使った LOAD BALANCER ADD-ON     26       3.2. ダイレクトルーティングを使った LOAD BALANCER ADD-ON     26       3.2. ダイレクトルーティングを使った LOAD BALANCER ADD-ON <td< td=""><td></td><td>1/1</td></td<>                       |                                                                                                    | 1/1      |
| 16. LOAD BALANCER ADD-ON - ブロックダイアグラム       15         16. LOAD BALANCER ADD-ON - ブロックダイアグラム       15         1.6.1. pulse       16         1.6.1.1. pulse       16         1.6.1.2. Ivs       16         1.6.1.3. ipvsadm       16         1.6.1.4. nanny       16         1.6.1.5. /etc/sysconfig/ha/lvs.cf       16         1.6.1.6. Piranha Configuration Tool       17         1.6.1.7. send_arp       17         第2章 LOAD BALANCER ADD-ON の初期設定       18         2.1. LVS ルーターでのサービス設定       19         2.2. PIRANHA CONFIGURATION TOOL のパスワード設定       19         2.3. PIRANHA CONFIGURATION TOOL サービスの開始       19         2.3.1. Piranha Configuration Tool Web サーバーボートの設定       20         2.4. PIRANHA CONFIGURATION TOOL へのアクセス制限       20         2.5. パケット転送をオンにする       21         2.6. 実サーバーでサービスを設定する       22         第3章 LOAD BALANCER ADD-ON の設定       23         3.1. NAT を使って Load Balancer Add-On のネットワーク       23         3.1. I.S ルーターでNAT ルーティングを有効にする       25         3.2. ダイレクトルーティングを使った LOAD BALANCER ADD-ON       26         3.1. SUS ルーターでNAT ルーティングを有効にする       25         3.2. ダイレクトルーティングを使った LOAD BALANCER ADD-ON       26         3.2. ダイレクトルーティングを使った LOAD BALANCER ADD-ON                                                                                                    | 1.5.1. 小約に<br>1.5.2 ファイアウォールマーク                                                                                                    | 14       |
| 1.6.1. Load Balancer Add-On のコンポーネント       16         1.6.1.1. pulse       16         1.6.1.2. lvs       16         1.6.1.3. ipvsadm       16         1.6.1.4. nanny       16         1.6.1.5. /etc/sysconfig/ha/lvs.cf       16         1.6.1.6. Piranha Configuration Tool       17         1.6.1.7. send_arp       17 <b>\$\$2¢ LOAD BALANCER ADD-ON</b> の初期設定       18         2.1. LVS ルーターでのサービス設定       18         2.2. PIRANHA CONFIGURATION TOOL のパスワード設定       18         2.3. PIRANHA CONFIGURATION TOOL サービスの開始       19         2.3. PIRANHA CONFIGURATION TOOL ペーゲーボートの設定       20         2.4. PIRANHA CONFIGURATION TOOL ヘのアクセス制限       20         2.5. パゲット転送をオンにする       21         2.6. 実サーバービヤービスを設定する       22 <b>\$\$31.1. NAT</b> を使って LOAD BALANCER ADD-ON ネットワーク       23         3.1.1. NAT を使って LOAD BALANCER ADD-ON ネットワーク       23         3.1.2. 実サーバービマのレーティングを有効にする       25         3.2. ダイレクトルーティングを使った LOAD BALANCER ADD-ON       24         3.1.1. NAT を使って Load Balancer Add-On のネットワーククマンターフェースを設定する       23         3.2. ダイレクトルーティングを使った LOAD BALANCER ADD-ON       26         3.2. ダイレクトルーティングを使った LOAD BALANCER ADD-ON       26         3.3.1. Load Balancer Add-Onネットワーキングの一般的なヒント       28                                                                                | $16 \downarrow OAD BAI ANCER ADD-ON = \overline{\Box} \Box \Box \Box \Delta \Delta \overline{\Delta} \overline{\Box} \Delta \overline{\Box}$                                                                                                    | 15       |
| 1.6.1.1. pulse       16         1.6.1.2. lvs       16         1.6.1.3. ipvsadm       16         1.6.1.4. nanny       16         1.6.1.5. /etc/sysconfig/ha/lvs.cf       16         1.6.1.5. /etc/sysconfig/ha/lvs.cf       16         1.6.1.6. Piranha Configuration Tool       17         1.6.1.7. send_arp       17 <b>\$22</b> LOAD BALANCER ADD-ON <i>oN</i> <b>#</b> ###################################                                                                                                    | 161 Load Balancer Add-On のコンポーネント                                                                                                    | 16       |
| 1.6.1.2. lvs       16         1.6.1.2. lvs       16         1.6.1.3. ipvsadm       16         1.6.1.4. nanny       16         1.6.1.5. /etc/sysconfig/ha/lvs.cf       16         1.6.1.6. Piranha Configuration Tool       17         1.6.1.7. send_arp       17 <b>\$\$x2\$</b> LOAD BALANCER ADD-ON <i>on</i> <b>\$\$n \$\$n \$\$</b>                                                                                                    |                                                                                                    | 16       |
| 1.6.1.3. jpvsadm       16         1.6.1.3. jpvsadm       16         1.6.1.4. nanny       16         1.6.1.5. /etc/sysconfig/ha/lvs.cf       16         1.6.1.6. Piranha Configuration Tool       17         1.6.1.7. send_arp       17 <b>\$\$2\$</b> LOAD BALANCER ADD-ON の初期設定       18         2.1. LVS ルーターでのサービス設定       18         2.1. LVS ルーターでのサービス設定       18         2.2. PIRANHA CONFIGURATION TOOL のパスワード設定       19         2.3. PIRANHA CONFIGURATION TOOL サービスの開始       19         2.3.1. Piranha Configuration Tool Web サーバーボートの設定       20         2.4. PIRANHA CONFIGURATION TOOL ヘのアクセス制限       20         2.5. パケット転送をオンにする       21         2.6. 実サーバーでサービスを設定する       22 <b>\$</b> 3章 LOAD BALANCER ADD-ON の設定       23         3.1. NAT を使った LOAD BALANCER ADD-ON ネットワーク       23         3.1. NAT を使って Load Balancer Add-On のネットワーククメターフェースを設定する       23         3.1. Load Balancer Add-On のネットワーキングを有効にする       25         3.2. ダイレクトルーティングおよび arptables_jf       22.2. ダイレクトルーティングと iptables         3.3.1. Load Balancer Add-Onネットワーキングの一般的なヒント       28         3.3.1. Load Balancer Add-Onネットワーキングの一般的なヒント       29         3.3.1. Load Balancer Add-Onネットワーキングの一般的なヒント       20         3.4. マルチボートサービスと LOAD BALANCER                                                                | 1612 lvs                                                                                                    | 16       |
| 1.6.1.4. nanny       16         1.6.1.5. /etc/sysconfig/ha/lvs.cf       16         1.6.1.6. Piranha Configuration Tool       17         1.6.1.7. send_arp       17         第2章 LOAD BALANCER ADD-ON の初期設定       18         2.1. LVS ルーターでのサービス設定       18         2.2. PIRANHA CONFIGURATION TOOL のパスワード設定       19         2.3. Piranha Configuration Tool し サービスの開始       19         2.3.1. Piranha ConFIGURATION TOOL サービスの開始       20         2.4. PIRANHA CONFIGURATION TOOL ヘのアクセス制限       20         2.5. パケット転送をオンにする       21         2.6. 実サーバーでサービスを設定する       22         第3章 LOAD BALANCER ADD-ON の設定       23         3.1. NAT を使った LOAD BALANCER ADD-ON ポットワーク       23         3.1.1. NAT を使った LOAD BALANCER ADD-ON ポットワークインターフェースを設定する       23         3.1.2 実サーバー上でのルーティングを有効にする       25         3.2 ダイレクトルーティングを使った LOAD BALANCER ADD-ON ポットワークク       23         3.1.1. NAT を使って Load Balancer Add-On のネットワークク       23         3.1.2 実サーバー上でのルーティングを有効にする       25         3.2. ダイレクトルーティングを支付った LOAD BALANCER ADD-ON       26         3.2. ダイレクトルーティングをした LOAD BALANCER ADD-ON       26         3.3. 設定を組み合わせる       28         3.3. Load Balancer Add-Onネットワーキャングを可力能なすたちろ       29         3.3.1. Load Balancer Add-Onネットワーキャング                                                              | 1.6.1.3. invsadm                                                                                                    | 16       |
| 1.6.1.5. /etc/sysconfig/ha/lvs.cf       16         1.6.1.5. /etc/sysconfig/ha/lvs.cf       16         1.6.1.7. send_arp       17         第2章 LOAD BALANCER ADD-ON の初期設定       18         2.1. LVS ルーターでのサービス設定       18         2.2. PIRANHA CONFIGURATION TOOL のパスワード設定       19         2.3. PIRANHA CONFIGURATION TOOL サービスの開始       19         2.3. J. Piranha Configuration Tool Web サーバーボートの設定       20         2.4. PIRANHA CONFIGURATION TOOL ヘのアクセス制限       20         2.5. パケット転送をオンにする       21         2.6. 実サーバーでサービスを設定する       22         第3章 LOAD BALANCER ADD-ON の設定       23         3.1. NAT を使った LOAD BALANCER ADD-ON ネットワーク       23         3.1. NAT を使った LOAD BALANCER ADD-ON ネットワークインターフェースを設定する       23         3.1.2. 実サーバービマのNT ルーティングを有効にする       25         3.2. ダイレクトルーティングを使った LOAD BALANCER ADD-ON       26         3.2. ダイレクトルーティングを使った LOAD BALANCER ADD-ON       26         3.2. ダイレクトルーティングを使った LOAD BALANCER ADD-ON       26         3.3.1. LVS ルーターで NAT ルーティングを有効にする       25         3.3.1. LVS ルーターで NAT ルーティングを有効にする       26         3.3.1. LVS ルーターマ NAT いーティングを有効にする       26         3.3.1. LVS ルーターマ NAT いーティングを有効にする       26         3.3.1. LVS ルーターマ NAT いーティングをしのAD BALANCER ADD-ON       26 <td< td=""><td>1.6.1.4. nanny</td><td>16</td></td<>                  | 1.6.1.4. nanny                                                                                                    | 16       |
| 1.6.1.6. Piranha Configuration Tool       17         1.6.1.7. send_arp       17 <b>第2章 LOAD BALANCER ADD-ON の初期設定</b> 18         2.1. LVS ルーターでのサービス設定       18         2.2. PIRANHA CONFIGURATION TOOL のパスワード設定       19         2.3. PIRANHA CONFIGURATION TOOL サービスの開始       19         2.3. PIRANHA CONFIGURATION TOOL ペのアクセス制限       20         2.4. PIRANHA CONFIGURATION TOOL ヘのアクセス制限       20         2.5. パケット転送をオンにする       21         2.6. 実サーバーでサービスを設定する       21 <b>第3章 LOAD BALANCER ADD-ON</b> 読定       23         3.1. NAT を使った LOAD BALANCER ADD-ON ネットワーク       23         3.1. NAT を使った LOAD BALANCER ADD-ON ネットワーク       23         3.1.1. NAT を使った LOAD BALANCER ADD-ON ネットワーク       23         3.1.1. VS ルーターで NAT ルーティングを有効にする       25         3.2. ダイレクトルーティングを使った LOAD BALANCER ADD-ON       26         3.2.1. ダイレクトルーティングを使った LOAD BALANCER ADD-ON       26         3.2.2 ダイレクトルーティングを使った LOAD BALANCER ADD-ON       26         3.3.1. Load Balancer Add-Onネットワーキングの一般的なヒント       29         3.3.1. Load Balancer Add-Onネットワーキングの一般的なヒント       29         3.3.1. Load Balancer Add-Onネットワーキングの       20         3.4. マルチポートサービスとLOAD BALANCER ADD-ON       30         3.4. マルチポートサービスとLOAD BALANCER ADD-ON       30 <t< td=""><td>1.6.1.5. /etc/sysconfig/ha/lys.cf</td><td>16</td></t<> | 1.6.1.5. /etc/sysconfig/ha/lys.cf                                                                                                    | 16       |
| 1.6.1.7. send_arp       17         第2章 LOAD BALANCER ADD-ON の初期設定       18         2.1. LVS ルーターでのサービス設定       18         2.2. PIRANHA CONFIGURATION TOOL のパスワード設定       19         2.3. PIRANHA CONFIGURATION TOOL サービスの開始       19         2.3. PIRANHA CONFIGURATION TOOL サービスの開始       20         2.4. PIRANHA CONFIGURATION TOOL へのアクセス制限       20         2.5. パケット転送をオンにする       21         2.6. 実サーバーでサービスを設定する       22         第3章 LOAD BALANCER ADD-ON の設定       23         3.1. NAT を使った LOAD BALANCER ADD-ON ネットワーク       23         3.1. NAT を使って Load Balancer Add-On のネットワークインターフェースを設定する       23         3.1. NAT を使って Nat ルーティングを有効にする       25         3.2. ダイレクトルーティングを使った LOAD BALANCER ADD-ON       26         3.1.2. 実サーバー上でのルーティング       25         3.1. LVS ルーターで NAT ルーティングを有効にする       25         3.2. ダイレクトルーティングを使った LOAD BALANCER ADD-ON       26         3.3. 設定を組み合わせる       28         3.3.1. Load Balancer Add-Onネットワーキングの一般的なヒント       29         3.3.1.1 仮想 IP アドレス問題のトラブルシューティング       30         3.4. マルチボートサービスと LOAD BALANCER ADD-ON       30         3.4. マルチボートサービスと LOAD BALANCER ADD-ON       30         3.5.1. FTP の設定       31         3.5.1. FTP の設定       31 <td>1.6.1.6. Piranha Configuration Tool</td> <td>17</td>                                                | 1.6.1.6. Piranha Configuration Tool                                                                                                    | 17       |
| 第2章 LOAD BALANCER ADD-ON の初期設定       18         2.1. LVS ルーターでのサービス設定       18         2.1. LVS ルーターでのサービス設定       18         2.2. PIRANHA CONFIGURATION TOOL のパスワード設定       19         2.3. PIRANHA CONFIGURATION TOOL サービスの開始       19         2.3. PIRANHA CONFIGURATION TOOL ペのアクセス制限       20         2.4. PIRANHA CONFIGURATION TOOL ヘのアクセス制限       20         2.5. パケット転送をオンにする       21         2.6. 実サーバーでサービスを設定する       22         第3章 LOAD BALANCER ADD-ON の設定       23         3.1. NAT を使った LOAD BALANCER ADD-ON ホットワーク       23         3.1. NAT を使って Load Balancer Add-On のネットワークインターフェースを設定する       23         3.1. NAT を使って Load Balancer Add-On のネットワーククインターフェースを設定する       24         3.1.2. 実サーバー上でのルーティング       24         3.1.3. LVS ルーターで NAT ルーティングを有効にする       25         3.2. ダイレクトルーティングを使った LOAD BALANCER ADD-ON       26         3.2. ダイレクトルーティングを使った LOAD BALANCER ADD-ON       26         3.2. ダイレクトルーティングをした LOAD BALANCER ADD-ON       26         3.3.1. Load Balancer Add-Onネットワーキングの一般的なヒント       28         3.3.1.1. 仮想 IP アドレス問題のトラブルシューティング       30         3.4. マルチボートサービスと LOAD BALANCER ADD-ON       30         3.4. マルチボートサービスと LOAD BALANCER ADD-ON       30         3.5.1. FTP の設定       31         3.5.1.                                                              | 1.6.1.7. send arp                                                                                                    | 17       |
| 第2章 LOAD BALANCER ADD-ONの初期設定       18         2.1. LVS ルーターでのサービス設定       18         2.2. PIRANHA CONFIGURATION TOOL のパスワード設定       19         2.3. PIRANHA CONFIGURATION TOOL サービスの開始       19         2.3. PIRANHA CONFIGURATION TOOL サービスの開始       20         2.4. PIRANHA CONFIGURATION TOOL ヘのアクセス制限       20         2.5. パケット転送をオンにする       21         2.6. 実サーバーでサービスを設定する       21         2.6. 実サーバーでサービスを設定する       23         3.1. NAT を使った LOAD BALANCER ADD-ON の設定       23         3.1. NAT を使った LOAD BALANCER ADD-ON ホットワーク       23         3.1.1. NAT を使って Load Balancer Add-On のネットワークインターフェースを設定する       23         3.1.2. 実サーバー上でのルーティング       24         3.1.2. 実サーバー上でのルーティングを使った LOAD BALANCER ADD-ON       26         3.2. ダイレクトルーティングを使った LOAD BALANCER ADD-ON       26         3.2. ダイレクトルーティングを使った LOAD BALANCER ADD-ON       26         3.3. Load Balancer Add-Onネットワーキングの一般的なヒント       29         3.3.1. Load Balancer Add-Onネットワーキングの一般的なヒント       29         3.3.1. Load Balancer Add-Onネットワーキングの一般的なヒント       29         3.3.1. Load Balancer Add-Onネットワーキングの一般的なヒント       29         3.3.1. Load Balancer Add-Onネットワーキングの一般的なヒント       29         3.3.1. Load Balancer Add-Onネットワーキングの一般のとコーティング       30         3.4. マルチボートサービスとLOAD BALANCER ADD-ON </td <td></td> <td></td>    |                                                                                                    |          |
| 2.1. LVS ルーターでのサービス設定       18         2.2. PIRANHA CONFIGURATION TOOL のパスワード設定       19         2.3. PIRANHA CONFIGURATION TOOL サービスの開始       19         2.3.1. Piranha Configuration Tool Web サーバーボートの設定       20         2.4. PIRANHA CONFIGURATION TOOL へのアクセス制限       20         2.5. パケット転送をオンにする       21         2.6. 実サーバーでサービスを設定する       22         第3章 LOAD BALANCER ADD-ON の設定       23         3.1. NAT を使った LOAD BALANCER ADD-ON ネットワーク       23         3.1. NAT を使って Load Balancer Add-On のネットワークインターフェースを設定する       23         3.1. NAT を使って Load Balancer Add-On のネットワークインターフェースを設定する       23         3.1.2. 実サーバー上でのルーティング       24         3.1.3. LVS ルーターで NAT ルーティングを有効にする       25         3.2. ダイレクトルーティングを使った LOAD BALANCER ADD-ON       26         3.2.1. ダイレクトルーティングを使った LOAD BALANCER ADD-ON       26         3.3. Load Balancer Add-Onネットワーキングの一般的なヒント       29         3.3.1. Load Balancer Add-Onネットワーキングの一般的なヒント       29         3.3.1. Load Balancer Add-Onネットワーキングの       30         3.4. マルチボートサービスと LOAD BALANCER ADD-ON       30         3.4. マルチボートサービスと LOAD BALANCER ADD-ON       30         3.5. FTP の設定       31         3.5.1. FTP の動作       32                                                                                                    | 第2章 LOAD BALANCER ADD-ONの初期設定                                                                                                    | 18       |
| 2.2. PIRANHA CONFIGURATION TOOL のパスワード設定       19         2.3. PIRANHA CONFIGURATION TOOL サービスの開始       19         2.3.1. Piranha Configuration Tool Web サーバーボートの設定       20         2.4. PIRANHA CONFIGURATION TOOL ヘのアクセス制限       20         2.5. パケット転送をオンにする       21         2.6. 実サーバーでサービスを設定する       22         第3章 LOAD BALANCER ADD-ON の設定       23         3.1. NAT を使った LOAD BALANCER ADD-ON ネットワーク       23         3.1. NAT を使って Load Balancer Add-On のネットワークインターフェースを設定する       23         3.1.2. 実サーバー上でのルーティング       24         3.1.2. 実サーバー上でのルーティングを有効にする       25         3.2. ダイレクトルーティングを使った LOAD BALANCER ADD-ON       26         3.2.1. ダイレクトルーティングを使った LOAD BALANCER ADD-ON       26         3.2.2. ダイレクトルーティングを使った LOAD BALANCER ADD-ON       26         3.3.1. Load Balancer Add-Onネットワーキングの一般的なヒント       29         3.3.1. Load Balancer Add-Onネットワーキングの一般的なヒント       29         3.3.1.1. 仮想 IP アドレス問題のトラブルシューティング       30         3.4. マルチポートサービスと LOAD BALANCER ADD-ON       30         3.4.1. ファイアウォールマークの割り当て       30         3.5.1. FTP の設定       31         3.5.1. FTP の動作       32                                                                                                    | 2.1. LVS ルーター ((の)サービス設定                                                                                                    | 18       |
| 2.3. PIRANHA CONFIGURATION TOOL サービスの開始       19         2.3.1. Piranha Configuration Tool Web サーバーボートの設定       20         2.4. PIRANHA CONFIGURATION TOOL ヘのアクセス制限       20         2.5. パケット転送をオンにする       21         2.6. 実サーバーでサービスを設定する       22         第3章 LOAD BALANCER ADD-ON の設定       23         3.1. NAT を使った LOAD BALANCER ADD-ON ネットワーク       23         3.1. NAT を使って Load Balancer Add-On のネットワークインターフェースを設定する       23         3.1.2. 実サーバー上でのルーティング       24         3.1.3. LVS ルーターで NAT ルーティングを有効にする       25         3.2. ダイレクトルーティングを使った LOAD BALANCER ADD-ON       26         3.2.1. ダイレクトルーティングを使った LOAD BALANCER ADD-ON       26         3.2.2. ダイレクトルーティングを使った LOAD BALANCER ADD-ON       26         3.3.1. Load Balancer Add-Onネットワーキングの一般的なヒント       29         3.3.1. Load Balancer Add-Onネットワーキングの一般的なヒント       29         3.3.1.1. 仮想 IP アドレス問題のトラブルシューティング       30         3.4. マルチポートサービスと LOAD BALANCER ADD-ON       30         3.4. マルチポートサービスと LOAD BALANCER ADD-ON       30         3.4.1. ファイアウォールマークの割り当て       30         3.5.1. FTP の設定       31         3.5.1. FTP の動作       32                                                                                                    | 2.2. PIRANHA CONFIGURATION TOOL のパスリード設定                                                                                                    | 19       |
| 2.3.1. Piranha Configuration Fool Web サーバーホートの設定       20         2.4. PIRANHA CONFIGURATION TOOL へのアクセス制限       20         2.5. パケット転送をオンにする       21         2.6. 実サーバーでサービスを設定する       22         第3章 LOAD BALANCER ADD-ON の設定       23         3.1. NAT を使った LOAD BALANCER ADD-ON ネットワーク       23         3.1. NAT を使って Load Balancer Add-On のネットワークインターフェースを設定する       23         3.1.2. 実サーバー上でのルーティング       24         3.1.3. LVS ルーターで NAT ルーティングを有効にする       25         3.2. ダイレクトルーティングを使った LOAD BALANCER ADD-ON       26         3.2.1. ダイレクトルーティングを使った LOAD BALANCER ADD-ON       26         3.2.2. ダイレクトルーティングを使った LOAD BALANCER ADD-ON       26         3.3.1. Load Balancer Add-Onネットワーキングの一般的なヒント       28         3.3.1. Load Balancer Add-Onネットワーキングの一般的なヒント       29         3.3.1.1. 仮想 IP アドレス問題のトラブルシューティング       30         3.4. マルチボートサービスと LOAD BALANCER ADD-ON       30         3.4.1. ファイアウォールマークの割り当て       30         3.5.1. FTP の設定       31         3.5.1. FTP の動作       32                                                                                                    | 2.3. PIRANHA CONFIGURATION TOOL サービスの開始                                                                                                    | 19       |
| 2.4. PIRANHA CONFIGURATION TOOL へのアクセス制限       20         2.5. パケット転送をオンにする       21         2.6. 実サーバーでサービスを設定する       22         第3章 LOAD BALANCER ADD-ON の設定       23         3.1. NAT を使った LOAD BALANCER ADD-ON ネットワーク       23         3.1.1. NAT を使って LOAD BALANCER ADD-ON ネットワーク       23         3.1.2. 実サーバー上でのルーティング       24         3.1.3. LVS ルーターで NAT ルーティングを有効にする       25         3.2. ダイレクトルーティングを使った LOAD BALANCER ADD-ON       26         3.2.1. ダイレクトルーティングを使った LOAD BALANCER ADD-ON       26         3.2.1. ダイレクトルーティングを使った LOAD BALANCER ADD-ON       26         3.2.1. ダイレクトルーティングとiptables       28         3.3. 設定を組み合わせる       28         3.3.1. Load Balancer Add-Onネットワーキングの一般的なヒント       29         3.3.1.1. 仮想 IP アドレス問題のトラブルシューティング       30         3.4. マルチポートサービスと LOAD BALANCER ADD-ON       30         3.4.1. ファイアウォールマークの割り当て       30         3.5.1. FTP の設定       31         3.5.1. FTP の動作       32                                                                                                    | 2.3.1. Piranha Configuration Tool web サーバーホートの設定                                                                                                    | 20       |
| 2.5. ハケット転送をオンにする       21         2.6. 実サーバーでサービスを設定する       22         第3章 LOAD BALANCER ADD-ON の設定       23         3.1. NAT を使った LOAD BALANCER ADD-ON ネットワーク       23         3.1. NAT を使って Load Balancer Add-On のネットワーク       23         3.1. NAT を使って Load Balancer Add-On のネットワークインターフェースを設定する       23         3.1.2. 実サーバー上でのルーティング       24         3.1.3. LVS ルーターで NAT ルーティングを有効にする       25         3.2. ダイレクトルーティングを使った LOAD BALANCER ADD-ON       26         3.2.1. ダイレクトルーティングを使った LOAD BALANCER ADD-ON       26         3.2. ダイレクトルーティングを使った LOAD BALANCER ADD-ON       26         3.2. ダイレクトルーティングを使った LOAD BALANCER ADD-ON       26         3.2. ダイレクトルーティングを使った LOAD BALANCER ADD-ON       26         3.2. ダイレクトルーティングとiptables       28         3.3. 設定を組み合わせる       28         3.3.1. Load Balancer Add-Onネットワーキングの一般的なヒント       29         3.3.1.1. 仮想 IP アドレス問題のトラブルシューティング       30         3.4. マルチポートサービスと LOAD BALANCER ADD-ON       30         3.4.1. ファイアウォールマークの割り当て       30         3.5. FTP の設定       31         3.5.1. FTP の動作       32                                                                                                    | 2.4. PIRANHA CONFIGURATION TOOL へのアクセス制限                                                                                                    | 20       |
| 2.6. 東サーハー (サービスを設定する)       22         第3章 LOAD BALANCER ADD-ON の設定       23         3.1. NAT を使った LOAD BALANCER ADD-ON ネットワーク       23         3.1. NAT を使って Load Balancer Add-On のネットワークインターフェースを設定する       23         3.1.2. 実サーバー上でのルーティング       24         3.1.3. LVS ルーターで NAT ルーティングを有効にする       25         3.2. ダイレクトルーティングを使った LOAD BALANCER ADD-ON       26         3.2. ダイレクトルーティングを使った LOAD BALANCER ADD-ON       26         3.2. ダイレクトルーティングおよび arptables_jf       27         3.2. ダイレクトルーティングと iptables       28         3.3. 設定を組み合わせる       28         3.3.1. Load Balancer Add-Onネットワーキングの一般的なヒント       29         3.3.1.1. 仮想 IP アドレス問題のトラブルシューティング       30         3.4. マルチポートサービスと LOAD BALANCER ADD-ON       30         3.4. マルチポートサービスと LOAD BALANCER ADD-ON       30         3.5. FTP の設定       31         3.5.1. FTP の動作       32                                                                                                    | 2.5. ハケット転送をオノにする                                                                                                    | 21       |
| 第3章 LOAD BALANCER ADD-ON の設定233.1. NAT を使った LOAD BALANCER ADD-ON ネットワーク233.1.1. NAT を使って Load Balancer Add-On のネットワークインターフェースを設定する233.1.2. 実サーバー上でのルーティング243.1.3. LVS ルーターで NAT ルーティングを有効にする253.2. ダイレクトルーティングを使った LOAD BALANCER ADD-ON263.2.1. ダイレクトルーティングを使った LOAD BALANCER ADD-ON263.2.2. ダイレクトルーティングを使った LOAD BALANCER ADD-ON283.3. 設定を組み合わせる283.3.1. Load Balancer Add-Onネットワーキングの一般的なヒント293.3.1.1. 仮想 IP アドレス問題のトラブルシューティング303.4. マルチポートサービスと LOAD BALANCER ADD-ON303.5. FTP の設定313.5.1. FTP の動作32                                                                                                    | 2.6. 美サーハー (サービスを設定する                                                                                                    | 22       |
| 3.1. NAT を使った LOAD BALANCER ADD-ON ネットワーク233.1.1. NAT を使って Load Balancer Add-On のネットワークインターフェースを設定する233.1.2. 実サーバー上でのルーティング243.1.3. LVS ルーターで NAT ルーティングを有効にする253.2. ダイレクトルーティングを使った LOAD BALANCER ADD-ON263.2.1. ダイレクトルーティングおよび arptables_jf273.2.2. ダイレクトルーティングと iptables283.3. 設定を組み合わせる283.3.1. Load Balancer Add-Onネットワーキングの一般的なヒント293.3.1.1. 仮想 IP アドレス問題のトラブルシューティング303.4. マルチポートサービスと LOAD BALANCER ADD-ON303.5. FTP の設定313.5.1. FTP の動作32                                                                                                    | 第3章 LOAD BALANCER ADD-ONの設定                                                                                                    | 23       |
| 3.1.1. NAT を使って Load Balancer Add-On のネットワークインターフェースを設定する233.1.2. 実サーバー上でのルーティング243.1.3. LVS ルーターで NAT ルーティングを有効にする253.2. ダイレクトルーティングを使った LOAD BALANCER ADD-ON263.2.1. ダイレクトルーティングを使った LOAD BALANCER ADD-ON263.2.2. ダイレクトルーティングと使った LOAD BALANCER ADD-ON283.3. 設定を組み合わせる283.3.1. Load Balancer Add-Onネットワーキングの一般的なヒント293.3.1.1. 仮想 IP アドレス問題のトラブルシューティング303.4. マルチポートサービスと LOAD BALANCER ADD-ON303.5. FTP の設定313.5.1. FTP の動作32                                                                                                    | 3.1. NAT を使った LOAD BALANCER ADD-ON ネットワーク                                                                                                    | 23       |
| 3.1.2. 実サーバー上でのルーティング243.1.3. LVS ルーターで NAT ルーティングを有効にする253.2. ダイレクトルーティングを使った LOAD BALANCER ADD-ON263.2.1. ダイレクトルーティングおよび arptables_jf273.2.2. ダイレクトルーティングと iptables283.3. 設定を組み合わせる283.3.1. Load Balancer Add-Onネットワーキングの一般的なヒント293.3.1.1. 仮想 IP アドレス問題のトラブルシューティング303.4. マルチポートサービスと LOAD BALANCER ADD-ON303.4.1. ファイアウォールマークの割り当て303.5.1. FTP の設定313.5.1. FTP の動作32                                                                                                    | 3.1.1. NAT を使って Load Balancer Add-On のネットワークインターフェースを設定する                                                                                                    | 23       |
| 3.1.3. LVS ルーターで NAT ルーティングを有効にする253.2. ダイレクトルーティングを使った LOAD BALANCER ADD-ON263.2.1. ダイレクトルーティングおよび arptables_jf273.2.2. ダイレクトルーティングと iptables283.3. 設定を組み合わせる283.3.1. Load Balancer Add-Onネットワーキングの一般的なヒント293.3.1.1. 仮想 IP アドレス問題のトラブルシューティング303.4. マルチポートサービスと LOAD BALANCER ADD-ON303.4.1. ファイアウォールマークの割り当て303.5.1. FTP の設定313.5.1. FTP の動作32                                                                                                    | 3.1.2. 実サーバー上でのルーティング                                                                                                    | 24       |
| 3.2. ダイレクトルーティングを使った LOAD BALANCER ADD-ON263.2.1. ダイレクトルーティングおよび arptables_jf273.2.2. ダイレクトルーティングと iptables283.3. 設定を組み合わせる283.3.1. Load Balancer Add-Onネットワーキングの一般的なヒント293.3.1.1. 仮想 IP アドレス問題のトラブルシューティング303.4. マルチポートサービスと LOAD BALANCER ADD-ON303.4.1. ファイアウォールマークの割り当て303.5. FTP の設定313.5.1. FTP の動作32                                                                                                    | 3.1.3. LVS ルーターで NAT ルーティングを有効にする                                                                                                    | 25       |
| 3.2.1.ダイレクトルーティングおよび arptables_jf273.2.2.ダイレクトルーティングと iptables283.3.設定を組み合わせる283.3.1. Load Balancer Add-Onネットワーキングの一般的なヒント293.3.1.1. 仮想 IP アドレス問題のトラブルシューティング303.4. マルチポートサービスと LOAD BALANCER ADD-ON303.4.1. ファイアウォールマークの割り当て303.5. FTP の設定313.5.1. FTP の動作32                                                                                                    | 3.2. ダイレクトルーティングを使った LOAD BALANCER ADD-ON                                                                                                    | 26       |
| 3.2.2. ダイレクトルーティングと iptables283.3. 設定を組み合わせる283.3.1. Load Balancer Add-Onネットワーキングの一般的なヒント293.3.1.1. 仮想 IP アドレス問題のトラブルシューティング303.4. マルチポートサービスと LOAD BALANCER ADD-ON303.4.1. ファイアウォールマークの割り当て303.5. FTP の設定313.5.1. FTP の動作32                                                                                                    | 3.2.1. ダイレクトルーティングおよび arptables_jf                                                                                                    | 27       |
| 3.3. 設定を組み合わせる283.3.1. Load Balancer Add-Onネットワーキングの一般的なヒント293.3.1.1. 仮想 IP アドレス問題のトラブルシューティング303.4. マルチポートサービスと LOAD BALANCER ADD-ON303.4.1. ファイアウォールマークの割り当て303.5. FTP の設定313.5.1. FTP の動作32                                                                                                    | 3.2.2. ダイレクトルーティングと iptables                                                                                                    | 28       |
| 3.3.1. Load Balancer Add-Onネットワーキングの一般的なヒント293.3.1.1. 仮想 IP アドレス問題のトラブルシューティング303.4. マルチポートサービスと LOAD BALANCER ADD-ON303.4.1. ファイアウォールマークの割り当て303.5. FTP の設定313.5.1. FTP の動作32                                                                                                    | 3.3. 設定を組み合わせる                                                                                                    | 28       |
| 3.3.1.1. 仮想 IP アドレス問題のトラブルシューティング303.4. マルチポートサービスと LOAD BALANCER ADD-ON303.4.1. ファイアウォールマークの割り当て303.5. FTP の設定313.5.1. FTP の動作32                                                                                                    | 3.3.1. Load Balancer Add-Onネットワーキングの一般的なヒント                                                                                                    | 29       |
| 3.4. マルチポートサービスと LOAD BALANCER ADD-ON303.4.1. ファイアウォールマークの割り当て303.5. FTP の設定313.5.1. FTP の動作32                                                                                                    | 3.3.1.1. 仮想 IP アドレス問題のトラブルシューティング                                                                                                    | 30       |
| 3.4.1. ファイアウォールマークの割り当て303.5. FTP の設定313.5.1. FTP の動作32                                                                                                    | <b>3.4.</b> マルチポートサービスと LOAD BALANCER ADD-ON                                                                                                    | 30       |
| 3.5. FTP の設定       31         3.5.1. FTP の動作       32                                                                                                    | 3.4.1. ファイアウォールマークの割り当て                                                                                                    | 30       |
| 3.5.1. FTP の動作 32                                                                                                    | 3.5. FTP の設定                                                                                                    | 31       |
|                                                                                                    | 3.5.1. FTP の動作                                                                                                    | 32       |

| 3.5.2. Load Balancer Add-On への影響                            | 32 |
|-------------------------------------------------------------|----|
| 3.5.3. ネットワークパケットフィルタルールの作成                                 | 32 |
| 3.5.3.1. アクティブ接続のルール                                        | 33 |
| 3.5.3.2. パッシブ接続のルール                                         | 33 |
| <b>3.6.</b> ネットワークパケットフィルター設定の保存                            | 34 |
| 第4章 PIRANHA CONFIGURATION TOOL を使った LOAD BALANCER ADD-ONの設定 | 35 |
| 4.1. 必要なソフトウェア                                              | 35 |
| <b>4.2. PIRANHA CONFIGURATION TOOL</b> へのログイン               | 35 |
| 4.3. 制御/監視 (CONTROL/MONITORING)                             | 36 |
| 4.4. グローバル設定 (GLOBAL SETTINGS)                              | 38 |
| 4.5. REDUNDANCY                                             | 40 |
| 4.6. VIRTUAL SERVERS                                        | 43 |
| <b>4.6.1. VIRTUAL SERVER</b> サブセクション                        | 44 |
| <b>4.6.2. REAL SERVER</b> サブセクション                           | 47 |
| <b>4.6.3. EDIT MONITORING SCRIPTS</b> サブセクション               | 50 |
| <b>4.7.</b> 設定ファイルの同期                                       | 52 |
| 4.7.1. lvs.cf の同期                                           | 52 |
| 4.7.2. sysctl の同期                                           | 53 |
| <b>4.7.3.</b> ネットワークパケットフィルタルールの同期                          | 53 |
| 4.8. LOAD BALANCER ADD-ONを開始する                              | 54 |
| 付録A HIGH AVAILABILITY アドオンを使った LOAD BALANCER ADD-ONの使用      | 55 |
| 付録B改訂履歴                                                     | 57 |
| 索引                                                          | 58 |

# はじめに

本書では、ロードバランサーのアドオンコンポーネントをインストール、設定、管理する情報を提供します。Load Balancer Add-Onは、トラフィックをサーバープールに送り出す特別のルーティング技術によって、負荷を分散します。

本書は、Red Hat Enterprise Linux について高度な運用知識があり、クラスター、ストレージ、サー バーコンピューティングの概念を理解している方を対象としています。

本書は以下のような構成になっています。

- 1章Load Balancer Add-On の概要
- 2章Load Balancer Add-On の初期設定
- 3章 Load Balancer Add-On の設定
- 4章 Piranha Configuration Tool を使った Load Balancer Add-Onの設定
- 付録A High Availability アドオンを使った Load Balancer Add-Onの使用

Red Hat Enterprise Linux 6の詳細については、以下の資料を参照してください。

- 『Red Hat Enterprise Linux インストールガイド』 Red Hat Enterprise Linux 6 のインストールに関する情報を提供しています。
- 『Red Hat Enterprise Linux 導入ガイド』 Red Hat Enterprise Linux 6の導入、設定、管理に 関する情報を提供しています。

**Red Hat Enterprise Linux 6**の Load Balancer Add-Onと関連製品についての詳細は、以下の資料を参照 してください。

- 『Red Hat Cluster Suite の概要 』 High Availability アドオン、 Resilient Storage アドオン、 Load Balancer Add-Onに関する高レベルでの概要です。
- 『High Availability アドオンの設定と管理』は、Red Hat Enterprise Linux 6 向けの High Availability アドオン (別名: Red Hat Cluster) の設定と管理について説明しています。
- 『論理ボリュームマネージャの管理』 論理ボリュームマネージャ (LVM) について説明して おり、クラスター化された環境における LVM の実行に関する情報が含まれます。
- 『Global File System 2: 設定と管理』 Red Hat Resilient Storage アドオン (別名: Red Hat Global File System 2) のインストール、設定、および保守に関する情報を提供しています。
- 『DM Multipath』 Red Hat Enterprise Linux 6 のデバイスマッパーマルチパスの機能の使用法 に関する情報を提供します。
- 『リリースノート』-Red Hat 製品の現在のリリースに関する情報を提供します。

本ガイドを含め Red Hat のドキュメントについては HTML 版、PDF 版、EPUB 版がオンラインの http://access.redhat.com/documentation/docs でご覧いただけます。

# 1.フィードバック

本書内で誤字・脱字を発見された場合や、本書改善のためのご意見がございましたら、弊社にご連絡く ださい。その場合は、製品 Red Hat Enterprise Linux 6、コンポーネントdoc-Load\_Balancer\_Administration、およびバージョン番号 6.1 で Bugzilla (http://bugzilla.redhat.com/bugzilla/) 内でご報告ください。

本書改善のご提案がある場合は、できるだけ詳しい説明をお願いします。エラーを発見された場合は、 該当セクションの番号と前後の文の一部を含めていただくと弊社でより迅速に発見することができま す。

# 第1章 LOAD BALANCER ADD-ON の概要

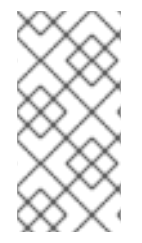

#### 注記

Red Hat Enterprise Linux 6.6 からは Piranha 負荷分散機能ソフトウェアに加え HAProxy および keepalived についても対応するようになります。 HAProxy および keepalived で Red Hat Enterprise Linux を設定する方法については Red Hat Enterprise Linux 7 のロードバランサーの管理に関するドキュメントを参照してください。

複数の実サーバー全体の IP 負荷を分散させる目的で Linux Virtual Server (LVS) を提供するソフトウェ アコンポーネントをひとつにまとめたセットが Load Balancer Add-On です。アクティブ LVS ルーター および バックアップ LVS ルーターで稼働します。アクティブ LVS ルーターには以下の 2 つの役割が あります。

- 複数の実サーバー全体の負荷分散
- それぞれの実サーバー上にあるサービスの整合性チェック

バックアップ LVS ルーターはアクティブ LVS ルーターを監視し、アクティブ LVS ルーターに障害が 発生した場合に引き継ぎを行います。

本章では以下のセクションに沿って Load Balancer Add-On の各コンポーネントおよび機能の概要を説明していきます。

- 「Load Balancer Add-On の基本的な設定」
- 「Load Balancer Add-Onの三層構成」
- 「Load Balancer Add-On スケジューリング機能の概要」
- 「ルーティングメソッド」
- 「永続性とファイアウォールマーク」
- 「Load Balancer Add-On ブロックダイアグラム」

# 1.1. LOAD BALANCER ADD-ON の基本的な設定

ニ層から成るシンプルな設定を図1.1「Load Balancer Add-On の基本的な設定」に示します。第一層は アクティブLVS ルーターが1つ、バックアップLVS ルーターが1つで構成されています。各LVS ルー ターには、インターネット用インターフェースとプライベートネットワーク用インターフェースの2 種類のネットワークインターフェースがあり、2つのネットワーク間のトラフィックを規制します。こ の例では、アクティブルーターが Network Address Translation (NAT)を使ってインターネットからのト ラフィックを第二層にある複数の実サーバー(サーバー数は状況に応じて可変)にダイレクトすると、 実サーバーが必要とされるサービスを提供します。つまり、この例の実サーバーは専用のプライベート ネットワークセグメントに接続されているため、パブリックのトラフィックはすべてアクティブLVS ルーターを経由することになります。外部からはサーバーは一つのエンティティに見えます。

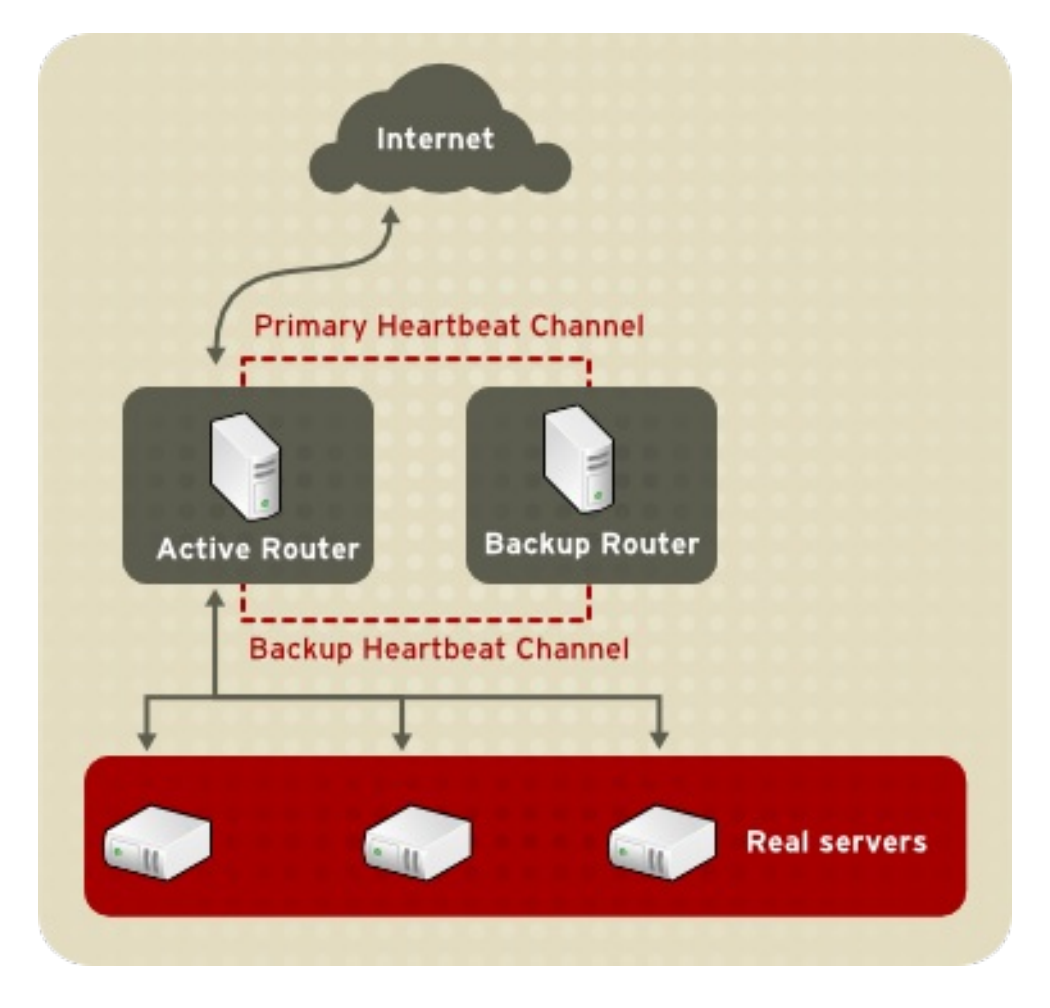

#### 図1.1 Load Balancer Add-Onの基本的な設定

LVS ルーターに届いたサービス要求は *仮想 IP アドレス (VIP)* に送信されます。VIP とはサイト管理者 が www.example.com など完全修飾ドメイン名を関連付けている公的にルーティングが可能なアドレス のため、1 *仮想サーバー*または複数の *仮想サーバー*に割り当てられます。仮想サーバーとは特定の仮 想 IP でリッスンするよう設定されたサービスになります。Piranha Configuration Tool を使って仮想 サーバーを設定する方法については「VIRTUAL SERVERS」を参照してください。フェイルオーバー の際には VIP アドレスは次の LVS ルーターに移行されるため、引き続き利用することができます (別名: フローティング IP アドレス)。

LVS ルーターをインターネットに接続させるデバイスに複数の VIP アドレスをエイリアスさせることが できます。例えば、インターネットに eth0 を接続する場合、複数の仮想サーバーを eth0:1 にエイリ アスすることができます。または、各仮想サーバーをサービスごと異なるデバイスに関連付けることも できます。例えば、HTTP トラフィックは eth0:1 で FTP トラフィックは eth0:2 でそれぞれ処理す ることができます。

アクティブにできるのは一度にひとつの LVS ルーターのみです。アクティブルーターの役割は、仮想 IP アドレスからのサービス要求を実サーバーにリダイレクトすることです。リダイレクトは対応してい る 8 種類の負荷分散アルゴリズムのいずれかをベースとします。これについては「Load Balancer Add-On スケジューリング機能の概要」で説明しています。

アクティブルーターはシンプルな send/expect のスクリプトを使って実サーバー上の特定サービスの全体的な健全性を動的に監視します。HTTPS や SSL といった動的データを必要とするサービスの健全性確認を補助する目的で、外部の実行可能ファイルを管理者側で呼び出すこともできます。実サーバー上のサービスが正常に機能していない場合、アクティブルーターは正常な動作に戻るまでそのサーバーへのジョブの送信を停止します。

予備システムの役割を果たすのがバックアップルーターです。LVS ルーターはプライマリーの外部パブ リックインターフェースを使って定期的にハートビートメッセージを交換、またフェイルオーバーの 際はプライベートインターフェースを使用します。バックアップノード側が想定している間隔でハート ビートメッセージを受信できなかった場合、フェイルオーバーを開始してアクティブルーターの役割 を引き継ぎます。フェイルオーバー時、障害が発生したルーターで提供していた VIP アドレスを引き継 ぐため ARP スプーフィングと呼ばれる技術を使用します。バックアップ LVS ルーターにより障害の 発生したノード宛てに送信される IP パケットの宛先はバックアップ LVS ルーターであると通知されま す。障害が発生したノードがアクティブに戻ると、バックアップノードは再びホットバックアップの 役割を引き継ぐことになります。

静的な Web ページのように頻繁には変更が行われないデータを提供する場合は、実サーバー同士が ノード間でデータの自動同期を行わないため、 図1.1「Load Balancer Add-On の基本的な設定」 のシン プルな二層設定が最適な設定になります。

#### 1.1.1. 実サーバー間でのデータの複製とデータの共有

Load Balancer Add-On には実サーバー間で同一データを共有するためのビルトインコンポーネントが ないため、管理側で行えるのは以下の2つのオプションになります。

- 実サーバープール全体でデータを同期する
- 共有データにアクセスするるための第三層をトポロジーに追加する

実サーバー上へのデータのアップロードやデータの変更が限られたユーザーにしか許可されないような サーバーの場合は最初のオプションが適しています。電子商取引サイト、インターネットによる通信販 売など、データの変更を多くのユーザーに許可するような設定の場合には第三層を追加するオプション の方がよいでしょう。

#### 1.1.1.1. データを同期するよう実サーバーを設定する

実サーバーのプール全体でデータを同期させる方法はいろいろあります。例えば、Web エンジニアが任意のページに更新を加えた場合、そのページがすべてのサーバーに同時に送られるようにするシェルスクリプトを導入する、また rsync などのプログラムを使って全ノードを対象として変更が加えられたデータの複製を一定の間隔で作成することもできます。

しかし、ファイルがユーザーによって絶えずアップロードされていたり、データベースのトランザク ションが発行されたりしているような過剰負荷の構成の場合、こうしたデータの同期方法では最適な動 作は期待できません。負荷が高い構成の場合には*三層のトポロジー*が理想的なソリューションです。

# 1.2. LOAD BALANCER ADD-ONの三層構成

Load Balancer Add-On の一般的な三層トポロジーを 図1.2「Load Balancer Add-Onの三層構成」に示 します。インターネットからの要求がアクティブ LVS ルーターにより実サーバーのプールにルーティ ングされます。各実サーバーはネットワークを経由して共有データのソースにアクセスします。

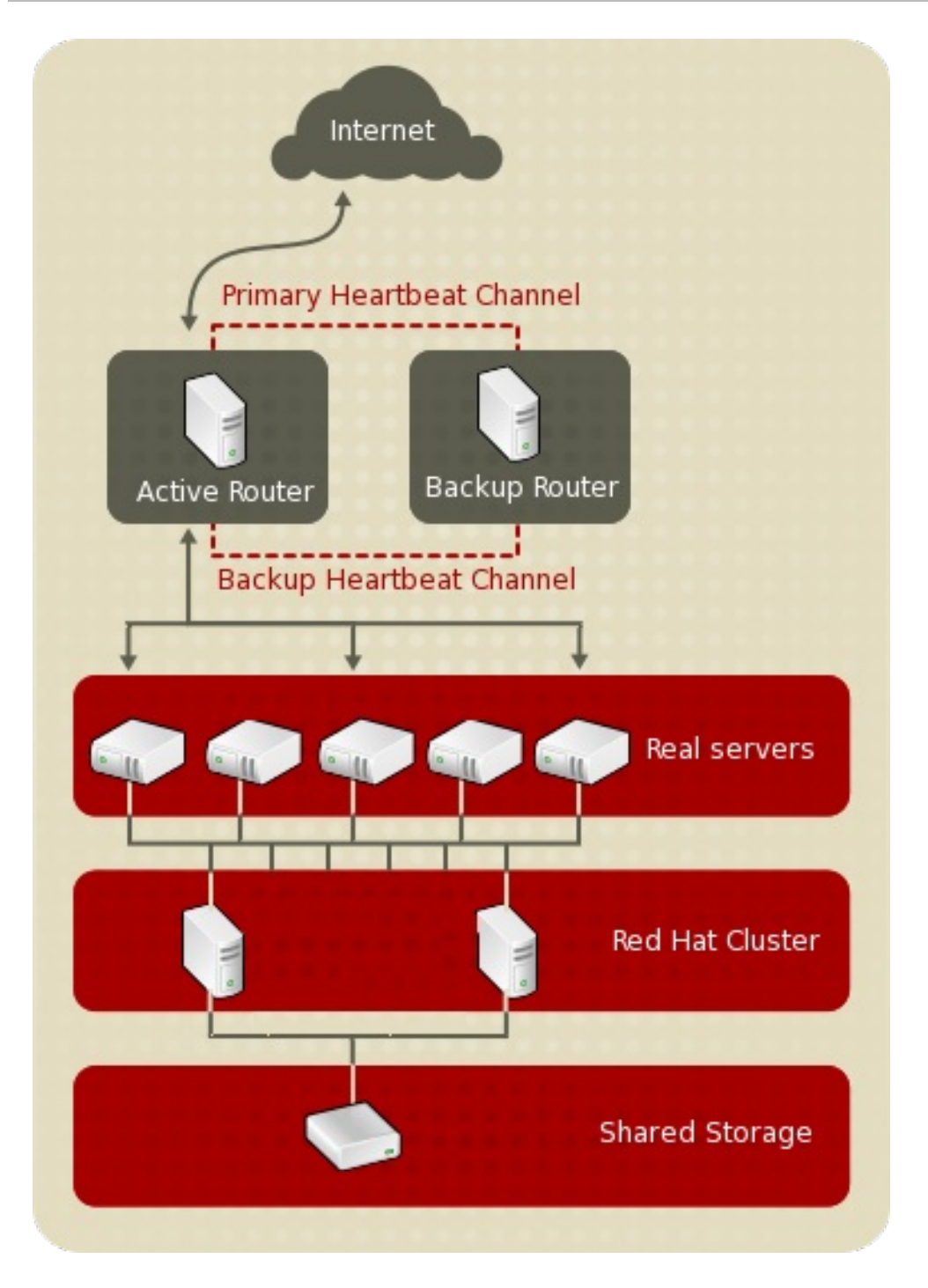

#### 図1.2 Load Balancer Add-Onの三層構成

アクセス可能なデータが中央となる高可用性サーバーに格納されていて、実サーバーはエクスポートした NFS ディレクトリーまたは Samba 共有を使ってそのデータにアクセスするような構成がトラフィック量の多い FTP サーバーには理想的な構成と言えます。また、トランザクションのため中央となる高可用性データベースにアクセスを行うような Web サイトにもこのトポロジーをお勧めします。また、Load Balancer Add-Onでアクティブ-アクティブ設定を使用すると、これら両方の役割を同時に果たす高可用性クラスターを設定することもできます。

上記の例では、第三層で Load Balancer Add-Onを使う必要はありませんが、高可用性のソリューションを使用しないと重大な単一点障害をもたらすことになります。

# **1.3. LOAD BALANCER ADD-ON** スケジューリング機能の概要

Load Balancer Add-On を使う利点の一つは、柔軟性のある IP レベルの負荷分散を実サーバーのプール で実行できることです。この柔軟な負荷分散は Load Balancer Add-Onの設定時に選択できるスケ

ジューリングアルゴリズムの多様性により実現しています。DNSの階層性質やクライアントマシンに よるキャッシングが不均衡な負荷につながる ラウンドロビン DNSなどの柔軟性に乏しい方法に比べ、 Load Balancer Add-On の負荷分散は非常に優れています。また、ネットワークパケットレベルでの負 荷分散により計算オーバーヘッドが最小限に抑えられ拡張性が高まるため、LVS ルーターが使用する低 レベルのフィルタリングの方がアプリケーションレベルの要求転送より優れていると言えます。

スケジューリング機能を使用すると、サービス要求をルーティングする際にアクティブルーター側で実 サーバーのアクティビティや、オプションで管理者が割り当てた *重み*要素などを考慮させることがで きます。重み割り当てを使うことで各マシンに任意の優先順位が与えられます。この形式のスケジュー リング機能を使うと、各種ハードウェアとソフトウェアの組み合わせを使用した複数の実サーバーから 成るグループを作成することができ、アクティブルーターが負荷を各実サーバーに均等に分散すること ができます。

Load Balancer Add-Onのスケジューリングのメカニズムは *IP 仮想サーバー*または *IPVS* モジュールと 呼ばれるカーネルパッチの集合で提供されます。このモジュールにより、ひとつの IP アドレスで複数 のサーバーが正しく動作するよう設計されている *layer 4(L4)* トランスポート層の切り替えが可能にな ります。

実サーバーへのパケットを効率的に追跡、ルーティングするため、IPVS はカーネル内に *IPVS テーブル*を構築します。アクティブ LVS ルーターにより仮想サーバーアドレスとプール内の実サーバー間での 要求のリダイレクトに使用されます。IPVS テーブルはクラスターメンバーの可用性に応じてそのメン バーの追加や削除を行う *ipvsadm* というユーティリティで継続的に更新されます。

#### 1.3.1. スケジューリングのアルゴリズム

IPVS テーブルの構造は管理者が仮想サーバーに選択するスケジューリングアルゴリズムによって異な ります。クラスター化できるサービスタイプとこれらのサービスのスケジューリングでの柔軟性を最大 限に利用するため、Red Hat Enterprise Linux では以下のようなスケジューリングアルゴリズムを提供 しています。スケジューリングアルゴリズムの割り当て方については「VIRTUAL SERVER サブセク ション」を参照してください。

#### **Round-Robin Scheduling**

要求を順番に実サーバーのプールに振り分けます。このアルゴリズムを使うと、処理能力や負荷に 関係なくすべての実サーバーが平等に扱われます。このモデルはラウンドロビン DNS に似ています が、ホストベースではなくネットワーク接続をベースにするためより細かな調整が可能です。ま た、Load Balancer Add-On のラウンドロビンスケジューリングはキャッシュされた DNS クエリー が原因で負荷分散が偏ることもありません。

#### Weighted Round-Robin Scheduling

要求を順番に実サーバーのプールに振り分けますが、より処理能力の高いサーバーに対して多くの ジョブを振り分けます。処理能力はユーザーが割り当てた重み要素で示され、動的な負荷情報で上 方修正または下方修正されます。実サーバーに重みを付ける方法については「サーバーの重み付け とスケジューリング」を参照してください。

プール内の実サーバー間で処理能力に大幅な違いがある場合は、重み付きラウンドロビンスケ ジューリングが適しています。ただし、要求負荷が大きく変化する場合は、重みの大きいサーバー が割り当て以上の要求に応じる可能性があります。

#### Least-Connection

実際の接続が少ない実サーバーにより多くの要求を振り分けます。IPVS テーブルで実サーバーへの ライブ接続を継続的に追跡するため、Least-Connection は動的なスケジューリングアルゴリズムに なります。要求負荷の変化が大きい場合に適しています。このアルゴリズムは各メンバーノードの 処理能力がほぼ同じで大差がないような実サーバープールに最適です。サーバーグループの処理能 力が異なる場合は weighted least-connection スケジューリングの方が適しています。

#### Weighted Least-Connections (デフォルト)

処理能力に対して相対的に実際の接続が少ないサーバーにより多くの要求を振り分けます。処理能力はユーザーが割り当てた重み要素で示され、動的な負荷情報で上方修正または下方修正されます。実サーバーのプールに異なる処理能力のハードウェアがある場合には、重みを付けることで理想的なアルゴリズムになります。実サーバーへの重みの付け方については「サーバーの重み付けとスケジューリング」を参照してください。

#### Locality-Based Least-Connection Scheduling

接続先 IP に対して相対的に実際の接続が少ないサーバーにより多くの要求を振り分けます。プロキシキャッシュサーバーのクラスターでの使用を目的として設計されています。任意の IP アドレスの パケットをその IP アドレスのサーバーに送信します。ただし、そのサーバーの負荷がその処理能力 を超えている一方、別のサーバーの負荷は処理能力の半分に留まっている場合は、IP アドレスを負 荷の一番少ない実サーバーに割り当てます。

#### Locality-Based Least-Connection Scheduling with Replication Scheduling

接続先 IP に対して相対的に実際の接続が少ないサーバーにより多くの要求を振り分けます。このア ルゴリズムもプロキシキャッシュサーバーのクラスターでの使用を目的として設計されています。 Locality-Based Least-Connection スケジューリングとの違いは、目的 IP アドレスを実サーバー ノードのサブセットにマッピングする点です。要求はマッピングされたサブセット内で接続数が最 少となるサーバーにルーティングされます。接続先 IP のノードがすべて処理能力を越えてしまって いる場合は、実サーバーのプール全体で接続が一番少ないサーバーをその接続先 IP の実サーバーサ ブセットに追加して、その接続先 IP アドレスの新しいサーバーを複製します。一方、過剰な複製を 防ぐため、負荷の最も高いノードが実サーバーのサブセットから外されます。

#### **Destination Hash Scheduling**

静的なハッシュテーブル内の接続先 IP を検索して、実サーバーのプールに要求を振り分けます。プロキシキャッシュサーバーのクラスターでの使用を目的として設計されています。

#### Source Hash Scheduling

静的なハッシュテーブル内のソース IP を検索して、実サーバーのプールに要求を振り分けます。複数のファイアウォールが設定される LVS ルーター向けに設計されています。

#### 1.3.2. サーバーの重み付けとスケジューリング

Load Balancer Add-On の管理者は実サーバープール内の各ノードに対して *重み*を割り当てることがで きます。整数値で設定する重みは **重み付けを認識する**スケジューリングアルゴリズムならいずれのア ルゴリズムにも組み入れられます (weighted least-connection など)。また、LVS ルーターで異なる処理 能力のハードウェアにより均等に負荷を分散する場合に役立ちます。

重みは互いに相対的な割合として機能します。例えば、ある実サーバーに1の重みを付け、別のサーバーには5の重みを付けた場合、1の重みを付けたサーバーが1回接続される度、5の重みを付けたサーバーは5回接続されます。実サーバーのデフォルトの重み値は1です。

実サーバープール内でそれぞれ異なるハードウェア構成のノードに重みを付けるとクラスターでの負荷 分散をより効率的に行う場合に役立ちますが、weighted least-connection スケジューリングで仮想 サーバーが設定されている際、任意の実サーバーがその実サーバープールに挿入されると、一時的に不 均衡が生じる場合があります。例えば、実サーバープールに3台のサーバーがあったとします。サー バーAとBに1の重みが付けられ、サーバーCには2の重みが付けられていたとします。サーバーC が何らかの理由でダウンした場合、放棄された負荷がサーバーAとBに均等に分散されます。しか し、サーバーCがオンラインに復帰すると、LVSルーター側でサーバーCの接続がまったくないと判 断され、サーバーAおよびBと同等になるまで着信要求をすべてサーバーCに集中的に振り分けるこ とになります。 この現象を避けるため、管理側で仮想サーバーを休止サーバーにすることができます。これを利用すると、上述のような実サーバーCは仮想サーバーテーブルから削除される代わりに重みが0に設定されます。これにより実質このサーバーは無効になります。実サーバーCが利用できる状態になると、オリジナルの重み値に戻され再び有効になります。

# 1.4. ルーティングメソッド

Red Hat Enterprise Linux では Load Balancer Add-On に *ネットワークアドレス変換(NAT ルーティン ク*)を使用します。使用できるハードウェアを活用し、既存ネットワークに Load Balancer Add-On を 統合する際に優れた柔軟性を得ることができます。

# 1.4.1. NAT ルーティング

インターネットとプライベートネットワーク間での要求の移動に NAT ルーティングを利用している Load Balancer Add-On を 図1.3「NAT ルーティングを実装した Load Balancer Add-On」 に示します。

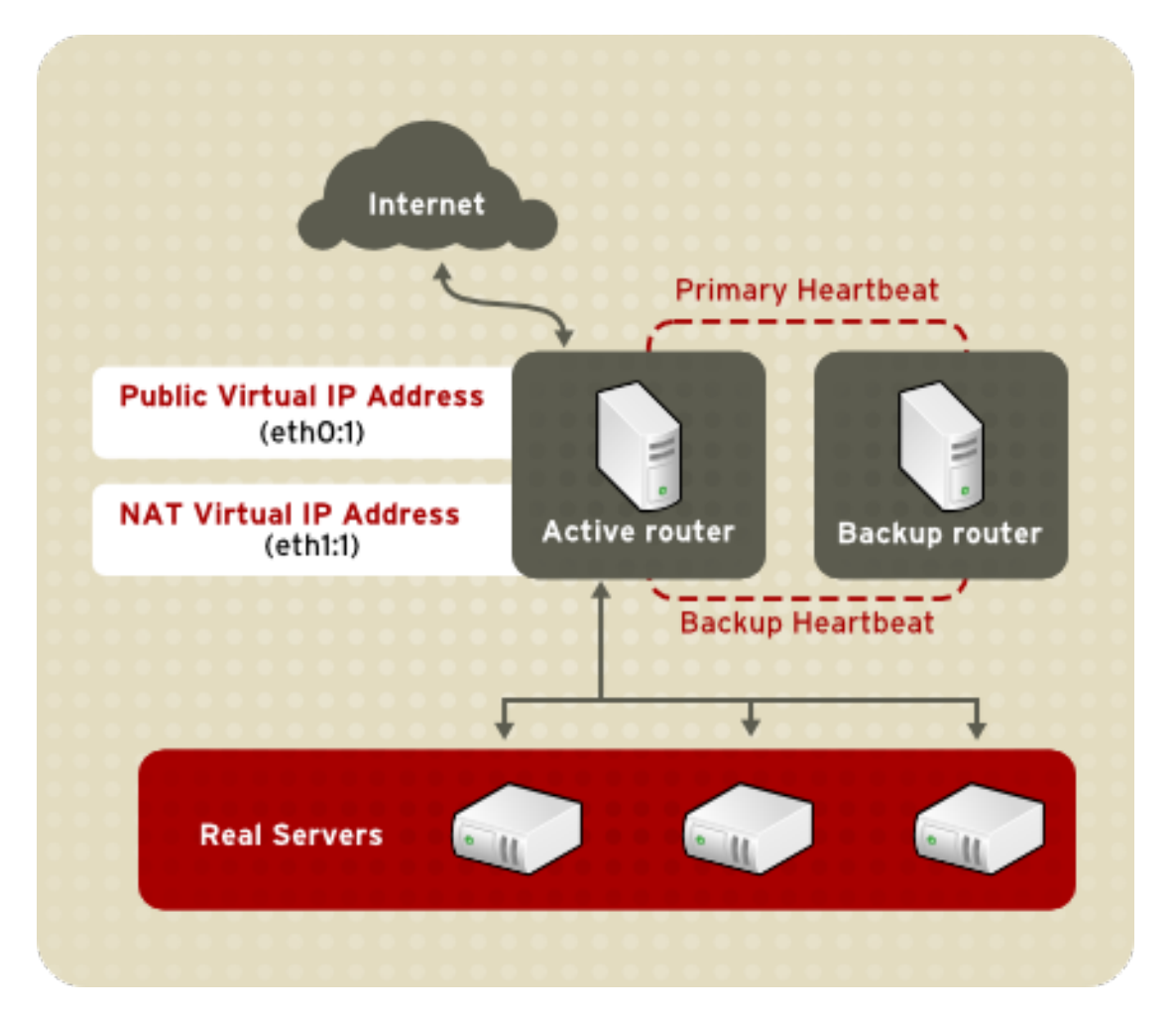

#### 図1.3 NAT ルーティングを実装した Load Balancer Add-On

この例の場合、アクティブ LVS ルーターには 2 種類の NIC があります。インターネット用の NIC には eth0 に 実際の IP アドレスを持たせフローティング IP アドレスを eth0:1 にエイリアスしています。プ ライベートネットワーク用の NIC には eth1 に実際の IP アドレスを持たせフローティング IP アドレス を eth1:1 にエイリアスしています。フェイルオーバーが発生すると、インターネット側仮想インター フェースとプライベートネットワーク側仮想インターフェースがバックアップ LVS ルーターに同時に 引き継がれます。プライベートネットワークに配置している実サーバーはすべて NAT ルーターのフ ローティング IP をデフォルトのルートとして使用しアクティブ LVS ルーターと通信を行うため、イン ターネットからの要求への応答に支障をきたすことはありません。

また、LVS ルーターのパブリックのフローティング IP アドレスとプライベートの NAT フローティング

IP アドレスは物理的な NIC にそれぞれエイリアスされています。それぞれのフローティング IP アドレスを LVS ルーターノード上の各物理デバイスに関連付けることはできますが、NIC を 3 つ以上持たせる必要はありません。

このトポロジーを使うと、アクティブ LVS ルーターは要求を受信して適切なサーバーにルーティング します。実サーバーはその要求を処理してパケットを LVS ルーターに返します。LVS ルーターはネッ トワークアドレス変換を使ってパケット内の実サーバーのアドレスを LVS ルーターのパブリック VIP アドレスに置き換えます。実サーバーの本当の IP アドレスは要求を行っているクライアントからは見 えないよう隠しているため、IP マスカレードと呼ばれます。

NAT ルーティングを使用する場合は、実サーバーにするマシンの種類や稼働させるオペレーティング システムの種類に制限はありません。ただし、発信要求および着信要求のいずれも LVS ルーターで処 理しなければならないため、大規模なクラスター導入の場合には LVS ルーターがボトルネックとなる 場合があります。

**1.4.2.** ダイレクトルーティング

ダイレクトルーティングを使用する Load Balancer Add-On 設定を構築すると、他の Load Balancer Add-On のネットワークトポロジーよりもパフォーマンス性が高くなります。発信パケットを LVS ルーター経由で渡すのではなく、実サーバーでパケットを処理、要求元のユーザーに直接ルーティング することができます。ダイレクトルーティングは、LVS ルーターのジョブを着信パケットの処理だけ に特化させることで、ネットワークパフォーマンスの問題が発生する可能性を低減します。

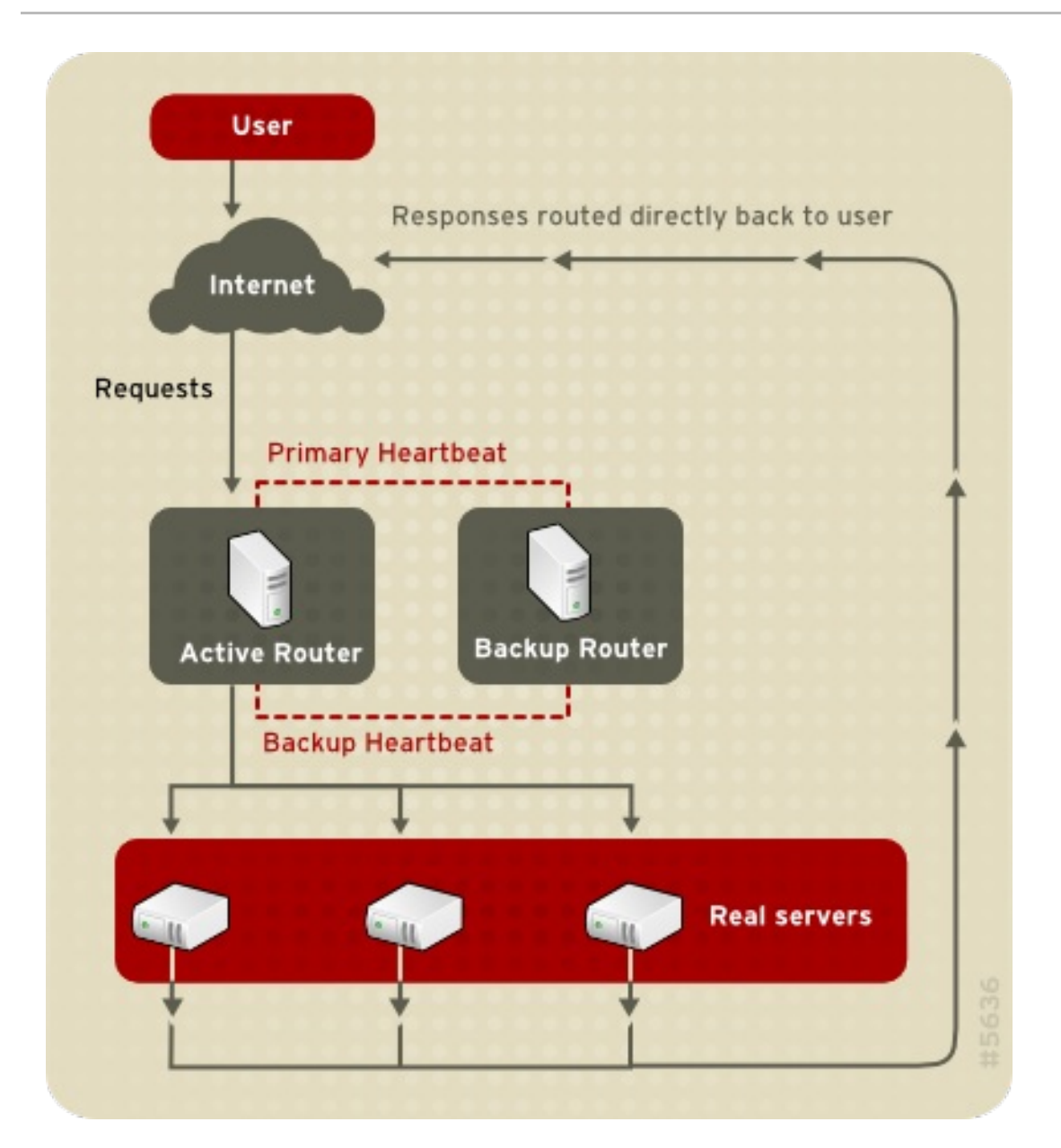

#### 図1.4 ダイレクトルーティングで実装した Load Balancer Add-On

一般的なダイレクトルーティングによる Load Balancer Add-On の設定では、LVS ルーターは仮想 IP (VIP)を使って着信サーバー要求を受け取り、スケジューリングアルゴリズムを使用してこの要求を実 サーバーにルーティングします。実サーバーはこの要求を処理すると LVS ルーターを迂回して直接ク ライアントに応答を送信します。実サーバーからクライアントへの発信パケットのルーティングを LVS ルーターに行わせると、ネットワーク負荷が高い環境ではボトルネックとなる可能性があります。ダイ レクトルーティングメソッドの場合には、この負担を LVS ルーターにかけることなく実サーバーを追 加できるという拡張性を備えています。

#### 1.4.2.1. ダイレクトルーティングと ARP 制限

Load Balancer Add-On でダイレクトルーティングを使用すると役に立つ利点が多くありますが、一方 で制限もあります。ダイレクトルーティングでの Load Balancer Add-On に関する最も一般的な問題と して アドレス解決プロトコル(ARP) に関する問題があります。

インターフェース上のクライアントは要求を IP アドレスに送信します。ネットワークルーターは ARP を使って IP アドレスをマシンの MAC アドレスに関連付けることで要求を宛先に送信します。ARP 要求がネットワークに接続されているすべてのマシンにブロードキャストされ、IP アドレスと MAC アドレスの正しい組み合わせを持つマシンがパケットを受け取ることになります。IP と MAC の関連性は ARP キャッシュに保存され、定期的に消去と再保存が行われます (通常 15 分ごと)。

任意の IP アドレスに送信されるクライアント要求はそれを処理する MAC アドレスに関連付けられなけ ればなりません。Load Balancer Add-Onシステムの仮想 IP アドレスも MAC アドレスに関連付けなけ ればなりません。これがダイレクトルーティングによる Load Balancer Add-On 設定での ARP 要求で 問題になります。LVS ルーターと実サーバーはいずれも同じ VIP が与えられているため、ARP 要求は この VIP に関連付けられているマシンすべてに対してブロードキャストされます。このため、VIP が実 サーバーのいずれか1台に直接関連付けられてしまい要求を直接処理してしまったり、LVS ルーターを 完全に迂回してしまい Load Balancer Add-Onを設定している意味がなくなってしまうなどの問題の原 因となることがあります。

この問題を解決するには、着信要求が実サーバーではなく、必ず LVS ルーターに送信されるようにすることです。arptables\_jf または iptables パケットフィルタリングツールを使用すると以下の理由でこれを行うことができます。

- arptables\_jfは ARP が VIP と実サーバーを関連付けないようにします。
- iptables メソッドの場合、実サーバー上での VIP 設定はまったく行わないため ARP に関する問題を完全回避することができます。

ダイレクトルーティングによる Load Balancer Add-On 環境で **arptables** や **iptables** を使用する方 法については「ダイレクトルーティングおよび**arptables\_jf**」または「ダイレクトルーティング と **iptables**」を参照してください。

# 1.5. 永続性とファイアウォールマーク

状況によっては、Load Balancer Add-Onの負荷分散アルゴリズムを使って要求を最適なサーバーに送信するのではなく、クライアント側から同じ実サーバーに繰り返し再接続を行わせた方がよい場合もあります。例えば、マルチスクリーンのウェブ申し込みやクッキー、SSL、FTP 接続などが挙げられます。このような場合、コンテキストを保持するため同じサーバーがトランザクションを処理しないと、クライアントが適切に機能しないことがあります。Load Balancer Add-On ではこの状況に対処するため、*永続性と ファイアウォールマークという* 2 つの機能を提供します。

#### 1.5.1. 永続性

永続性は有効にするとタイマーのように動作します。クライアントがサービスに接続すると、Load Balancer Add-On では指定期間の最終接続を記憶します。同じ期間内に同じクライアント IP アドレス が接続を行うと、前回接続したサーバーと同じサーバーに送信されます (負荷分散メカニズムを無視)。 指定期間を過ぎてから接続が発生した場合は設定されているスケジューリングルールにしたがって処理 されます。

また、永続性を使うと、管理側でサブネットマスクを指定して、どのアドレスがより高い永続性を持つ かを管理するツールとして、クライアント IP アドレステストに適用することができます。こうするこ とで、接続をそのサブネットにグループ化できます。

通信に複数のポートを使用する FTP などのプロトコルの場合、宛先が別々のポートの接続をグループ化 することがとても重要な場合があります。ただし、宛先が別々のポートの接続をグループ化する上で発 生する問題に対処する場合、永続性は最も効率的な方法とは言えません。このような場合には ファイ アウォールマーク を使用するのが最適です。

## 1.5.2. ファイアウォールマーク

プロトコルに使用されている複数のポートのグループ化が行える簡単で効率的な方法がファイアウォー ルマークです。例えば、インターネット通販の運営に Load Balancer Add-On を導入した場合、ファイ アウォールマークを使ってポート 80 上の HTTP 接続とポート 443 上の安全な HTTPS 接続をまとめる ことができます。各プロトコルの仮想サーバーに同じファイアウォールマークを割り当てると、LVS ルーターは接続開始後すべての要求を同じ実サーバーに転送するため、トランザクションの状態情報を 保持することができるようになります。

ファイアウォールマークは効率的なだけでなく使い勝手もよいため、Load Balancer Add-On の管理の際に接続をグループ化する場合はできる限り永続性ではなくファイアウォールマークを使用してください。ただし、クライアントを再接続する場合に一定期間は必ず同じサーバーに接続されるよう設定する場合はファイアウォールと併用して永続性も仮想サーバーに追加する必要があります。

# **1.6. LOAD BALANCER ADD-ON** – ブロックダイアグラム

LVS ルーターは複数プログラムの集合を使用してクラスターメンバーやクラスターサービスを監視しま す。図1.5「Load Balancer Add-On のコンポーネント」では、各種プログラムがアクティブ LVS ルー ターとバックアップ LVS ルーターの両方でクラスターを管理するためどのように動作しているかを示 します。

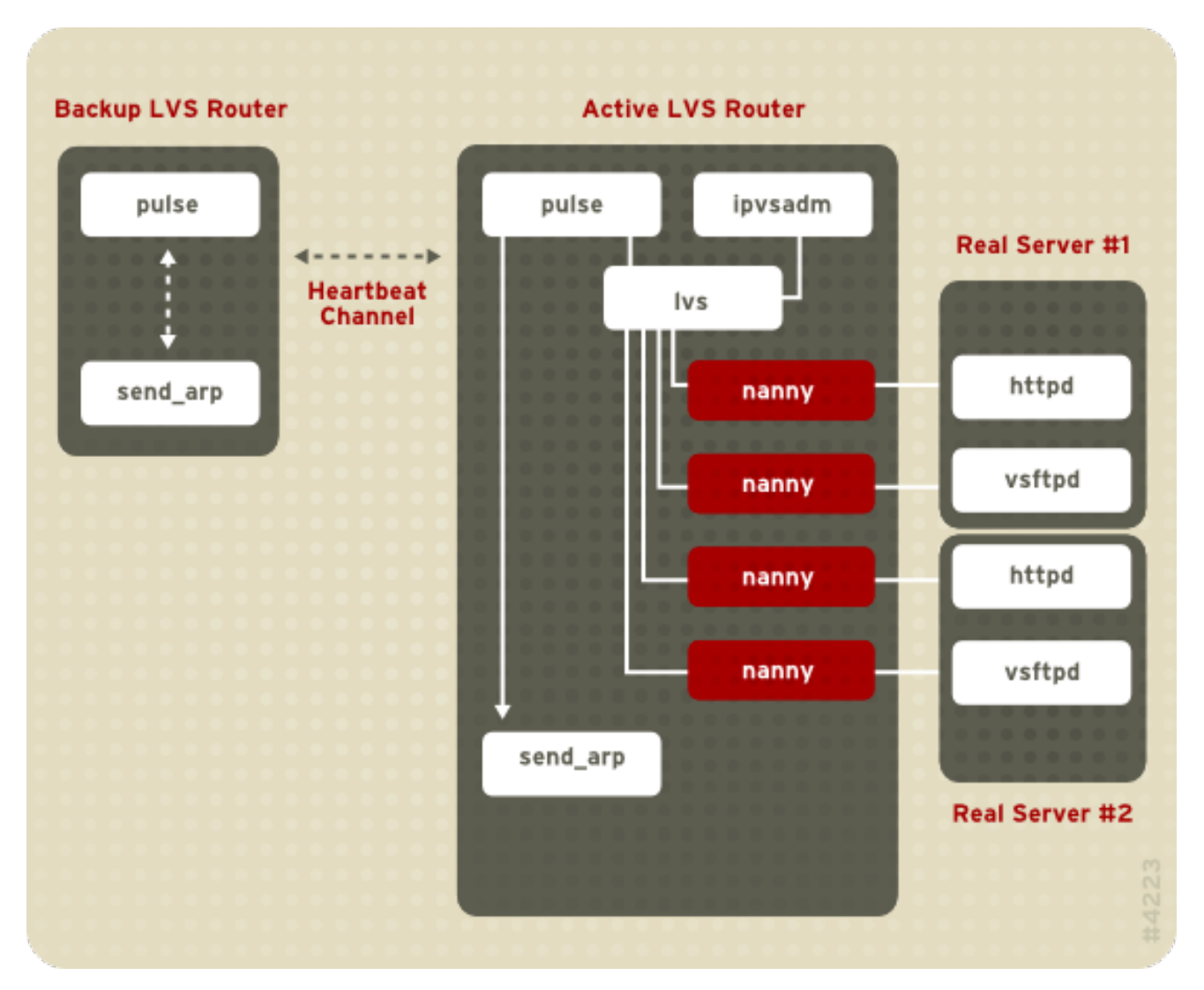

#### 図1.5 Load Balancer Add-On のコンポーネント

**pulse** デーモンはアクティブ LVS ルーターとバックアップ LVS ルーターの両方で実行させます。 バックアップルーター側の **pulse** からアクティブルーターのパブリックインターフェースに対して *ハートビート* が送信され、アクティブルーターが正しく動作しているか確認が行われます。アクティ ブルーター側の **pulse** は **lvs** デーモンを開始してバックアップルーターからの *ハートビート*クエ リーに応答します。

lvs デーモンが開始されると、ipvsadmユーティリティが呼び出されカーネル内で IPVS ルーティン

グテーブルを設定し管理します。また、各実サーバーで設定されている各仮想サーバーに nanny プロ セスが開始されます。nanny の各プロセスは任意の実サーバーで設定されている任意のサービスの状態 をチェックし、そのサービスが誤動作していないか lvs デーモンに伝えます。誤動作が検出される と、lvs デーモンは IPVS ルーティングテーブルからその実サーバーを取り除くようipvsadmに指示 を出します。

バックアップルーター側でアクティブルーターから応答が受信できないと、バックアップルーターは send\_arp を呼び出してすべての仮想 IP アドレスをバックアップノードの NIC ハードウェアアドレス (MAC アドレス) に再割り当てしてフェイルオーバーを開始します。アクティブルーターの1vs デーモ ンをシャットダウンするコマンドがパブリックネットワークインターフェースとプライベートネット ワークインターフェースの両方を経由してアクティブルーターに送信され、バックアップノードの 1vs デーモンが起動、設定されている仮想サーバーの要求の受け取りを開始します。

#### 1.6.1. Load Balancer Add-On のコンポーネント

LVS ルーター内の各ソフトウェアコンポーネントの詳細を「pulse」に示します。

#### 1.6.1.1. pulse

LVS ルーターに関連する他のすべてのデーモンを開始する制御プロセスです。このデーモンは起動時に /etc/rc.d/init.d/pulse スクリプトで起動され、設定ファイル/etc/sysconfig/ha/lvs.cf を読み込みます。アクティブルーター側の pulse により LVS デーモンが起動されます。バックアップ ルーター側の pulse からユーザー設定が可能な間隔でシンプルなハートビートが実行されアクティブ ルーター側の健全性が確認されます。ユーザー設定された間隔を過ぎてもアクティブルーター側が応答 できない場合、フェイルオーバーが開始されます。フェイルオーバー中、バックアップルーター側の pulse からアクティブルーター側の pulse デーモンに対してすべての LVS サービスをシャットダウ ンするよう指示が出され、フローティング IP アドレスをバックアップルーターの MAC アドレスに再 割り当てするため send\_arp プログラムが開始、1vs デーモンが起動されます。

#### 1.6.1.2. lvs

**lvs** デーモンは pulse に呼び出されるとアクティブ LVS ルーターで稼働します。設定ファイル /etc/sysconfig/ha/lvs.cf を読み込み、ipvsadm ユーティリティを呼び出して IPVS ルーティン グテーブルを構築し管理を行います。また、設定されている Load Balancer Add-Onの各サービスにそ れぞれ nanny プロセスを割り当てます。nanny により実サーバーがダウンしていることが報告される と、lvs より ipvsadm ユーティリティに IPVS ルーティングテーブルからその実サーバーを削除する よう指示が出されます。

#### **1.6.1.3.** ipvsadm

カーネル内の IPVS ルーティングテーブルの更新を行います。**ipvsadm** を呼び出し IPVS ルーティング テーブル内のエントリーの追加、変更、削除を行うことで **1vs** デーモンは Load Balancer Add-On の設 定および管理を行っています。

#### 1.6.1.4. nanny

nanny 監視デーモンはアクティブ LVS ルーター上で稼働します。このデーモンを使ってアクティブ ルーターは各実サーバーの健全性を確認、オプションでその負荷も監視します。各実サーバーで定義さ れているサービスごとに個別のプロセスが実行されます。

#### 1.6.1.5./etc/sysconfig/ha/lvs.cf

Load Balancer Add-Onの設定ファイルです。直接または間接的にすべてのデーモンが設定情報をこのファイルから取得することになります。

#### 1.6.1.6. Piranha Configuration Tool

Load Balancer Add-On の監視、設定、管理を行う Web ベースのツールです。Load Balancer Add-On の設定ファイル /etc/sysconfig/ha/lvs.cf 管理用のデフォルトツールになります。

#### 1.6.1.7. send\_arp

フェイルオーバーの際、フローティング IP アドレスがあるノードから別のノードに変更されるとき、 このプログラムにより ARP ブロードキャストが送信されます。

**Red Hat Enterprise Linux** を LVS ルーターに設定する前に行うべきインストール後の重要な設定手順に ついては 2章 Load Balancer Add-On の初期設定で説明します。

# 第2章 LOAD BALANCER ADD-ON の初期設定

Red Hat Enterprise Linux をインストールしたら、LVS ルーターと実サーバーをセットアップするため に基本的なステップを実行する必要があります。本章では、これらのステップを詳述します。

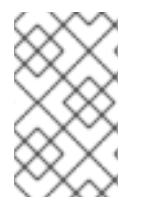

## 注記

Load Balancer Add-On 開始後にアクティブノードになる LVS ルーターノードは、プラ イマリーノードとも呼ばれます。Load Balancer Add-On の設定時には、プライマリー ノードで Piranha Configuration Tool を使います。

# 2.1. LVS ルーターでのサービス設定

Load Balancer Add-On の設定に必要なコンポーネントはすべて Red Hat Enterprise Linux インストー ルプログラムによってインストールされますが、Load Balancer Add-On を設定する前に適切なサービ スをアクティブにしておく必要があります。LVS ルーターに対して起動時に適切なサービスが開始する よう設定します。起動時にサービスをアクティブにするツールが Red Hat Enterprise Linux には 3 種類 あります。コマンドラインプログラムの chkconfig、ncurses ベースのプログラム ntsysv、グラ フィカルな Services Configuration Tool です。いずれのツールを使用する場合にも root でのアクセス が必要になります。

# 注記

**root** アクセスを取得するには、シェルプロンプトを開いて **su** - コマンドを入力した後 **root** パスワードを入力します。以下に例を示します。

\$ su -Password:*root password* 

LVS ルーターで以下の3つのサービスを起動時にアクティブにする必要があります。

- piranha-gui サービス (プライマリーノードのみ)
- pulse サービス
- **sshd** サービス

マルチポートサービスをクラスター化しているまたはファイアウォールマークを使用している場合 は、**iptables** サービスも有効にする必要があります。

これらのサービスはランレベル3およびランレベル5の両レベルでアクティブにしておくのが最適で す。chkconfigを使ってアクティベートするには、以下のコマンドを各サービスに対して実行しま す。

#### /sbin/chkconfig --level 35 daemon on

上記のコマンドの daemon にはアクティブにするサービスの名前を入れてください。システム上のサービス一覧、そのサービスがアクティブにされるランレベルなどを表示する場合は次のコマンドを実行します。

/sbin/chkconfig --list

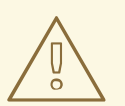

警告

**chkconfig**を使用して上記のサービスをオンにしても直ちにデーモンを開始する わけではありません。デーモンを直ちに開始する場合は /sbin/service コマン ドを使用します。/sbin/service コマンドの使用例については「Piranha Configuration Tool サービスの開始」を参照してください。

ランレベルおよび nt sysv や Services Configuration Tool を使ったサービスの設定方法については 『Red Hat Enterprise Linux System Administration Guide 』の『Controlling Access to Services』の 章を参照してください。

# 2.2. PIRANHA CONFIGURATION TOOLのパスワード設定

Piranha Configuration Tool をプライマリー LVS ルーターで最初に使用する前に、パスワードを作成してこのツールへのアクセスを制限する必要があります。これを行うには、root でログインして以下のコマンドを実行します。

#### /usr/sbin/piranha-passwd

警告

このコマンドの入力後にプロンプトが表示されたら、管理用のパスワードを作成します。

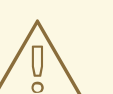

パスワードの安全性を確保するため、固有名詞や一般的に使用されている略語、言語にかかわらず辞書に載っている単語などは含めないようにしてください。システム上でパスワードを暗号化しないまま放置しないようにしてください。

アクティブな Piranha Configuration Tool セッション中にパスワードが変更された場合は、管理者は新たなパスワードを提供するようにプロンプト表示されます。

# 2.3. PIRANHA CONFIGURATION TOOL サービスの開始

**Piranha Configuration Tool** のパスワード設定後に、**/etc/rc.d/init.d/piranha-gui** にある **piranha-gui** サービスを開始、または再起動します。これには、以下のコマンドを root で入力しま す。

/sbin/service piranha-gui start

または

/sbin/service piranha-gui restart

このコマンドを実行すると、/usr/sbin/piranha\_gui -> /usr/sbin/httpd のシンボリックリ ンクが呼び出され Apache HTTP Server のプライベートセッションが開始されます。安全上、httpd の piranha-gui バージョンは piranha ユーザーとして別プロセスで実行されます。実際にはhttpd サービスは piranha-gui によって開始されるため以下の点に注意してください。

- 1. Apache HTTP Server をシステムにインストールしておく必要があります。
- **2.** Apache HTTP Server を service コマンドを使って停止、または再開するとpiranha-gui サービスが停止します。

警告

LVS ルーターで / sbin/service httpd stop もしくは / sbin/service httpd restart が実行した場合は、piranha-gui サービスを以下のコマンドで 開始する必要があります。

/sbin/service piranha-gui start

Load Balancer Add-On の設定を開始するのに必要なサービスは piranha-gui サービスのみです。た だし、Load Balancer Add-On を遠隔から設定する場合は、sshd サービスも必要になります。Piranha Configuration Tool を使った設定が完了するまでは、pulse サービスを開始する必要はありませ ん。pulse サービスの開始については「Load Balancer Add-Onを開始する」を参照してください。

## 2.3.1. Piranha Configuration Tool Web サーバーポートの設定

**Piranha Configuration Tool** はデフォルトではポート 3636 で稼働します。このポート番号を変更する 場合は、**piranha-gui** Web サーバー設定ファイル /etc/sysconfig/ha/conf/httpd.conf のセ クション 2 内にある Listen 3636 の行を変更します。

Piranha Configuration Tool を使用するには、最低でもテキストベースの Web ブラウザが必要になりま す。プライマリーLVS ルーター上で Web ブラウザを開始する場合は、ロケーション http://localhost:3636 を開きます。localhostの部分をプライマリーLVS ルーターのホスト名また は IP アドレスに置き換えると、Web ブラウザでどこからでも Piranha Configuration Tool にアクセス できます。

ブラウザで Piranha Configuration Tool に接続したら、設定サービスにアクセスするためログインしな ければなりません。ユーザー名 (Username)フィールドに piranha、パスワード (Password) フィールドに piranha-passwd で設定したパスワードをそれぞれ入力します。

これで **Piranha Configuration Tool** が稼働し始めます。ネットワーク経由でこのツールにアクセスできるメンバーを制限したい場合があります。次のセクションではアクセスの制限を実施する方法を見ていきます。

# 2.4. PIRANHA CONFIGURATION TOOLへのアクセス制限

**Piranha Configuration Tool** では、有効なユーザー名とパスワードの組み合わせが要求されます。しかし、**Piranha Configuration Tool** に送られるデータはすべてプレーンテキストなので、アクセスを信頼できるネットワークまたはローカルマシンに限定することが推奨されます。

アクセスを制限する最も簡単な方法は /etc/sysconfig/ha/web/secure/.htaccess を編集して Apache HTTP Server に組み込まれているアクセス制御メカニズムを利用する方法です。このファイル を変更した後は、サーバーがディレクトリにアクセスする度 .htaccess ファイルをチェックするため、piranha-gui サービスを再起動する必要はありません。

デフォルトでは、このディレクトリのアクセス制御は誰にでも制限なくディレクトリコンテンツの読み 取りを許可しています。デフォルトのアクセスを以下に示します。

Order deny,allow Allow from all

**Piranha Configuration Tool** へのアクセスをローカルホストのみに制限するには、**.htaccess** ファイルを変更してループバックデバイス (127.0.0.1) からのアクセスのみに制限します。ループバックデバイスについての詳細は『Red Hat Enterprise Linux Reference Guide 』の『Network Scripts』の章を参照してください。

Order deny,allow Deny from all Allow from 127.0.0.1

以下の例のように、特定のホストやサブネットを許可することもできます。

Order deny,allow Deny from all Allow from 192.168.1.100 Allow from 172.16.57

警告

この例では、IP アドレス 192.168.1.100 のマシンと、172.16.57/24 ネットワーク上の マシンの Web ブ ラウザのみが Piranha Configuration Tool にアクセスできます。

/etc/sysconfig/ha/web/secure/ディレクトリ内の設定ページへのアクセス については Piranha Configuration Tool の .htaccess ファイルを編集すると行う ことができますが、/etc/sysconfig/ha/web/ディレクトリ配下のログインお よびヘルプページへのアクセスは制限できません。このディレクトリへのアクセス を制限する場合は、/etc/sysconfig/ha/web/secure/.htaccess と同じ order、allow、denyの行を持たせた .htaccess ファイルを /etc/sysconfig/ha/web/ディレクトリ内に作成してください。

# 2.5. パケット転送をオンにする

LVS ルーターが実サーバーに正確にネットワークパケットを転送するためには、カーネル内で各 LVS ルーターノードの IP 転送をオンにしておく必要があります。root でログインして /etc/sysctl.conf 内の net.ipv4.ip\_forward = 0 の行を以下のように変更します。

net.ipv4.ip\_forward = 1

システムを再起動すると変更が反映されます。

IP 転送がオンになっているか確認するため root で次のコマンドを実行します。

#### /sbin/sysctl net.ipv4.ip\_forward

上記のコマンドで1が返される場合は IP 転送が有効になっています。0 が返される場合は以下のコマンドを使って手作業でオンにすることができます。

/sbin/sysctl -w net.ipv4.ip\_forward=1

# 2.6. 実サーバーでサービスを設定する

実サーバーが Red Hat Enterprise Linux システムの場合は、起動時に適切なサーバーデーモンがアク ティブになるよう設定しておきます。Web サービスの httpd や FTP サービスまた Telnet サービスの xinetd などのデーモンがこれに該当します。

また、実サーバーに遠隔からもアクセスできると便利なため sshd デーモンもインストールして実行しておいてください。

# 第3章 LOAD BALANCER ADD-ON の設定

Load Balancer Add-On は LVS ルーターの集合と実サーバーの集合という二つの基本グループで構成されています。単一点障害を防止するため、それぞれのグループには少なくとも二つのメンバーシステムを含める必要があります。

LVS ルーターグループは、Red Hat Enterprise Linux を実行している同一または非常に似ている二つの システムで構成する必要があります。そのうちの1つはアクティブ LVS ルーターとして機能し、もう1 つはホットスタンバイモードで待機するので、この2つができるだけ同じキャパシティを備えている 必要があります。

実サーバーグループのハードウェアの選択や設定を行う前に、まず3種類の Load Balancer Add-On ト ポロジーのうちどれを使用するかを決定します。

# 3.1. NAT を使った LOAD BALANCER ADD-ON ネットワーク

NATトポロジーを使用すると、既存ハードウェアの活用の自由度が高まりますが、大量の負荷を処理 するには限界があります。これは、プールを出入りするパケットがすべて Load Balancer Add-On ルー ターを通過するためです。

#### ネットワークレイアウト

NAT ルーティングを使った Load Balancer Add-On のトポロジーはパブリックネットワークへのア クセスポイントが1つあれば構成できるため、ネットワークレイアウトの観点からは最も設定が簡 単なトポロジーになります。実サーバーはすべての要求を LVS ルーター経由で返すため、すべての 実サーバーがそれ専用のプライベートネットワーク上に配置されることになります。

#### ハードウェア

正常に機能させるため実サーバーをLinuxマシンにする必要はないため、ハードウェアに関しては NATトポロジーが最も柔軟なトポロジーになります。各実サーバーが応答するのはLVSルーターの みのため、実サーバー側に必要なNICは1つのみになります。一方、LVSルーターでは2種類の ネットワークのトラフィックを別々にルーティングさせるためNICが2つ必要になります。このト ポロジーの場合、LVSルーターの部分がネットワークのボトルネックになるため、各LVSルーター にギガビットイーサネットのNICを使用しLVSルーターで処理できる帯域幅を増大させることが可 能です。LVSルーターにギガビットイーサネットを使用する場合は、負荷を効率的に処理するため 実サーバーをLVSルーターに接続しているスイッチについてもギガビットイーサネットポートが少 なくとも2つ搭載されているスイッチが必要になります。

#### ソフトウェア

NATトポロジーには一部の設定で iptables を使用する必要があるため、Piranha Configuration Tool 以外にも設定を必要とするソフトウェアがあります。特に FTP サービスとファイアウォール マークの場合、LVS ルーターで要求を正しくルーティングできるよう手作業による設定を必要とし ます。

3.1.1. NAT を使って Load Balancer Add-On のネットワークインターフェースを設定する

NAT を使って Load Balancer Add-On を設定する場合、まず LVS ルーター上にパブリックネットワーク用とプライベートネットワーク用のネットワークインターフェースを設定しなければなりません。以下の例では、LVS ルーターのパブリックインターフェース (eth0) は 192.168.26/24 ネットワーク (ルーティング可能な IP ではないが LVS ルーターの前にファイアウォールがあると仮定)、実サーバー につながっているプライベートインターフェース (eth1) は 10.11.12/24 ネットワークになります。

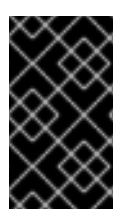

# 重要

記載されている手順で編集を行ったファイルは network サービスでは使用されます が、NetworkManager サービスでは使用されません。Load Balancer Add-on には NetworkManager サービス との互換性はありません。

アクティブ (プライマリー) LVS ルーターノードのパブリックインターフェースのネットワークスクリ プト /etc/sysconfig/network-scripts/ifcfg-eth0の例を以下に示します。

DEVICE=eth0 BOOTPROTO=static ONBOOT=yes IPADDR=192.168.26.9 NETMASK=255.255.255.0 GATEWAY=192.168.26.254

LVS ルーターのプライベート NAT インターフェースのスクリプト/etc/sysconfig/networkscripts/ifcfg-eth1の例を以下に示します。

DEVICE=eth1 BOOTPROTO=static ONBOOT=yes IPADDR=10.11.12.9 NETMASK=255.255.255.0

この例では、LVS ルーターのパブリックインターフェースの VIP は 192.168.26.10、NAT (プライベート) インターフェースの VIP は 10.11.12.10 になります。したがって、実サーバーが要求を返すのは NAT インターフェースの VIP になると言う点に注意してください。

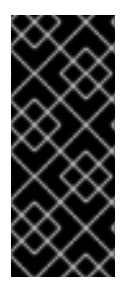

## 重要

本セクションのイーサネットインターフェースの設定例は、LVS ルーターの実 IP アド レス用であり、フローティング IP アドレス用では**ありません**。パブリックおよびプライ ベートのフローティング IP アドレスを設定する場合は、「**グローバル設定 (GLOBAL** SETTINGS)」および「VIRTUAL SERVERサブセクション」で説明しているように Piranha Configuration Tool を使用してください。

アクティブ LVS ルーターノードのネットワークインターフェースを設定したら、バックアップ LVS ルーターの実ネットワークインターフェースの設定を行います。IP アドレスがネットワーク上の他の IP アドレスと競合しないよう注意してください。

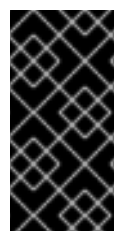

## 重要

バックアップノード上の各インターフェースがアクティブノード上のインターフェース と同じネットワークに接続するようにしてください。例えば、アクティブノードで ethO がパブリックネットワークに接続されている場合には、バックアップノードでも ethO をパブリックネットワークに接続してください。

3.1.2. 実サーバー上でのルーティング

NATトポロジーで実サーバーのネットワークインターフェースを設定する場合、忘れてはいけない もっとも重要な作業が LVS ルーターの NAT フローティング IP アドレス用にゲートウェイを設定する ことです。この例では、ゲートウェイは 10.11.12.10 になります。

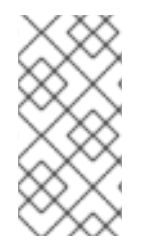

#### 注記

実サーバー上でのネットワークインターフェース設定が完了すると、マシンは他の方法 でパブリックネットワークに ping したり接続したりすることができなくなります。これ は正常なことです。しかし、LVS ルーターのプライベートインターフェースの実 IP、こ の場合は 10.11.12.9、に ping することはできます。

実サーバーの /etc/sysconfig/network-scripts/ifcfg-eth0 ファイルは以下のようになります。

DEVICE=eth0 ONBOOT=yes BOOTPROTO=static IPADDR=10.11.12.1 NETMASK=255.255.255.0 GATEWAY=10.11.12.10

警告

実サーバーに GATEWAY= の行で設定された複数のネットワークインターフェース がある場合、最初に記載されている設定がゲートウェイ用となります。このた め、eth0 と eth1 いずれも設定されていて eth1 が Load Balancer Add-On 用に使 用されている場合、実サーバーは要求を正しくルーティングできない可能性があり ます。

関係ないネットワークインターフェースはオフにするのが最適で す。/etc/sysconfig/network-scripts/ディレクトリ内の各ネットワークス クリプトで ONBOOT=no とセットするか、または1番目に記載されているインター フェースでゲートウェイが正しく設定されているか確認します。

# 3.1.3. LVS ルーターで NAT ルーティングを有効にする

クラスター化したサービスが1つのポートしか使用しない、たとえば HTTP に使用させるのはポート 80、などのシンプルな NAT を使った Load Balancer Add-On 構成の場合は、LVS ルーターでパケット 転送を有効にするだけで外の世界と実サーバー間の要求を正しくルーティングすることができます。パ ケット転送の調整方法については「パケット転送をオンにする」の説明をご覧ください。ただし、 ユーザーセッション中は同じ実サーバーに戻れるようクラスター化したサービスに複数のポートを必要 とする場合はさらに設定が必要となります。ファイアウォールマークを使って複数ポートのサービスを 作成する方法については「マルチポートサービスと Load Balancer Add-On」を参照してください。

LVS ルーターでパケット転送を有効にし、実サーバーをセットアップしてクラスタ化したサービスが 稼働するようになったら、4章 *Piranha Configuration Tool を使った Load Balancer Add-Onの設定*で説明 しているように **Piranha Configuration Tool** を使って Load Balancer Add-On を設定します。

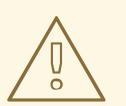

警告

eth0:1またはeth1:1のフローティング IP の設定を行う場合は必ず Piranha Configuration Tool を使用してください。使い方については「グローバル設定 (GLOBAL SETTINGS)」および「VIRTUAL SERVER サブセクション」の説明を ご覧ください。ネットワークスクリプトを手作業で編集する、ネットワーク設定 ツールを使うなどの方法は使用しないでください。

設定後は、「Load Balancer Add-Onを開始する」の説明にしたがい pulse サービスを開始しま す。pulse が稼働し始めると、アクティブ LVS ルーターにより実サーバープールへの要求のルーティ ングが開始されます。

# 3.2. ダイレクトルーティングを使った LOAD BALANCER ADD-ON

「ダイレクトルーティング」で記載しているように、ダイレクトルーティングでは実サーバーがパ ケットを処理した後、発信パケットをLVSルーター経由でルーティングするのではなく、実サーバー が直接、要求元のユーザーにルーティングすることができます。ダイレクトルーティングの場合、実 サーバーがLVSルーターのあるネットワークセグメントに物理的に接続され、発信パケットの処理と ルーティングができなければなりません。

ネットワークレイアウト

ダイレクトルーティングを使った Load Balancer Add-On では、LVS ルーターが着信要求を受け取 り、それらを処理のために適切な実サーバーにルーティングする必要があります。次に実サーバー がその応答を **直接**、クライアントにルーティングする必要があります。例えば、クライアントがイ ンターネット上に存在し、パケットを LVS ルーター経由で実サーバーに送信した場合、実サーバー はインターネット経由で直接クライアントに到達できる必要があります。実サーバーにゲートウェ イを設定しパケットをインターネットに渡すことでこれを実現します。サーバープール内の各実 サーバーには別々のゲートウェイ(また各ゲートウェイにはインターネットへの接続がある)を持た せることができるため、最大限のスループットとスケーラビリティを実現できます。ただし、標準 的な Load Balancer Add-On 設定の場合、複数の実サーバーは1つのゲートウェイで通信すること ができます (したがってネットワーク接続も1つ)。

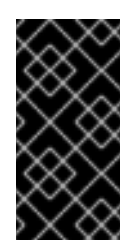

#### 重要

LVS ルーターを実サーバーのゲートウェイとして使用することは**推奨されません**。 そのような使用方法では、LVS ルーターに不要な設定の複雑性とネットワーク負荷を 追加することになり、NAT ルーティングにみられるネットワークのボトルネックを 戻すことになってしまいます。

ハードウェア

ダイレクトルーティング使用の Load Balancer Add-On システムでのハードウェア要件は、他の Load Balancer Add-On トポロジーと同様のものです。LVS ルーターが着信要求を処理して実サー バー用にロードバランシングを実行するには Red Hat Enterprise Linux の稼働を必要としますが、実 サーバーが正常に機能するには Linux マシンである必要はありません。LVS ルーターはそれぞれ1 つまたは 2 つの NIC を必要とします (バックアップルーターの有無による)。設定を容易にしてトラ フィックを明確に分けるために、2 つの NIC を使用することもできます。こうすると、1 つの NIC で着信要求を処理し、実サーバーへのパケット回送はもうひとつの NIC に任せることができます。 実サーバーは LVS ルーターを迂回して送信パケットを直接クライアントに送信するため、インター ネットへのゲートウェイが必要となります。パフォーマンスと可用性を最大化するには、クライア ントが接続しているキャリアネットワーク (インターネットやイントラネットなど)に専用接続があ る独自のゲートウェイに実サーバーを接続します。

#### ソフトウェア

ダイレクトルーティングで Load Balancer Add-On を使用していて ARP 問題に直面している管理者 には特に、 Piranha Configuration Tool の範囲外で必要な設定があります。 詳細情報は、「ダイレ クトルーティングおよび arptables\_jf」または「ダイレクトルーティングと iptables」 を参 照してください。

#### 3.2.1. ダイレクトルーティングおよびarptables\_jf

arptables\_jfを使用してダイレクトルーティングを設定するには、実サーバーでそれらの仮想 IP アドレスが設定されており、パケットが直接送信で可能となっている必要があります。VIP 用の ARP 要求は実サーバーでは完全に無視されます。そ例外の、VIP を含んでいて送信される ARP パケットは、mangle 化されて VIP ではなく実サーバーの IP が含まれるようになります。

**arptables\_jf**メソッドを使用すると、アプリケーションは実サーバーが接続している個別の VIP ま たはポートにバインドします。例えば、**arptables\_jf**メソッドの使用により、Apache HTTP Server の複数のインスタンスはシステム上の異なる VIP に明示的にバインドして実行することが可能になりま す。また、**arptables\_jf**の使用は、**iptables** オプションよりもパフォーマンスで大きな利点があ ります。

しかし、**arptables\_jf**メソッドを使うと、標準の Red Hat Enterprise Linux システム設定ツールを 使用して起動時に VIP を開始する設定ができません。

それぞれの仮想 IP アドレスの ARP 要求を無視するように実サーバーを設定するには、以下の手順を実行します。

1. 実サーバー上で仮想 IP アドレス用に ARP テーブルのエントリを作成します (real\_ip とは実 サーバーとの通信にディレクタが使用する IP のこと。多くの場合、eth0 にバインドされた IP)。

arptables -A IN -d <virtual\_ip> -j DROP arptables -A OUT -s <virtual\_ip> -j mangle --mangle-ip-s <real\_ip>

これにより、仮想 IP アドレス向けのすべての ARP 要求を実サーバーが無視するようになります。また、他の方法では仮想 IP を含むことになる送信 ARP 反応を変更させて、それらがサーバーの実 IP を含むようになります。VIP の ARP 要求に反応する唯一のノードは、現在アクティブな LVS ノードです。

2. これが実サーバー上で完了したら、実サーバー上で以下のコマンドを入力して ARP テーブルの エントリを保存します。

service arptables\_jf save

chkconfig --level 2345 arptables\_jf on

chkconfig コマンドは、ネットワーク開始前にシステムが起動時に arptables 設定をリロード するようにします。

3. ifconfig を使用して実サーバー上で仮想 IP アドレスを設定し、 IP エイリアスを作成しま す。例えば # ifconfig eth0:1 192.168.76.24 netmask 255.255.252.0 broadcast 192.168.79.255 up

または iproute2 のユーティリティ ip を使用します。 例えば

# ip addr add 192.168.76.24 dev eth0

ここまでの記述にあるように、仮想 IP アドレスは Red Hat システム設定ツールを使用して起動時に開始するように設定することはできません。この問題を回避する方法の1つは /etc/rc.d/rc.local 内にこれらのコマンドを配置することです。

**4.** ダイレクトルーティング用に Piranha を設定します。詳細情報は 4章 Piranha Configuration Tool を使った Load Balancer Add-Onの設定を参照してください。

#### 3.2.2. ダイレクトルーティングとiptables

iptables ファイアウォールルールを作成することで、ダイレクトルーティングメソッドを使用した 場合の ARP 問題を回避することもできます。iptables を使用してダイレクトルーティングを設定す るには、VIP アドレスがシステム上に存在しなくても VIP アドレスに送信されたパケットを実サーバー が扱うように透過プロキシを作成するルールを追加する必要があります。

**iptables** メソッドは **arptables\_jf** メソッドよりも 設定が簡単です。仮想 IP アドレスがアクティ ブ LVS ディレクタ上にのみ存在するため、このメソッドでは LVS ARP 問題も完全に回避できます。

しかし、パケットの転送/マスカレードでのオーバーヘッドがあるため、arptables\_jfと比較する と、iptables メソッドの使用にはパフォーマンスの問題があります。

また、**iptables** メソッドを使用してポートを再利用することはできません。例えば、二つの別々の Apache HTTP Server サービスは 両方とも仮想 IP アドレスではなく *INADDR\_ANY* にバインドする必要 があるため、ポート 80 にバインドされた二つの別々の Apache HTTP Server サービスを実行すること はできません。

iptables メソッドを使用してダイレクトルーティングを設定するには、以下の手順を実行します。

1. 実サーバーでの実行が意図された VIP、ポート、プロトコル (TCP または UDP)の組み合わせす べてに、以下のコマンドを実行します。

iptables -t nat -A PREROUTING -p <tcp|udp> -d <vip> --dport <port> -j
REDIRECT

このコマンドで、実サーバーは与えられた VIP とポートが宛先となっているパケットを処理します。

2. 実サーバー上で設定を保存します。

# service iptables save
# chkconfig --level 2345 iptables on

上記のコマンドで、システムはネットワーク開始前に、起動時に **iptables** 設定をリロードします。

# 3.3. 設定を組み合わせる

上記のルーティングメソッドでどれを使用するか決定した後、ハードウェアをネットワーク上でリン

クさせます。

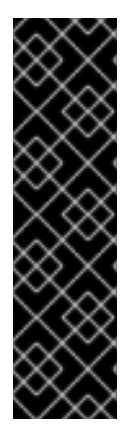

## 重要

LVS ルーター上のアダプタデバイスは、同じネットワークにアクセスするように設定す る必要があります。例えば、eth0 がパブリックネットワークに接続し、eth1 がプライ ベートネットワークに接続する場合、バックアップ LVS ルーター上の同じデバイスは同 じネットワークに接続する必要があります。

また、起動時に最初に出現するインターフェースにリストされているゲートウェイは、 ルーティングテーブルに追加され、他のインターフェースにリストされているそれ以降 のゲート ウェイは無視されます。これは、実サーバーを設定する場合に特に考慮すべき 重要点です。

ハードウェアを物理的に接続したら、プライマリーLVS ルーターとバックアップLVS ルーター上で ネットワークインターフェースを設定します。これは system-config-network などのグラフィカルア プリケーションを使用するか、手動でネットワークスクリプトを編集することで可能です。systemconfig-network を使用したデバイス追加の詳細情報は、『Red Hat Enterprise Linux 導入ガイド』内 にある『ネットワーク設定』を参照してください。この章の残りの部分では、手動もしくはPiranha Configuration Tool によるネットワークインターフェースへの変更例を説明します。

#### **3.3.1. Load Balancer Add-On**ネットワーキングの一般的なヒント

Piranha Configuration Tool を使用して Load Balancer Add-On の設定する前に、LVS ルーター上でパ ブリックネットワークとプライベートネットワークの両方用に実 IP アドレスを設定します。各トポロ ジーのセクションではサンプルのネットワークアドレスが使われていますが、実際には本物のネット ワークアドレスが必要になります。以下にネットワークインターフェースの起動とそれらのステータス チェックに役に立つコマンドを挙げます。

#### 実ネットワーキングインターフェースの起動

実ネットワークインターフェースを起動するには、rootで以下のコマンドを実行して、Nの部分を インターフェースに相当する番号で置き換えます (eth0 および eth1)。

/sbin/ifup ethN

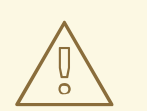

**Piranha Configuration Tool** を使用して設定するフローティング IP アドレス (eth0:1や eth1:1)を起動する際に、ifup スクリプトを使用しないで下さ い。代わりに service コマンドを 使用して pulse を開始してください (詳細 は「Load Balancer Add-Onを開始する」参照してください)。

#### 実ネットワークインターフェースの停止

警告

実ネットワークインターフェースを停止するには、root で以下のコマンドを実行して、 Nの部分を インターフェースに相当する番号で置き換えます (eth0 および eth1)。

/sbin/ifdown ethN

#### ネットワークインターフェースのステータスチェック

ある時点でどのネットワークインターフェースが起動しているかをチェックするには、以下を入力 します。

#### /sbin/ifconfig

マシンのルーティングテーブルを表示するには、以下のコマンドを実行します。

#### /sbin/route

#### 3.3.1.1. 仮想 IP アドレス問題のトラブルシューティング

アクティブ LVS ホストからスタンバイホストへの自動フェイルオーバー中に、管理者が問題に直面す る場合があります。フェイルオーバーの際にスタンバイホストではすべての仮想 IP アドレスがアク ティベートしない場合があります。この問題は、スタンバイホストが停止されプライマリホストがアク ティベートされる際にも発生する可能性があります。仮想 IP アドレスがすべてアクティベートするの は、pulse サービスが手動で再起動される時のみです。

この問題を一時的に軽減するには、以下のコマンドを root のシェルプロンプトで実行します。

echo 1 > /proc/sys/net/ipv4/conf/all/promote\_secondaries

このコマンドは問題を **一時的に** 軽減するのみで、システムを再起動するとコマンドが維持されないこ とに注意してください。

この問題を永続的に軽減するには、/etc/sysctl.confファイルを開いて以下の行を追加します。

net.ipv4.conf.all.promote\_secondaries = 1

# **3.4.** マルチポートサービスと LOAD BALANCER ADD-ON

LVS ルーターはいかなるトポロジーでも、マルチポートの Load Balancer Add-On サービスを作成する 場合は、追加の設定が必要になります。HTTP (ポート 80) および HTTPS (ポート 443) などのように異 なるものの、関連するプロトコルをバンドル化するファイアウォールマークを使用することで、または Load Balancer Add-Onが FTP などの真のマルチポートプロトコルで使用される際に、マルチポート サービスは人為的に作成することができます。いずれのケースでも、送信先が異なるポートでも同じ ファイアウォールマークを付けていて同様に処理されるべきパケットを認識するために、LVS ルー ターはファイアウォールマークを使用します。また、永続性と合わせると、ファイアウォールマーク は接続が永続性パラメーターで指定されている時間内に発生する限り、クライアントマシンからの接続 が同じホストに送信されることを確実にします。永続性を仮想サーバーに割り当てる方法の詳細情報に ついては「VIRTUAL SERVERサブセクション」をご覧下さい。

残念ながら、実サーバー上で負荷バランスを取るために使用するメカニズムである IPVS は、パケット に割り当てられたファイアウォールマークは認識できますが、ファイアウォールマークを割り当てる ことはできません。ファイアウォールマークを**割り当てる**作業はネットワークパケットフィルタであ る **iptables** で **Piranha Configuration Tool** の外部で実行される必要があります。

#### 3.4.1. ファイアウォールマークの割り当て

送信先が特定ポートとなっているパケットにファイアウォールマークを割り当てるには、管理者は iptables を使用する必要があります。 このセクションでは、例として HTTP と HTTPS のバンドル方法を説明します。ただし、FTP も一般的 に使用されるクラスタ化されたマルチポートプロトコルです。Load Balancer Add-On が FTP サービス に使用される場合には、設定方法の詳細について「FTP の設定」 を参照してください。

ファイアウォールマークを使用する際の基本的ルールは、**Piranha Configuration Tool** でファイア ウォールマークを使用しているプロトコルすべてに、ネットワークパケットにマークを割り当てるため 同数の **iptables** ルールがなくてはならない、という点です。

ネットワークパケットのフィルタルールを作成する前に、既に他のルールが存在しないか確認します。 これを行うには、シェルプロンプトを開いて、root でログインして以下を入力します。

#### /sbin/service iptables status

iptables が実行されていない場合、すぐにプロンプトが再出現します。

iptables がアクティブな場合、ルールセットが表示されます。ルールが存在する場合、以下のコマン ドを入力します。

#### /sbin/service iptables stop

既存のルールが重要な場合、/etc/sysconfig/iptablesの内容を確認して、保存する価値のある ルールを安全な場所にコピーしてから継続します。

以下のルールでは、同一ファイアウォールマーク 80 を、送信先がポート 80 と 443 上のフローティン グ IP アドレス n.n.n.n になっている着信トラフィックに割り当てます。

/sbin/iptables -t mangle -A PREROUTING -p tcp -d n.n.n.n/32 -m multiport -dports 80,443 -j MARK --set-mark 80

VIP をパブリックネットワークインターフェースに割り当てる際の指示については「VIRTUAL SERVER サブセクション」を参照してください。また、初めてルールを発行する前には、root でログ インしてから iptables 用のモジュールを読み込む必要があることに注意してください。

上述の **iptables** コマンドの *n.n.n.n* は、使用中の HTTP および HTTPS 仮想サーバーのフローティン グ IP で置き換える必要があります。これらのコマンドは、該当するポート上の VIP が送信先となって いる全トラフィックをファイアウォールマーク 80 に割り当てることと同様の効果があります。これが IPVS に認識され、適切に転送されます。

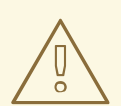

警告

上述のコマンドはすぐに効果を発揮しますが、システムを再起動すると維持されま せん。ネットワークパケットのフィルタ設定が再起動後に復元するようにするには 「ネットワークパケットフィルター設定の保存」を参照してください。

# 3.5. FTP の設定

ファイル転送プロトコル (FTP) は旧式で複雑なマルチポートプロトコルで、Load Balancer Add-On 環境では明らかな課題をもたらします。これら課題の性質を理解するには、まず FTP の動作について基本 事項を理解する必要があります。

## 3.5.1. FTP の動作

ほとんどのサーバー/クライアント関係では、クライアントマシンが特定のポート上でサーバーへ接続を開いて、サーバーがそのポートのクライアントに応答します。FTP クライアントが FTP サーバーに 接続する場合、FTP 制御ポート 21 への接続を開きます。そして、その クライアントが FTP サーバーに アクティブか パッシブのどちらの接続を開くかを指示します。クライアントが選択した接続タイプに より、サーバーの対応方法とトランザクションが発生するポートを決定します。

データ接続は以下の2種類です。

#### アクティブ接続

アクティブ接続が確立されると、**サーバー**はポート **20** からクライアントマシン上の高い範囲のポートにクライアントへデータ接続を開きます。サーバーからのすべてのデータは、この接続を通じて送信されます。

#### パッシブ接続

パッシブ接続が確立されると、**クライアント**は FTP サーバーに対してパッシブ接続ポートを確立す るように依頼します。これは10,000より高いポートになります。するとサーバーは、この特定の セッション用に高い数値のポートをバインドして、このポート番号をクライアントに中継します。 クライアントは、データ接続のために新規にバインドされたポートを開きます。クライアントが作 成するデータ要求それぞれ、別個のデータ接続となります。最近の FTP クライアントのほとんど は、サーバーからデータを要求する場合、パッシブ接続を試みます。

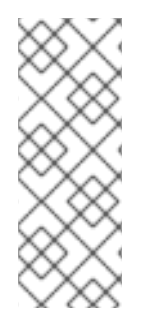

#### 注記

接続タイプを決定するのは、サーバーではなく クライアントです。つまり、効果的に FTP をクラスタ化するには、アクティブ接続とパッシブ接続の両方を処理するように LVS ルーターを設定する必要があることになります。

**FTP**のクライアント/サーバーの組み合わせは、**Piranha Configuration Tool** と IPVS が 認識していない多くのポートを開く可能性があります。

#### 3.5.2. Load Balancer Add-On への影響

IPVSパケット転送は、それをベースにしたクラスタのへの接続とそのクラスタからの接続のみを許可 し、そのポート番号やファイアウォールマークを認識します。クラスタ外のクライアントが IPVS で処 理するように設定されていないポートを開こうとした場合、接続は切断されます。同様に、実サーバー が IPVS が認識できないポート上でインターネット接続を開こうとした場合も、接続は切断されます。 つまり、インターネット上の FTP クライアントからの**すべての**接続は、それらに割り当てられている ファイアウォールマークと同じである**必要があり、FTP** サーバーからの全接続は、ネットワークパ ケットのフィルタリングルールを使用して正常にインターネットに転送される**必要がある**ことを意味し ます。

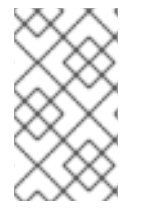

#### 注記

パッシブ FTP 接続を有効にするには、ip\_vs\_ftp カーネルモジュールがロードされて いることを確認します。これは、シェルプロンプトで管理ユーザーとして modprobe ip\_vs\_ftp コマンドを実行することで可能です。

3.5.3. ネットワークパケットフィルタルールの作成

FTP サービスの **iptables** ルールを割り当てる前に、マルチポートサービスおよび既存ネットワーク パケットフィルタリングルールをチェックする技術に関して「ファイアウォールマークの割り当て」 内の情報を再確認してください。

以下に示すのは、FTPトラフィックに同一ファイアウォールマークの 21 を割り当てるルールです。こ れらのルールが正しく機能するには、Piranha Configuration Tool の **仮想サーバ**ー サブセクションを 使用して ファイアーマーク フィールド内に値 21 を記入してポート 21 の仮想サーバーを設定する必要 があります。詳細は「VIRTUAL SERVER サブセクション」を参照してください。

#### 3.5.3.1. アクティブ接続のルール

アクティブ接続のルールは、カーネルに FTP データポートであるポート 20 上にある 内部 のフロー ティング IP アドレスへ届く接続を受け付けて転送するように指示します。

以下の **iptables** コマンドにより、LVS ルーターは IPVS が認識していない実サーバーからの外向けの 接続を受け付けることが可能になります。

#### /sbin/iptables -t nat -A POSTROUTING -p tcp -s *n.n.n*.0/24 --sport 20 -j MASQUERADE

この **iptables** コマンドでは、*n.n.n*は **Piranha** Configuration Tool の **グローバル設定** 内で 定義され ている NAT インターフェースの内部ネットワークインターフェース用のフローティング IP の最初の 三つの値で置き換える必要があります。

#### 3.5.3.2. パッシブ接続のルール

警告

パッシブ接続のルールでは、10,000から 20,000 という広い範囲のポートにあるサービスのフロー ティング IP へのインターネットからの接続に適切なファイアウォールマークを割り当てます。

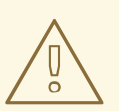

パッシブ接続でのポート範囲を制限している場合、VSFTP サーバーを設定して一 致するポート範囲を使用するように設定する必要があります。これは以下の行を /etc/vsftpd.conf に追加することで可能です。

pasv\_min\_port=10000

pasv\_max\_port=20000

実際の FTP サーバーアドレスを上書きする pasv\_address の設定は使用しないで ください。LVS により仮想 IP アドレスに更新されるためです。

他の FTP サーバーの設定については、個別のドキュメンテーションを参照してく ださい。

この範囲はほとんどの状況では十分なものです。しかし、以下のコマンド内の **10000:20000** を **1024:65535** に変更することで、利用可能な非保護ポートすべてを含めることができます。 以下の iptables コマンドは、適切なポート上のフローティング IP が送信先であるトラフィックを ファイアウォールマーク 21 に割り当てることと同様の効果があります。これは、IPVS で 認識されて 適切に転送されます。

/sbin/iptables -t mangle -A PREROUTING -p tcp -d n.n.n.n/32 --dport 21 -j
MARK --set-mark 21

/sbin/iptables -t mangle -A PREROUTING -p tcp -d n.n.n/32 --dport 10000:20000 -j MARK --set-mark 21

iptables コマンドでは、*n.n.n.n* は Piranha Configuration Tool の 仮想サーバー サブセクション内で 定義されている FTP 仮想サーバーのフローティング IP で置き換える必要があります。

> <u>敬</u>上 言口

> > 上述のコマンドはすぐに効果を発揮しますが、システムを再起動すると維持されま せん。ネットワークパケットのフィルタ設定が再起動後に復元するようにするには 「ネットワークパケットフィルター設定の保存」を参照してください。

最後に、適切なサービスが正しいランレベルでアクティベートするように確認してください。これに関する詳細情報は、「LVS ルーターでのサービス設定」を参照してください。

# 3.6. ネットワークパケットフィルター設定の保存

ユーザーの状況に応じた適切なネットワークパケットフィルタを設定した後は、その設定を保存して 再起動後に復元するようにします。**iptables** には以下のコマンドを実行します。

#### /sbin/service iptables save

これで /etc/sysconfig/iptables 内の設定が保存され、起動時に再度呼び出すことができます。

このファイルが書き込まれると、/sbin/service コマンドを使用して iptables の開始、停止、ス テータスの確認 (ステータススイッチを使用) ができるようになります。/sbin/service は自動的に 適切な モジュールを読み込みます。/sbin/service コマンドの使用法の例は、「Piranha Configuration Tool サービスの開始」を参照してください。

最後に、適切なサービスが正しいランレベルでアクティベートするように確認してください。これに関する詳細情報は、「LVS ルーターでのサービス設定」を参照してください。

次の章では、**Piranha Configuration Tool** を使用して LVS ルーター を設定する方法と Load Balancer Add-On をアクティベートする手順を説明しています。

# 第4章 PIRANHA CONFIGURATION TOOL を使った LOAD BALANCER ADD-ONの設定

**Piranha Configuration Tool** は、Load Balancer Add-Onに必要な設定ファイルである /etc/sysconfig/ha/lvs.cfの作成に関して体系的なアプローチを提供します。本章では、Piranha Configuration Toolの基本的な操作と設定後に Load Balancer Add-Onをアクティベートする方法を説 明します。

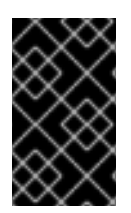

# 重要

Load Balancer Add-Onの設定ファイルは、厳格なフォーマットルールにしたがいま す。lvs.cf での構文エラーとソフトウェア障害を防ぐには、Piranha Configuration Tool が最善の方法となります。

# 4.1. 必要なソフトウェア

**Piranha Configuration Tool** を使用するには **piranha-gui** サービスがプライマリー LVS ルーターで 稼働している必要があります。Load Balancer Add-Onの設定には、最低でも **links** のようなテキスト ベースの Webブラウザが必要です。別のマシンから LVS ルーターにアクセスしている場合は、root ユーザーでのプライマリー LVS ルーターへの ssh 接続も必要になります。

プライマリー LVS ルーターの設定中は、端末ウィンドウで同時 ssh 接続を開いておくとよいでしょう。この接続は pulse や他のサービスを再起動し、ネットワークパケットフィルターを設定、 トラブ ル解決中に /var/log/messages を監視するセキュアな方法を提供します。

以下に続く4セクションでは、Piranha Configuration Toolの設定方法を説明し、それを使用した Load Balancer Add-Onの設定方法の指示をご紹介します。

# **4.2. PIRANHA CONFIGURATION TOOL**へのログイン

Load Balancer Add-Onを設定する際は、常に Piranha Configuration Tool を使ったプライマリルー ターの設定から始めてください。これを行うには、piranha-gui サービスが実行中で、「Piranha Configuration Tool のパスワード設定」の説明にあるように管理パスワードが設定されていることを確 認します。

ローカルでマシンにアクセスしている場合は、Web ブラウザで http://localhost:3636 を開いて Piranha Configuration Tool にアクセスすることができます。そうでない場合は、ホスト名もしくは実 IP アドレスに続けて:3636 を入力してください。ブラウザーが接続されると、図4.1「開始画面」の画 面が表示されます。

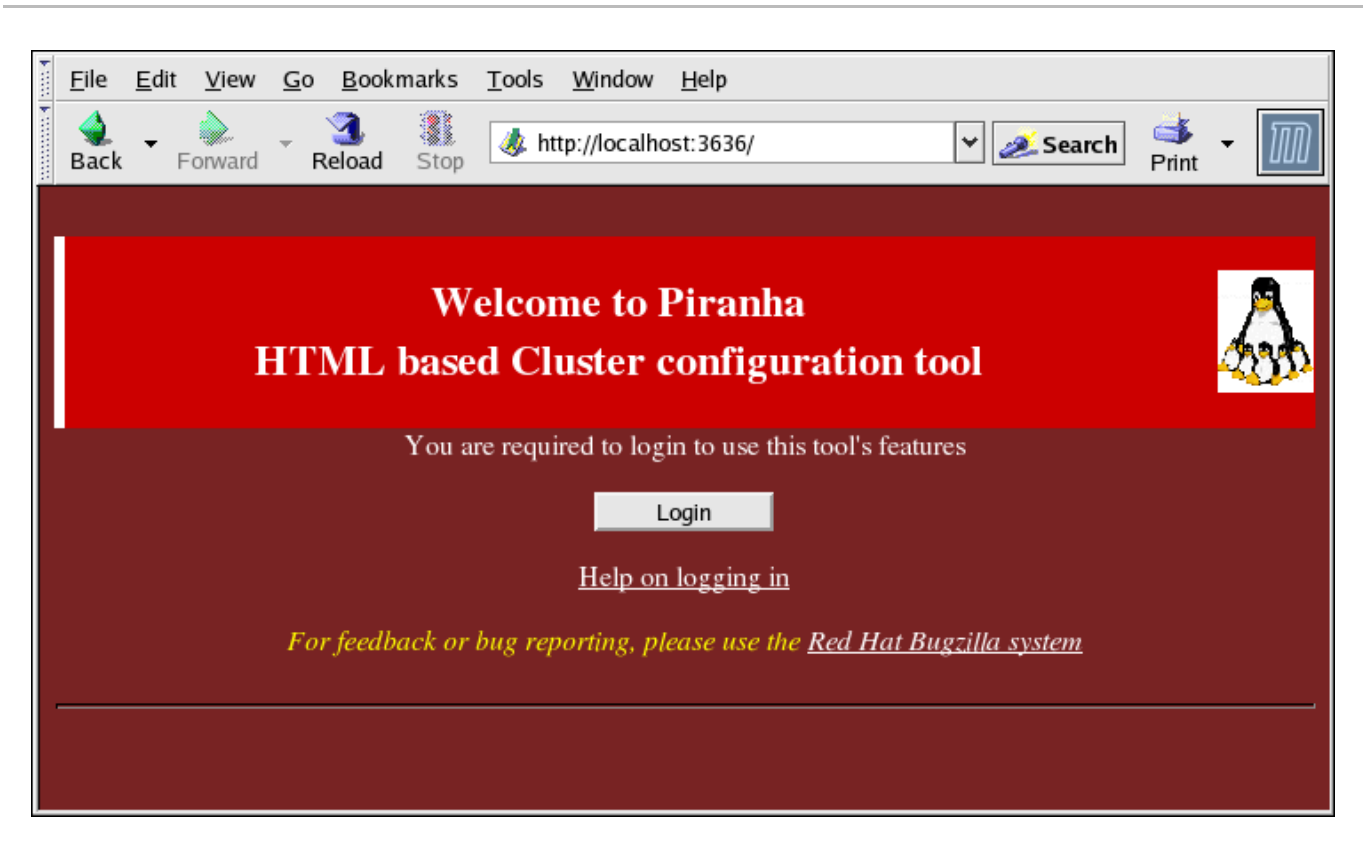

#### 図4.1開始画面

ログイン (Login) ボタンをクリックし、ユーザー名 (Username) フィールドには piranha を、パ スワード (Password) フィールドには作成した管理パスワードを入力します。

**Piranha Configuration Tool** は*パネル*と呼ばれる 4 つの画面で構成されています。さらに、**仮想サー** バー (Virtual Servers) パネルには 4 つの サブセクションがあります。制御/監視 (CONTROL/MONITORING) パネルがログイン画面の後に最初に現れるパネルです。

#### 4.3. 制御/監視 (CONTROL/MONITORING)

制御/監視 (CONTROL/MONITORING) パネルは、Load Balancer Add-Onの制限ランタイムステータス を示します。表示されるのは、pulse デーモン、LVS ルーティングテーブル、LVS 派生の nanny プロ セスのステータスです。

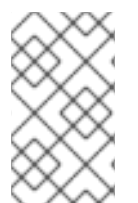

#### 注記

現行 LVS ルーティングテーブル (CURRENT LVS ROUTING TABLE) および 現行 LVS プロセス (CURRENT LVS PROCESSES) のフィールドは、「Load Balancer Add-Onを 開始する」 にあるように Load Balancer Add-Onが開始されるまで空白のままです。

| <u>F</u> ile <u>E</u> dit <u>V</u> iew <u>G</u> o <u>B</u> ookmarks <u>T</u> ools <u>W</u> indow <u>H</u> elp |          |               |
|----------------------------------------------------------------------------------------------------|----------|---------------|
| Back - Forward - Reload Stop                                                                                  | ዾ Search | Print -       |
| PIRANHA CONFIGURATION TOOL                                                                                    | INTROD   | UCTION   HELP |
|                                                                                                    |          |               |
| CONTROL/MONITORING GLOBAL SETTINGS REDUNDANCY                                                                 | VIRTUAI  | SERVERS       |
| CONTROL                                                                                                    |          |               |
| Daemon: stopped                                                                                               |          |               |
| MONITOR Auto update Update Interval: seconds Update information now                                           |          |               |
| CURRENT LVS ROUTING TABLE                                                                                     |          |               |
| CURRENT LVS PROCESSES                                                                                         |          |               |
|                                                                                                    | CHANGE   | - BAGGWORD    |
|                                                                                                    | CHANGE   | PASSWORD      |
|                                                                                                    |          |               |

図4.2 制御/監視 (CONTROL/MONITORING)パネル

#### 自動更新 (Auto update)

このページのステータス表示は、ユーザーの設定した間隔で自動的に更新ができます。この機能を 有効にするには、自動更新 (Auto update)チェックボックスをクリックして **秒単位の更新頻度** (Update frequency in seconds)テキストボックス (デフォルトは10秒) 内の更新頻度を セットします。

この自動更新機能を10秒以下の間隔にセットすることは推奨されません。そうした場合、ページが 頻繁に更新し過ぎて自動更新 (Auto update)の間隔の再設定が困難になります。この問題に遭 遇した場合は、別のパネル上でクリックしてから、自動更新 (Auto update)に戻ります。

**自動更新 (Auto update)**機能は Mozilla などのすべてのブラウザで動作するわけではありません。

#### 今すぐ情報を更新する (Update information now)

このボタンをクリックすると、ステータス情報を手動で更新することができます。

#### パスワードを変更 (CHANGE PASSWORD)

このボタンをクリックすると、**Piranha Configuration Tool** の管理者 パスワードの変更に関する情報を含むヘルプ画面に移動します。

#### 4.4. グローバル設定 (GLOBAL SETTINGS)

**グローバル設定 (GLOBAL SETTINGS)**パネルでは、プライマリー LVS ルーターのパブリックおよび プライベートネットワークインターフェースのネットワーキングの詳細を設定します。

| <u>File E</u> dit <u>V</u> iew <u>G</u> o <u>B</u> ookmarks <u>T</u> ools <u>W</u> indow <u>H</u> elp |                |
|----------------------------------------------------------------------------------------------------|----------------|
| Artp://localhost:3636/secure/global_setti 🖌 🌌 Search                                                  | Print -        |
| PIRANHA CONFIGURATION TOOL                                                                            | DUCTION   HELP |
|                                                                                                    |                |
| CONTROL/MONITORING GLOBAL SETTINGS REDUNDANCY VIRTU                                                   | AL SERVERS     |
| ENVIRONMENT                                                                                           |                |
| Primary server public IP:                                                                             |                |
| Primary server private IP:<br>(May be blank)                                                          |                |
| Use network type:<br>(Current type is: <b>nat</b> )                                                   |                |
| NAT Router IP:                                                                                        |                |
| NAT Router netmask: 255.255.255.255                                                                   |                |
| NAT Router device:                                                                                    |                |
|                                                                                                    |                |
| ACCEPT Click here to apply changes on this page                                                       |                |
|                                                                                                    |                |

#### 図4.3 グローバル設定 (GLOBAL SETTINGS) パネル

このパネルの上半分では、プライマリー LVS ルーターのパブリックおよびプライベートネットワーク インターフェースを設定します。これらは「NAT を使って Load Balancer Add-On のネットワークイ ンターフェースを設定する」 で既に設定されているインターフェースです。

#### Primary server public IP

このフィールドには、プライマリーLVSノード向けのパブリックで迂回可能な実 IP アドレスを入力します。

#### Primary server private IP

プライマリーLVS ノード用の代替ネットワークインターフェースの実 IP アドレスを入力します。 このアドレスは、バックアップルーターの代替ハートビートチャンネルとしてのみ使用されるもの で、「NAT を使って Load Balancer Add-On のネットワークインターフェースを設定する」で割り 当てられた実プライベート IP アドレスと関連付ける必要はありません。この欄は空白のままにして もかまいませんが、そうするとバックアップ LVS ルーターが使用する代替ハートビートチャンネル がないことになり、単一障害点を生み出すことになってしまいます。

# 注記

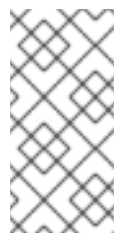

**ダイレクトルーティング (Direct Routing)**の設定には、プライベート IP アドレスは必要ありません。これは、すべての実サーバーも LVS ディレクタも同じ仮想 IP アドレスを共有しており、また同じ IP ルート設定になっている必要があるためです。

## 注記

プライマリー LVS ルーターのプライベート IP は、イーサネットアダプタやシリアル ポートなど TCP/IP を受け付けるインターフェースであれば設定が可能です。

#### **TCP** Timeout

TCP セッションがタイムアウトするまでの時間を秒単位で入力します。デフォルト値は0です。

#### **TCP Fin Timeout**

FIN パケット受信後に TCP セッションがタイムアウトするまでの時間を秒単位で入力します。デフォルト値は 0 です。

#### **UDP** Timeout

UDP セッションがタイムアウトするまでの時間を秒単位で入力します。デフォルト値は0です。

#### Use network type

NAT ボタンをクリックすると NAT ルーティングが選択されます。

**Direct Routing**ボタンをクリックするとダイレクトルーティングが選択されます。

以下の3フィールドは、プライベートネットワークと実サーバーを接続するNATルーターの仮想ネットワークインターフェースを特定して処理します。これらのフィールドはダイレクトルーティングネットワークタイプには適用されません。

#### NAT Router IP

このテキストフィールドにはプライベートフローティング IP を入力します。このフローティング IP は、実サーバーのゲートウェイとして使用されます。

#### NAT Router netmask

NAT ルーターのフローティング IP に特定のネットマスクが必要な場合は、ドロップダウンリストから選択します。

#### NAT Router device

このテキストフィールドを使用して、eth1:1などのフローティング IP アドレスのネットワークイ ンターフェースのデバイス名を定義します。

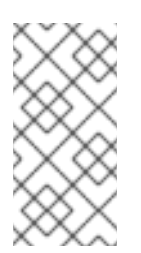

## 注記

NAT フローティング IP アドレスは、プライベートネットワークに接続されている イーサネットインターフェースへエイリアス化する必要があります。この例では、プ ライベートネットワークは eth1 インターフェースにあるので、eth1:1 がフロー ティング IP アドレスとなります。

このページを完了した後に確定 (ACCEPT) ボタンをクリックして、新規パネルを 選択する際に変更が維持されるようにします。

# 4.5. REDUNDANCY

**REDUNDANCY** パネルでは、バックアップ LVS ルーターノードの設定と各種ハートビート監視オプションの設定ができます。

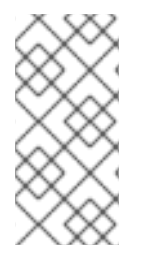

## 注記

警告

この画面が初めて表示される際には、Backupのステータスは「非アクティブ (inactive)」となっており、**有効にする (ENABLE)** ボタンが表示されます。バックアッ プLVS ルーターを設定するには、**有効にする (ENABLE)** ボタンをクリックして 図 4.4「REDUNDANCY パネル」のような画面にします。

| 1000 | <u>F</u> ile | <u>E</u> dit   | <u>V</u> iew     | <u>G</u> 0 | <u>B</u> ooki | marks   | <u>T</u> ools | <u>W</u> indow | <u>H</u> elp |               |          |                 |                                                                                                    |                 |
|------|--------------|----------------|------------------|------------|---------------|---------|---------------|----------------|--------------|---------------|----------|-----------------|----------------------------------------------------------------------------------------------------|-----------------|
| •    | 🤙<br>Back    | ▼ F            | orward           | ₽          | 3.<br>Reload  | Stop    | 🤳 hi          | ttp://localh   | ost:363      | 6/secure/redu | ndancy 😽 | <i> S</i> earch | de Seria de Seria de | •               |
|      | PIRA         | NHA            | CON              | FIGL       | JRATI         | ON T    | OOL           |                |              |               |          | INTROD          | UCTIO                                                                                                    | <u>N   HELP</u> |
|      |              |                |                  |            |               |         |               |                |              |               |          |                 |                                                                                                    |                 |
|      | CON          | ITRO           | L/MOI            | NITO       | RING          | GLO     | BAL           | SETTING        | <u>55</u>    | REDUND        | ANCY     | VIRTUA          | LSEF                                                                                                    | RVERS           |
|      | Back         | up: a          | ctive            |            |               |         |               |                |              |               |          |                 |                                                                                                    |                 |
| ſ    | Redu         | ından          | t serve          | er pu      | blic IP       | : 0.0   | ).0.0         |                |              |               |          |                 |                                                                                                    |                 |
|      | Hear         | tbeat          | interva          | al (se     | conds         | 5): 6   |               |                |              |               |          |                 |                                                                                                    |                 |
|      | Assu<br>Hear | me de<br>tbeat | ead af<br>runs o | n po       | econd<br>rt:  | IS): 18 | 9             |                |              |               |          |                 |                                                                                                    |                 |
|      | ACC          | CEPT           | Cli              | ck he      | ere to a      | apply   | change        | es to this     | page         |               |          | DISAB           | LE                                                                                                    | RESET           |
|      |              |                |                  |            |               |         |               |                |              |               |          |                 |                                                                                                    |                 |
|      |              |                |                  |            |               |         |               |                |              |               |          |                 |                                                                                                    |                 |
|      |              |                |                  |            |               |         |               |                |              |               |          |                 |                                                                                                    |                 |
|      |              |                |                  |            |               |         |               |                |              |               |          |                 |                                                                                                    |                 |

#### 図4.4 REDUNDANCY パネル

#### Redundant server public IP

バックアップ LVS ルーターのパブリック実 IP アドレスを入力します。

#### Redundant server private IP

このテキストフィールドには、バックアップノードのプライベート実 IP アドレスを入力します。

**Redundant server private IP**のフィールドが表示されない場合は、GLOBAL SETTINGS パネ ルに戻り、Primary server private IP アドレスを入力して ACCEPT をクリックします。

パネルの次のセクションはハートビートチャンネルの設定用で、これはバックアップノードがプライ マリーノードの失敗を監視するために使用されます。

#### Heartbeat Interval (seconds)

このフィールドでは、ハートビート間隔を秒単位でセットします。これは、バックアップノードが プライマリーLVSノード機能のステータスをチェックする間隔です。

#### Assume dead after (seconds)

プライマリーLVS ノードがここで設定した秒数間反応しない場合、バックアップLVS ルーター ノードがフェイルオーバーを開始します。

#### Heartbeat runs on port

このフィールドでは、ハートビートがプライマリー LVS ノードと通信するポートを設定します。 フィールドが空白の場合、デフォルトで **539** にセットされます。

このパネルの最後のセクションでは、オプションの同期デーモン (Synchronization Daemon) や各種オ プションの有効化および設定を行います。TCP の同期状態を維持するため、同期デーモンでアクティ ブおよびバックアップ LVS ディレクターを有効にします。有効にすると、アクティブディレクターよ り設定可能な同期 ID (syncid) が付いたメッセージがマルチキャストで受け取り側のバックアップディ レクターにネットワーク送信されます。

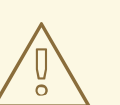

# 警告

Red Hat Enterprise Linux 6.5 では同期メッセージプロトコルの新形式が導入されます。この形式はバックアップノードで永続接続が途中でタイムアウトしてしまいビジネスサービスに障害が発生し、フェールオーバーの際に状態の整合性を欠くことになってしまうのを防ぐ目的で設計されています。

この新形式は Red Hat Enterprise Linux 6.4 またはそれ以前のバージョン、また kernel-2.6.32-406.el6 より以前のカーネルバージョンとの互換性はありません。 マスターノードを Red Hat Enterprise Linux 6.5 にアップグレードする前に、まず バックアップノードのアップグレードを行うことをお勧めします。

同期メッセージに旧形式を継続して使用する場合はシェルプロンプトで root になり echo コマンドで sync\_version の値を以下のように設定します。

echo 0 > /proc/sys/net/ipv4/vs/sync\_version

#### **Use Sync Daemon**

同期デーモンを有効にする場合は、ボックスにチェックを入れます。

#### Sync Daemon Interface

同期デーモンがマルチキャストメッセージを送受信する際に使うネットワークインターフェースです。このフィールドのデフォルトインターフェースは ethoです。

#### Sync daemon id

このフィールドでは、マルチキャスト同期メッセージへの識別子(ID)を設定します。サポート対象 となる値は0から255で、フィールドが空白であればデフォルト値の0になります。

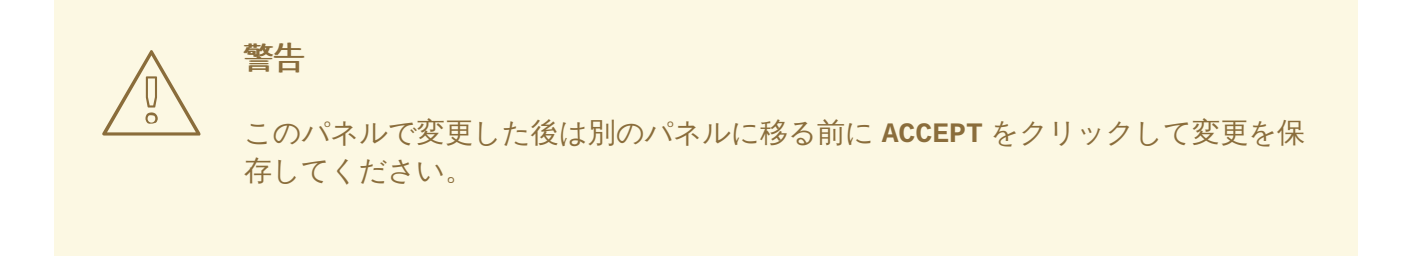

## 4.6. VIRTUAL SERVERS

VIRTUAL SERVERS パネルでは、現行の定義済み仮想サーバーの情報が表示されます。テーブルエント リーではそれぞれ、仮想サーバーの状態、サーバー名、サーバーに割り当てられた仮想 IP、仮想 IP の ネットマスク、サーバーが通信するポート番号、使用されるプロトコル、仮想デバイスインターフェー ス、が表示されます。

| <u>F</u> ile                                                                                                    | <u>E</u> dit <u>V</u> iev                      | w <u>G</u> o <u>E</u> | <u>3</u> ookmarks <u>T</u> ools | <u>W</u> indow <u>H</u> elp |              |          |           |         |  |  |  |
|----------------------------------------------------------------------------------------------------|------------------------------------------------|-----------------------|---------------------------------|-----------------------------|--------------|----------|-----------|---------|--|--|--|
| Image: state of the state of the state  |                                                |                       |                                 |                             |              |          |           |         |  |  |  |
| PIRA                                                                                                    | PIRANHA CONFIGURATION TOOL INTRODUCTION   HELP |                       |                                 |                             |              |          |           |         |  |  |  |
| VIRTUAL SERVERS                                                                                                    |                                                |                       |                                 |                             |              |          |           |         |  |  |  |
| CON                                                                                                    | TROL/M                                         | ONITOR                | ING GLOBAL                      | SETTINGS                    | <u>REDUI</u> | NDANCY   | VIRTUAL   | SERVERS |  |  |  |
|                                                                                                    | STATUS                                         | NAME                  | VIP                             | NETMASK                     | PORT         | PROTOCOL | INTERFACE |         |  |  |  |
| 0                                                                                                    | up                                             | HTTP                  | 192.168.1.10                    | 255.255.255.0               | 80           | tcp      | eth0:1    |         |  |  |  |
| ۲                                                                                                    | up                                             | FTP                   | 192.168.1.11                    | 255.255.255.0               | 21           | tcp      | eth0:1    |         |  |  |  |
| Image: Constraint of the state of the state of the s |                                                |                       |                                 |                             |              |          |           |         |  |  |  |
|                                                                                                    |                                                |                       |                                 |                             |              |          |           |         |  |  |  |

図4.5 VIRTUAL SERVERSパネル

**VIRTUAL SERVERS** パネルで表示される各サーバーは サブセクションと呼ばれるその後に続く画面で 設定できます。 サービスを追加するには ADD ボタンをクリックします。サービスを削除するには、仮想サーバーの横 にあるラジオボタンをクリックして選択し、DELETE ボタンをクリックします。

テーブル内の仮想サーバーを有効/無効にするには、そのラジオボタンをクリックしてから (DE)ACTIVATE ボタンをクリックします。

仮想サーバーを追加してから設定するには、該当サーバーの左側にあるラジオボタンをクリックして EDITボタンをクリックし、VIRTUAL SERVERサブセクションを表示させます。

**4.6.1. VIRTUAL SERVER** サブセクション

図4.6 「VIRTUAL SERVERS サブセクション」にある VIRTUAL SERVER サブセクションでは、個別の 仮想サーバーが設定できます。この仮想サーバーに特定して関連するサブセクションへのリンクは、 ページ上部にあります。ただし、この仮想サーバーに関連するサブセクションを設定する前に、この ページを完了させて ACCEPT ボタンをクリックしてください。

|                             | narks <u>T</u> ools <u>W</u> indow <u>H</u> elp |
|-----------------------------|-------------------------------------------------|
| Back - Forward - Reload     | Stop Mttp://localhost:3636/secure/virtual_edit. |
| PIRANHA CONFIGURATI         |                                                 |
|                             | ERVER                                           |
| CONTROL/MONITORING          | GLOBAL SETTINGS REDUNDANCY VIRTUAL SERVERS      |
| EDIT: <u>VIRTUAL SERVER</u> | REAL SERVER   MONITORING SCRIPTS                |
| Name:                       | FTP                                             |
| Application port:           | 21                                              |
| Protocol:                   | tcp 💌                                           |
| Virtual IP Address:         | 192.168.1.11                                    |
| Virtual IP Network Mask:    | 255.255.0 💌                                     |
| Firewall Mark:              |                                                 |
| Device:                     | eth0:1                                          |
| Re-entry Time:              | 15                                              |
| Service timeout:            | 6                                               |
| Quiesce server:             | C Yes 🖲 No                                      |
| Load monitoring tool:       | none 💌                                          |
| Scheduling:                 | Weighted least-connections                      |
| Persistence:                |                                                 |
| Persistence Network Mask:   | Unused 💌                                        |

## 図4.6 VIRTUAL SERVERS サブセクション

## Name

仮想サーバーを識別するための説明的な名前を入力します。この名前は、マシンのホスト名ではないので、説明的で分かりやすいものにします。HTTPなどの仮想サーバーが使用するプロトコルを参照する名前でもかまいません。

#### **Application port**

サービスアプリケーションがリッスンするポート番号を入力します。この例は HTTP サービスなの で、ポート 80 が使用されます。

#### Protocol

ドロップダウンメニューで UDP か TCP を選択します。Web サーバーは通常、TCP プロトコルで通信するので、上記の例では TCP が選択されています。

#### Virtual IP Address

このフィールドには、仮想サーバーのフローティング IP アドレスを入力します。

#### Virtual IP Network Mask

ドロップダウンメニューでこの仮想サーバー用のネットマスクを設定します。

#### Firewall Mark

マルチポートプロトコルを構築している、または別の関連したプロトコル用に複数ポート仮想サー バーを作成している場合を除いて、このフィールドにはファイアウォールマークの整数を入力しな いで下さい。この例では上記の仮想サーバーは、ポート 80 上の HTTP とポート 443 上の HTTPS への接続を構築しているため、Firewall Mark を 80 としてあります。永続性と組み合わせること でこの技術は、安全でない Web ページと安全な Web ページの両方にアクセスするユーザーが同じ 実サーバーに回され、その状態を保持するようにします。

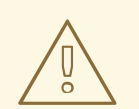

警告

このフィールドにファイアウォールマークを入力することで、IPVS はこの ファイアウォールマークがあるパケットが同様に処理されていることを認識す るようになりますが、ファイアウォールマークを実際に割り当てるには Piranha Configuration Tool 外での設定が必要になります。マルチポートサービ スの作成に関しては「マルチポートサービスと Load Balancer Add-On」を、 高可用性の FTP 仮想サーバーの作成に関しては「FTP の設定」を参照してく ださい。

#### Device

**Virtual IP Address** フィールドで定義してあるフローティング IP アドレスにバインドするネットワークデバイスの名前を入力します。

パブリックフローティング IP アドレスは、パブリックネットワークに接続されたイーサネットイ ンターフェースにエイリアス化する必要があります。この例では、パブリックネットワークは eth0 インターフェース上にあるため、デバイス名としてeth0:1 を入力することになります。

#### **Re-entry Time**

障害の後にアクティブ LVS ルーターが実サーバーをサーバープールに戻すまでの秒数を整数で入力します。

#### Service Timeout

実サーバーが停止しているとみなされ、サーバープールから削除されるまでの秒数を整数で入力します。

#### Quiesce server

Quiesce server ラジオボタンを選択した場合、実サーバーが使用できなくなると加重が 0 に設定 されます。これによりこのサーバーは実質的に無効になります。その後、実サーバーが利用可能に なった場合はオリジナルの加重に戻されサーバーが再度有効になります。Quiesce server が無効 になっていると、障害が発生している実サーバーはサーバーテーブルから削除されます。利用でき なくなっていたサーバーが利用可能になると仮想サーバーテーブルに戻されます。

#### Load monitoring tool

rup または ruptime を使用すると、各種実サーバー上のロードを LVS ルーターで監視できるよう になります。ドロップダウンメニューから rup を選択した場合は、各実サーバーは rstatd サービ スを実行する必要があります。ruptime を選択した場合は、各実サーバーは rwhod サービスを実 行する必要があります。

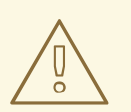

# 警告

負荷の監視は負荷分散と同じではありません。そして加重スケジューリングア ルゴリズムと組み合わせた場合、スケジューリング動作の予測が困難になりま す。また、負荷監視を使用する場合、実サーバーは Linux マシンである必要が あります。

#### Scheduling

ドロップダウンメニューからスケジューリングアルゴリズムを選択します。デフォルトは**加重最小** 接続です。スケジューリングアルゴリズムについては、「スケジューリングのアルゴリズム」を参 照してください。

#### Persistence

クライアントのトランザクション中に、管理者が仮想サーバーへの永続的な接続を必要とする場合 は、このテキストフィールド内に接続がタイムアウトになるまでの非アクティブの時間を秒数で入 力します。

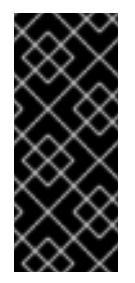

#### 重要

上記の Firewall Mark フィールドに値を入力している場合は、persistence にも値 を入力してください。また、ファイアウォールマークと persistence を一緒に使用す る場合は、ファイアウォールマークのある仮想サーバーで persistence の値が同じに なるようにしてください。ファイアウォールマークと persistence についての詳細は 「永続性とファイアウォールマーク」を参照してください。

#### Persistence Network Mask

永続性を特定のサブネットに限定するには、ドロップダウンメニューから該当するネットワークマ スクを選択します。

# 注記

ファイアウォールマークが現れる前は、サブネットに制限された永続性が接続をバンドルする基本的な手段でした。現在では、永続性をファイアウォールマークとの関連で使用して同様の目的を達成するのが最善の方法です。

# 警告

このパネルで変更した後は別のパネルに移る前に ACCEPT をクリックして変更を保存してください。

**4.6.2. REAL SERVER** サブセクション

パネル上部の REAL SERVER サブセクションリンクをクリックすると、EDIT REAL SERVER (実サー バーの編集) サブセクションが表示されます。これは特定の仮想サービス用の物理サーバーホストのス テータスを表示するものです。

| <u> </u>    | <u>E</u> dit <u>V</u> iew <u>G</u> o <u>B</u> ool | marks <u>T</u> ools <u>W</u> in | dow <u>H</u> elp                     |                     |
|-------------|---------------------------------------------------|---------------------------------|--------------------------------------|---------------------|
| <b>a</b> ck | Forward Reload                                    | Stop                            | ocalhost:3636/secure/virtual_edit. 🗸 | Search 🛉 🕶 🎹        |
| PIRAN       | NHA CONFIGURAT                                    | ION TOOL                        |                                      | INTRODUCTION   HELP |
|             |                                                   |                                 |                                      |                     |
| CONT        | ROL/MONITORING                                    | GLOBAL SET                      | TINGS REDUNDANCY                     | VIRTUAL SERVERS     |
| EDIT:       | VIRTUAL SERVER                                    | REALSERVE                       | R   MONITORING SCRIPTS               |                     |
|             | STATUS                                            | NAME                            | ADDRESS                              |                     |
| 0           | up                                                | one                             | 10.0.0.1                             |                     |
| $\odot$     | up                                                | two                             | 10.0.0.2                             |                     |
| ADD         | DELETE EDIT                                       | (DE)ACTIVATE                    |                                      |                     |
|             |                                                   |                                 |                                      | CANCEL              |
|             |                                                   |                                 |                                      |                     |
|             |                                                   |                                 |                                      |                     |
|             |                                                   |                                 |                                      |                     |
|             |                                                   |                                 |                                      |                     |
|             |                                                   |                                 |                                      |                     |
|             |                                                   |                                 |                                      |                     |

# 図4.7 REAL SERVER サブセクション

新規サーバーを追加するには ADD ボタンをクリックします。既存のサーバーを削除するには、該当 サーバーの横のラジオボタンを選択して DELETE ボタンをクリックします。図4.8「REAL SERVER 設 定パネル」のような EDIT REAL SERVER パネルを表示するには EDIT ボタンをクリックします。

| <u>File E</u> dit <u>V</u> iew <u>G</u> o <u>B</u> ookmarks <u>T</u> ools <u>W</u> indow <u>H</u> elp |                     |
|----------------------------------------------------------------------------------------------------|---------------------|
| Back Forward Reload Stop                                                                              | Search 📑 🕶 🌆        |
| PIRANHA CONFIGURATION TOOL                                                                            | INTRODUCTION   HELP |
|                                                                                                    |                     |
| CONTROL/MONITORING GLOBAL SETTINGS REDUNDANCY                                                         | VIRTUAL SERVERS     |
| EDIT: VIRTUAL SERVER   REAL SERVER   MONITORING SCRIPTS                                               |                     |
| Name: two<br>Address: 10.0.0.2<br>Weight: 1                                                           |                     |
| ACCEPT                                                                                                | CANCEL              |
|                                                                                                    |                     |

#### 図4.8 REAL SERVER 設定パネル

このパネルは以下の三つのエントリフィールドで構成されます。

#### Name

実サーバー用の説明的名前です。

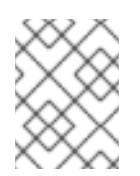

#### 注記

この名前は、マシンのホスト名 ではないので、説明的で分かりやすいものにします。

#### Address

実サーバーの IP アドレスです。関連付けられた仮想サーバーにはすでにリスニングポートが指定されているので、ポート番号は追加しないでください。

#### Weight

プール内の他のホストに対する該当ホストの相対的なキャパシティを示す整数値です。この値は任 意なものですが、プール内の他の実サーバーに対する割合として扱ってください。サーバー加重に ついての詳細は、「サーバーの重み付けとスケジューリング」を参照してください。

| 警告                                                    |
|-------------------------------------------------------|
| このパネルで変更した後は別のパネルに移る前に ACCEPT をクリックして変更を保<br>存してください。 |
|                                                       |

## 4.6.3. EDIT MONITORING SCRIPTS サブセクション

パネル上部の MONITORING SCRIPTS リンクをクリックします。EDIT MONITORING SCRIPTS サブ セクションでは、管理者が送信/予期の文字列シーケンスを指定して、仮想サーバーのサービスが実 サーバー上で機能していることを確認できます。また、管理者がカスタム化したスクリプトを指定し、 動的に変化しているデータを必要とするサービスをチェックすることもできます。

| <u>F</u> ile <u>E</u> di | t <u>V</u> iew <u>G</u> o <u>B</u> ookmarks <u>T</u> ools <u>V</u>                                                                                                    | <u> M</u> indow <u>H</u> elp                            |  |  |  |  |  |  |  |  |  |  |
|--------------------------|----------------------------------------------------------------------------------------------------|---------------------------------------------------------|--|--|--|--|--|--|--|--|--|--|
| Back 🚽                   | Forward Reload Stop                                                                                                    | ://localhost:3636/secure/virtual_edit. 🕶 🌌 Search 📫 👻 🔟 |  |  |  |  |  |  |  |  |  |  |
| PIRANH                   |                                                                                                    |                                                         |  |  |  |  |  |  |  |  |  |  |
|                          | EDIT MONITORING SCRIPTS                                                                                                    |                                                         |  |  |  |  |  |  |  |  |  |  |
| CONTR                    | OL/MONITORING GLOBAL SE                                                                                                    | TTINGS REDUNDANCY VIRTUAL SERVERS                       |  |  |  |  |  |  |  |  |  |  |
| EDIT: <u>VI</u>          | RTUAL SERVER   REAL SER                                                                                                    | VER   MONITORING SCRIPTS                                |  |  |  |  |  |  |  |  |  |  |
|                          | Connections                                                                                                    | Devlocement text                                        |  |  |  |  |  |  |  |  |  |  |
|                          | Current text                                                                                                    | Replacement text                                        |  |  |  |  |  |  |  |  |  |  |
| Sending<br>Program:      |                                                                                                    | NO SEND PROGRAM                                         |  |  |  |  |  |  |  |  |  |  |
| Send:                    | "GET / HTTP/1.0 $r\n'$                                                                                                    | GET / HTTP/1.0\r\n\r\n BLANK SEND                       |  |  |  |  |  |  |  |  |  |  |
| Expect:                  | "HTTP"                                                                                                    | HTTP BLANK EXPECT                                       |  |  |  |  |  |  |  |  |  |  |
| 🗆 Treat                  | expect string as a regular expres                                                                                                    | ssion                                                   |  |  |  |  |  |  |  |  |  |  |
| Please<br>note:          | Please You may either use the simple send/expect mechanism built into piranha or a custom monitoring script (send program). The send program takes priority over the send string.                    |                                                         |  |  |  |  |  |  |  |  |  |  |
|                          | The send program should output a string matching the the expect string. If the argument %h is used in the send program command, it will be replaced with the ip address of the server to be checked. |                                                         |  |  |  |  |  |  |  |  |  |  |
| ACCEPT                   |                                                                                                    |                                                         |  |  |  |  |  |  |  |  |  |  |

#### 図4.9 EDIT MONITORING SCRIPTS サブセクション

#### Sending Program

より高度なサービスの検証には、このフィールドを使用してサービスチェックスクリプトへのパス を指定することができます。この機能は特に、HTTPS や SSL などの動的に変化するデータを必要と するサービスに役に立ちます。 この機能を使用するには、テキスト応答を返し、それを実行ファイルになるようにセット し、Sending Programフィールド内にそのパスを入力するようなスクリプトを書く必要がありま す。

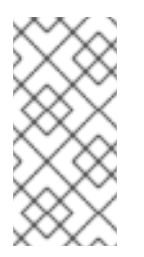

#### 注記

実サーバープール内の各サーバーを確実にチェックするには、Sending Program フィールド内でスクリプトへのパスの後に特別トークンの %h を使います。スクリプ トが nanny デーモンに呼び出される際にこのトークンは実サーバーの IP アドレスで 置き換えられます。

以下のサンプルは、外部サービスチェックスクリプトを書く際のガイドです。

```
#!/bin/sh
TEST=`dig -t soa example.com @$1 | grep -c dns.example.com
if [ $TEST != "1" ]; then
echo "0K
else
echo "FAIL"
fi
```

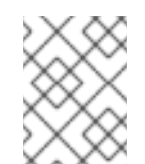

#### 注記

外部プログラムが Sending Program フィールド内に記入された場合、Send フィールドは無視されます。

#### Send

このフィールドには、各実サーバーに送信する nanny デーモンの文字列を入力します。デフォルト では、送信フィールドは HTTP 用になっています。この値は必要に応じて変更できます。この フィールドを空白のままにすると、nanny デーモンはポートを開こうとして、これが成功すると サービスが実行中だとみなします。

このフィールドで許可されるのは、1つの送信シーケンスのみです。このシーケンスに含められるのは、印刷可能なASCII文字と以下のエスケープ文字のみです。

- 行送りの \n
- 改行の\r
- タブ文字の\t
- 次に続く文字をエスケープする\

#### Expect

サーバーが正常に機能している場合に返すテキスト応答を入力します。ユーザー自身が送信プログ ラムを書いている場合は、成功した時に送信を指示している応答を入力します。

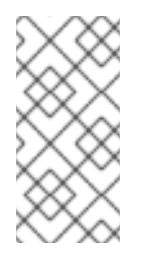

#### 注記

あるサービスに何を送信するかを判断するには、実サーバー上のポートへの telnet 接続を開き、返ってくる応答を待ちます。例えば、FTP は接続時に 220 を報告する ので、Send フィールドに quit (終了)を、Expect フィールドに 220 を入力しま す。

# 

このパネルで変更した後は別のパネルに移る前に ACCEPT をクリックして変更を保存してください。

**Piranha Configuration Tool** を使用して仮想サーバーを設定したら、特定の設定ファイルをバックアップ LVS ルーターにコピーする必要があります。詳細は「設定ファイルの同期」を参照してください。

# 4.7. 設定ファイルの同期

プライマリー LVS ルーターを設定した後は、Load Balancer Add-Onを開始する前に設定ファイルをいくつかバックアップ LVS ルーターにコピーする必要があります。

対象ファイルは以下のものです。

- /etc/sysconfig/ha/lvs.cf-LVS ルーターの設定ファイル
- /etc/sysctl-カーネル内のパケット転送をオンにする設定ファイル
- /etc/sysconfig/iptables ファイアウォールマークを使用している場合は、使用しているネットワークパケットによってこれらのファイルのいずれかを同期する必要があります。

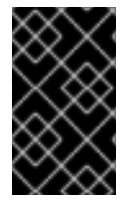

## 重要

**Piranha Configuration Tool** を使用して Load Balancer Add-Onを設定する場合 は、/etc/sysctl.conf ファイルと /etc/sysconfig/iptables ファイルは、変更 されません。

# 4.7.1.1vs.cfの同期

LVS 設定ファイル /etc/sysconfig/ha/lvs.cf が作成される、もしくは更新される際はいつでも、 それをバックアップ LVS ルーターノードにコピーする必要があります。

警告

アクティブとバックアップの LVS ルーターノードには同一の **lvs.cf** ファイルが ある必要があります。これらの LVS ルーターノード間で LVS 設定ファイルが一致 しない場合は、フェイルオーバーが妨げられる可能性があります。

これを実行する最善の方法は scp コマンドの使用です。

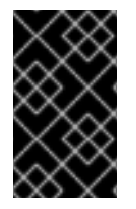

#### 重要

scp を使用するには、バックアップルーター上で sshd が稼働している必要があります。LVS ルーター上で必要なサービスを正しく設定する詳細な方法については、「LVS ルーターでのサービス設定」 を参照してください。

root でプライマリー LVS ルーターから以下のコマンドを実行し、ルーターノード間の lvs.cf ファイルを同期します。

scp /etc/sysconfig/ha/lvs.cf n.n.n.n:/etc/sysconfig/ha/lvs.cf

コマンド内の n.n.n.n はバックアップ LVS ルーターの実 IP アドレスで置き換えます。

#### 4.7.2. sysct1の同期

**sysctl**はほとんどの場合一度だけ修正されるファイルです。このファイルは起動時に読み込まれ、 カーネルにパケット転送をオンにするように指示します。

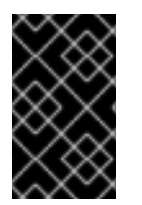

#### 重要

カーネルでパケット転送が有効になっているかどうかわからない場合は、チェック方法 と必要な場合はこの主要機能を有効にする方法について「パケット転送をオンにする」 を参照してください。

4.7.3. ネットワークパケットフィルタルールの同期

iptables を使用している場合、バックアップ LVS ルーター上で適切な設定ファイルを同期する必要があります。

ネットワークパケットフィルタルールを変更するには、root でプライマリー LVS ルーターから以下の コマンドを実行します。

#### scp /etc/sysconfig/iptables n.n.n.n:/etc/sysconfig/

コマンド内の n.n.n.n はバックアップ LVS ルーターの実 IP アドレスで置き換えます。

次に、バックアップルーターへの ssh セッションを開くか、root でマシンにログインして以下のコマンドを実行します。

#### /sbin/service iptables restart

これらのファイルのバックアップルーターへのコピーが完了し、適切なサービスが開始されると(この トピックについては「LVS ルーターでのサービス設定」を参照してください)、Load Balancer Add-Onを開始する準備が整ったことになります。

# 4.8. LOAD BALANCER ADD-ONを開始する

Load Balancer Add-Onを開始するには、二つの root ターミナルが同時に開くようにするか、二つの root が同時にプライマリー LVS ルーターへの ssh セッションを開くようにするのが最適です。

ターミナルの1つで以下のコマンドを使用してカーネルログメッセージを表示させます。

#### tail -f /var/log/messages

そして、もう一方のターミナルで以下のコマンドを実行してLoad Balancer Add-Onを開始します。

#### /sbin/service pulse start

カーネルログメッセージでターミナル内の pulse サービスのスタートアップ進捗状況をチェックしま す。以下の出力があれば、pulse デーモンは正常に開始しています。

#### gratuitous lvs arps finished

/var/log/messagesの表示を停止するには、Ctrl+cを押します。

これ以降は、プライマリーLVS ルーターはアクティブLVS ルーターでもあります。この時点でもLoad Balancer Add-On に要求を出すことができますが、Load Balancer Add-Onを使用可能な状態にする前に バックアップLVS ルーターを開始する必要があります。これを行うには、上記の手順をバックアップLVS ルーターノード上で繰り返すだけです。

この最終ステップが完了すると、Load Balancer Add-Onは実行中になります。

# 付録A HIGH AVAILABILITY アドオンを使った LOAD BALANCER ADD-ONの使用

High Availability アドオンとともに Load Balancer Add-Onを使って高可用性の E コマースサイトを導入 することができます。このサイトは負荷分散やデータの整合性、アプリケーションの可用性をもたらし ます。

図A.1「High Availability アドオンを使った Load Balancer Add-On」 にある構成は、ある URL でオンラ イン商品注文を受け付ける E コマースのサイトを示しています。URL へのクライアントからの要求は ファイアウォールを通ってアクティブな LVS ロードバランシングルーターに行き、そこから要求は Web サーバーの1つに転送されます。High Availability アドオンノードが動的データを Web サーバーに 供給して、そこからデータが要求元のクライアントに転送されます。

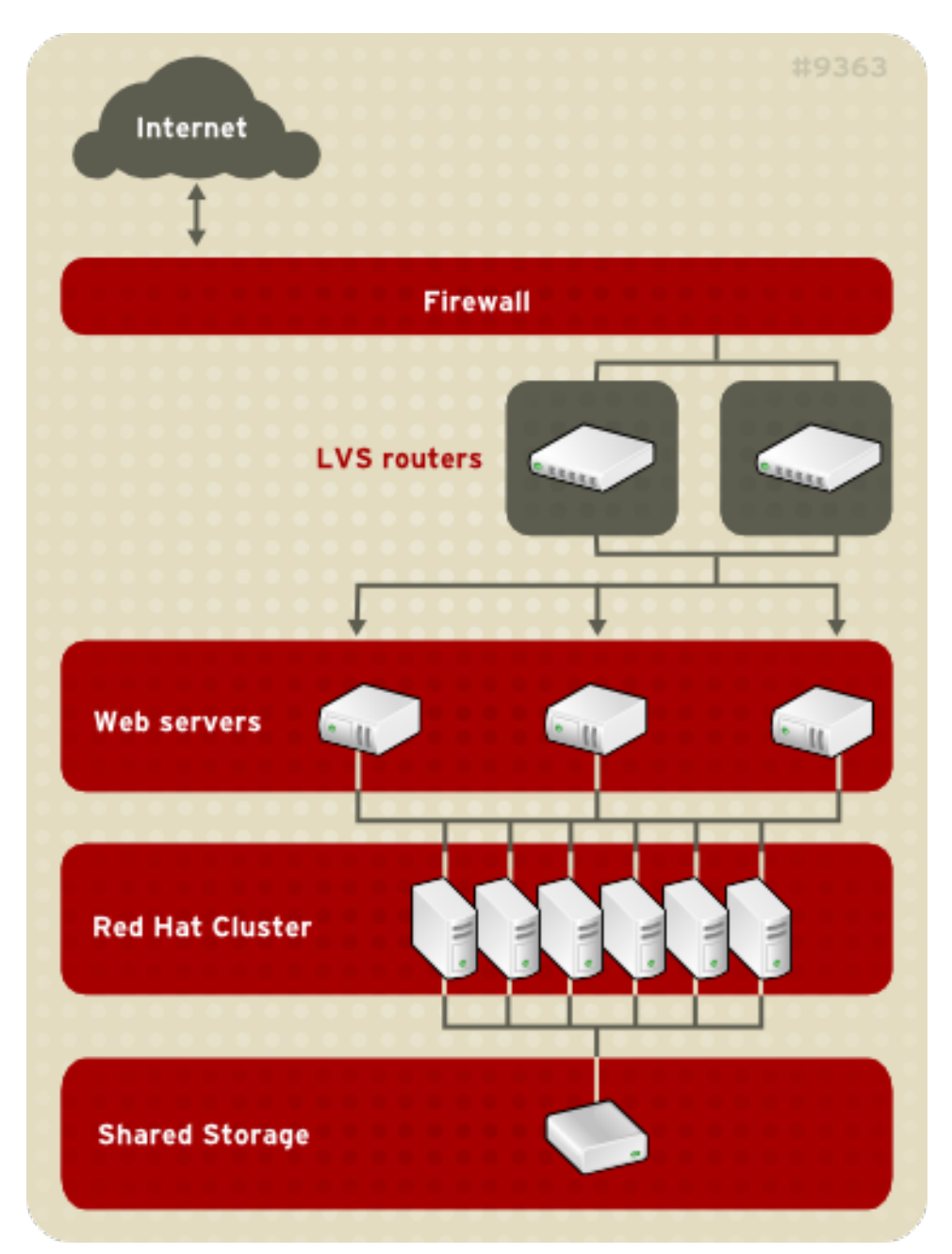

図A.1 High Availability アドオンを使った Load Balancer Add-On

動的な Web コンテンツで Load Balancer Add-Onを使用するには三層の (three-tier) 設定が必要になり ます (図A.1「High Availability アドオンを使った Load Balancer Add-On」 参照)。 Load Balancer Add-On と High Availability アドオンの組み合わせにより、高度な整合性を持ち、単一障害点のない E コ マースサイトの設定が可能になります。High Availability アドオンはデータベースの高可用性インスタンスや Web サーバーにネットワークアクセス可能なデータベースのセットを実行することができます。

三層設定は、動的コンテンツを提供するために必要となります。Web サーバーが静的コンテンツ(変化 の少ない少量のデータで構成)のみを扱う場合は、二層のロードバランサアドオン設定が適切ですが、 Web サーバーが動的コンテンツを扱う場合は、二層設定は不適切なものとなります。動的コンテンツに は製品在庫や購入注文、顧客データベース等が含まれ、顧客が最新の正確な情報にアクセスできるよう にするために、すべてのWeb サーバー上で一貫性が必要になります。

各層では、以下の機能が提供されます。

- 第一層 Web 要求を分配する負荷分散を実行する LVS ルーター
- 第二層 要求を処理する Web サーバーセット
- 第三層 Web サーバーへのデータを扱う High Availability アドオン

図A.1 「High Availability アドオンを使った Load Balancer Add-On」にあるようなロードバランサーア ドレス設定では、World Wide Web 上でクライアントシステムが要求を発行します。セキュリティの理 由により、これらの要求はファイアウォールから Web サイトに入ります。このファイアウォールはそ の役割を果たしている Linux システムでも専用のファイアウォールデバイスでもかまいません。冗長性 のために、ファイアウォールデバイスはフェイルオーバー設定で設定可能です。ファイアウォールの 背後には LVS ルーターがあり、これは負荷分散を提供するもので、アクティブスタンバイモードでの 設定ができます。アクティブな負荷分散ルーターは、要求を Web サーバーセットに転送します。

Web サーバーはクライアントからの HTTP 要求を個別に処理して、クライアントに応答を送信します。 Load Balancer Add-Onを使うと、LVS ルーターの背後にある Web サーバーを追加することで Web サイ トのキャパシティが拡大できます。つまり、LVS ルーターが幅広い Web サーバーセット全体で負荷分 散を実行する事になります。さらに、ある Web サーバーが失敗すると、そのサーバーは削除されま す。Load Balancer Add-Onは、縮小された Web サーバーセット内で負荷分散を継続します。

# 付録B 改訂履歴

| 改訂 1-15.3                                             | Tue Feb 10 2015                         | Noriko Mizumoto      |
|-------------------------------------------------------|-----------------------------------------|----------------------|
| 「NAT を使って Load Balancer Add-Or<br>者の意向にしたがい修正         | ロのネットワークインターフェースを設定                     | する」のセクションにある重要欄の翻訳を著 |
| <b>改訂 1-15.2</b><br>翻訳ドラフト                            | Fri Feb 6 2015                          |                      |
| <b>改訂 1-15.1</b><br>翻訳ファイルを XML ソースバージョン              | <b>Fri Feb 6 2015</b><br>/ 1-15 と同期     |                      |
| 改訂 1-15<br>RHEL 6 スプラッシュページに sort_ord                 | <b>Tue Dec 16 2014</b><br>der を実装するため更新 | Steven Levine        |
| 改訂 1-13<br>Red Hat Enterprise Linux 6.6のGA リリ         | <b>Thu Oct 9 2014</b><br>ノース            | Steven Levine        |
| 改訂 1-10<br>Red Hat Enterprise Linux 6.5のGA リリ         | <b>Tue Nov 19 2013</b><br>リース           | John Ha              |
| 改訂 1-8<br>Red Hat Enterprise Linux 6.5の Beta リ        | <b>Fri Sep 27 2013</b><br>リース           | John Ha              |
| <b>改訂 1-4</b><br>Red Hat Enterprise Linux 6.4 Beta 向け | <b>Wed Nov 28 2012</b><br>にリリース         | John Ha              |
| <b>改訂 1-3</b><br>Red Hat Enterprise Linux 6.3 GA 向けリ  | <b>Mon Jun 18 2012</b><br>リース           | John Ha              |
| 改訂 1-2<br>Red Hat Enterprise Linux 6.2のGA リリ          | <b>Fri Dec 2 2011</b><br>リース            | John Ha              |
| 改訂 1-1                                                | Wed Nov 10 2010                         | Paul Kennedy         |

Red Hat Enterprise Linux 6 用の初期リリース

# 索引

シンボル

/etc/sysconfig/ha/lvs.cfファイル, /etc/sysconfig/ha/lvs.cf

はじめに、はじめに

その他の Red Hat Enterprise Linux ドキュメント, はじめに

クラスター

High Availability アドオンを使った Load Balancer Add-Onの使用, High Availability アドオンを 使った Load Balancer Add-Onの使用

コンポーネント

Load Balancer Add-Onの, Load Balancer Add-Onのコンポーネント

ジョブのスケジューリング、Load Balancer Add-On, Load Balancer Add-On スケジューリング機能の 概要

スケジューリングする、ジョブ (Load Balancer Add-On), Load Balancer Add-On スケジューリング機能の概要

セキュリティ

Piranha Configuration Tool, Piranha Configuration Toolへのアクセス制限

ダイレクトルーティング

およびarptables\_jf,ダイレクトルーティングおよび arptables\_jf

ネットワークアドレス変換 (参照 NAT)

パケット転送、パケット転送をオンにする

(参照 Load Balancer Add-On)

フィードバック,フィードバック

マルチポートサービス,マルチポートサービスと Load Balancer Add-On

(参照 Load Balancer Add-On)

ラウンドロビン (参照 ジョブのスケジューリング、Load Balancer Add-On)

ルーティング

Load Balancer Add-Onの前提条件, NAT を使って Load Balancer Add-On のネットワークインター フェースを設定する

実サーバー

サービス設定,実サーバーでサービスを設定する

最小接続 (参照 ジョブのスケジューリング、Load Balancer Add-On) 設定ファイルの同期, 設定ファイルの同期 重み付きラウンドロビン (参照 ジョブのスケジューリング、Load Balancer Add-On)

重み付き最小接続 (参照 ジョブのスケジューリング、Load Balancer Add-On)

A

arptables\_jf, ダイレクトルーティングおよび arptables\_jf

#### С

chkconfig, LVS ルーターでのサービス設定

## F

FTP, FTPの設定

(参照 Load Balancer Add-On)

#### Η

High Availability アドオン

```
Load Balancer Add-Onの使用, High Availability アドオンを使った Load Balancer Add-Onの使用
および Load Balancer Add-On, High Availability アドオンを使った Load Balancer Add-Onの使用
```

#### I

iptables, LVS ルーターでのサービス設定 ipvsadm プログラム, ipvsadm

#### L

```
Load Balancer Add-On
```

```
/etc/sysconfig/ha/lvs.cfファイル, /etc/sysconfig/ha/lvs.cf
```

```
High Availability アドオンを使った Load Balancer Add-Onの使用, High Availability アドオンを
使った Load Balancer Add-Onの使用
```

ipvsadm プログラム, ipvsadm

Load Balancer Add-Onを開始する, Load Balancer Add-Onを開始する

LVSルーター

サービス設定, Load Balancer Add-Onの初期設定

プライマリーノード, Load Balancer Add-Onの初期設定

必要なサービス,LVS ルーターでのサービス設定

nanny デーモン, nanny

NATルーティング

要件、ソフトウェア, NAT を使った Load Balancer Add-On ネットワーク 要件、ネットワーク, NAT を使った Load Balancer Add-On ネットワーク

要件、ハードウェア, NAT を使った Load Balancer Add-On ネットワーク

Piranha Configuration Tool, Piranha Configuration Tool

pulse デーモン, pulse

send\_arp プログラム, send\_arp

のコンポーネント, Load Balancer Add-On のコンポーネント

ジョブのスケジューリング, Load Balancer Add-On スケジューリング機能の概要

スケジューリングする、ジョブ, Load Balancer Add-On スケジューリング機能の概要

ダイレクトルーティング および arptables\_jf, ダイレクトルーティングおよび arptables\_jf 要件、ソフトウェア, ダイレクトルーティング, ダイレクトルーティングを使った Load Balancer Add-On 要件、ネットワーク, ダイレクトルーティング, ダイレクトルーティングを使った Load Balancer Add-On 要件、ハードウェア, ダイレクトルーティング, ダイレクトルーティングを使った Load Balancer Add-On

データの複製、実サーバー,実サーバー間でのデータの複製とデータの共有

パケット転送、パケット転送をオンにする

マルチポートサービス,マルチポートサービスと Load Balancer Add-On

FTP, FTPの設定

ルーティングメソッド

NAT, ルーティングメソッド

ルーティング前提条件, NAT を使って Load Balancer Add-On のネットワークインターフェースを 設定する

三層

Load Balancer Add-On, Load Balancer Add-Onの三層構成

共有データ,実サーバー間でのデータの複製とデータの共有 初期設定, Load Balancer Add-Onの初期設定 設定ファイルの同期,設定ファイルの同期

#### LVS

```
lvs デーモン, lvs
```

NATルーティング

有効にする、LVS ルーターで NAT ルーティングを有効にする

デーモン, Ivs

実サーバー, Load Balancer Add-Onの概要

概要, Load Balancer Add-Onの概要

lvs デーモン, lvs

#### Ν

```
nanny デーモン, nanny
NAT
ルーティングメソッド、Load Balancer Add-On, ルーティングメソッド
有効にする, LVS ルーターで NAT ルーティングを有効にする
```

#### Ρ

Piranha Configuration Tool, Piranha Configuration Tool

EDIT MONITORING SCRIPTS サブセクション, EDIT MONITORING SCRIPTS サブセクション REAL SERVER サブセクション, REAL SERVER サブセクション REDUNDANCY, REDUNDANCY VIRTUAL SERVER サブセクション, VIRTUAL SERVER サブセクション Firewall Mark, VIRTUAL SERVER サブセクション Persistence, VIRTUAL SERVER サブセクション Scheduling, VIRTUAL SERVER サブセクション Virtual IP Address, VIRTUAL SERVER サブセクション

VIRTUAL SERVERS, VIRTUAL SERVERS

の概要, Piranha Configuration Tool を使った Load Balancer Add-Onの設定 アクセス制限, Piranha Configuration Tool へのアクセス制限 グローバル設定 (GLOBAL SETTINGS), グローバル設定 (GLOBAL SETTINGS) パスワード設定, Piranha Configuration Tool のパスワード設定 ログインパネル, Piranha Configuration Tool へのログイン 制御/監視 (CONTROL/MONITORING), 制御/監視 (CONTROL/MONITORING) 必要なソフトウェア,必要なソフトウェア

piranha-gui service, LVS ルーターでのサービス設定 piranha-passwd, Piranha Configuration Tool のパスワード設定 pulse service, LVS ルーターでのサービス設定 pulse デーモン, pulse

## S

send\_arp プログラム, send\_arp sshd service, LVS ルーターでのサービス設定